## Canon

## D-ザビームプリンタ **Satera** LBP 3410

## かんたん操作ガイド

#### かんたん操作ガイドについて

本書は簡単なブリンタの使いかたや トラブルの解決方法について紹介し ています。 いつでもお読みになれるようにプリ ンタの近くに置いてご活用ください。/

おことわり

本書にはプリンタを取り扱うための注意事項や制限事 頃は記載されていませんので、必ず取扱説明書CD-ROMに収められている取扱説明書もあわせてお読みく ださい。

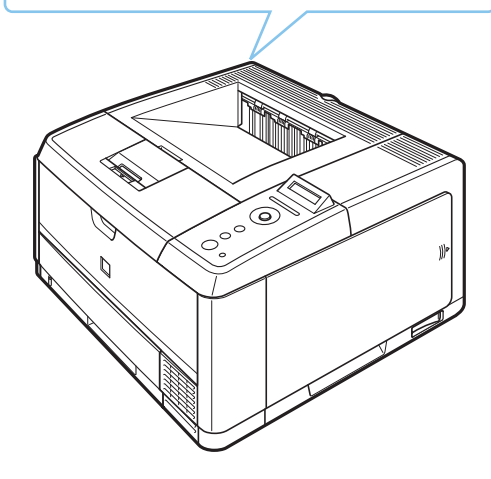

| 取扱説明書CD-ROMに収められている取扱説明書の概要<br>取扱説明書CD-ROMメニューについて | P.ii   | 取扱説明書<br>CD-ROMについて     |
|----------------------------------------------------|--------|-------------------------|
| 商標について                                             | P.vi   | 2170                    |
| 原稿などを読み込む際の注意事項                                    | P.vii  | 規制に                     |
| 各部の名称                                              | P.1-2  | 操作                      |
| 操作パネルのキーの機能                                        | P.1-5  | 第1章<br>ンタの <sup>1</sup> |
| 印刷の中止方法                                            | P.1-6  | ر<br>ت<br>ت             |
| 用紙について                                             | P.2-2  |                         |
| トナーカートリッジを交換する                                     | P.2-28 | 尊ちろう                    |
| 定着ローラを清掃する                                         | P.2-32 | のまって                    |
| 印字濃度を調整する                                          | P.2-34 | ×                       |
| 紙づまりの加田                                            | D 3-2  | <del>1</del> 14         |
|                                                    |        | 対処が                     |
|                                                    | F.J-0  | 第3章<br>第3章              |
|                                                    | P.3-14 | J                       |
| フリンタが動作しない・印刷できないときは                               | P.3-18 |                         |
| ペーパーフィーダ                                           | P.4-2  | <sup>1章</sup><br>ンの設置   |
| RAM/ROM                                            | P.4-5  | 第/<br>オプショ              |
| 保守サービスのご案内                                         | P.5-2  |                         |
| 無償保証について                                           | P.5-4  | 虫                       |
| シリアルナンバーの表示位置について                                  | P.5-5  | 章                       |
| ンファウェアのハーンヨンアッフについて                                | P.5-6  | 憲証                      |
| 19代100-見<br>設置場所について                               | P.5-8  | <b>お</b> 後              |
| メニュールートマップ                                         | 巻末     |                         |
|                                                    |        |                         |

| ディスプレイにメ               | <b>、</b> ッセージが表示されている  |             |
|------------------------|------------------------|-------------|
| 表示されている                |                        |             |
| Ennn-nnnn<br>Ennn-nnnn |                        | P.3-8       |
| 11 XXX ∃ウシガアリ          | 777                    | P.2-5、P.2-1 |
| 16 ht- 301             | 16 トナー カクニン            |             |
| 9F トナー カクニン            | 1G トナー カクニン            | P.2-28      |
| 上記以外のメッセ               | zージが表示されている場合(メッセージー覧) | P.3-10      |
| 紙づまりを処理し               | ったい                    | P.3-2       |
| プリンタが正しし               | )動作をしない                | P.3-18      |
| 印刷結果が正しく               | イ たい                   | P.3-14      |

### どんなことが知りたいですか? ―――――

| 操作方法が知りたい                |        |
|--------------------------|--------|
| 普通紙に印刷したい                | P.2-5  |
| 給紙カセットの用紙サイズを変更したい       | P.2-5  |
| 普通紙以外の用紙(封筒、はがきなど)に印刷したい | P.2-11 |
| 実行中の印刷を中止したい             | P.1-6  |
| 操作パネルのキーの機能が知りたい         | P.1-5  |
| トナーカートリッジを交換したい          | P.2-28 |
| オプション品を設置したい             | P.4-1  |
|                          |        |
|                          |        |

#### 本プリンタについて知りたい

| P.ii、P.iii  |
|-------------|
| 巻末          |
| P.2-2、P.2-4 |
| 裏表紙         |
|             |

# 取扱説明書 CD-ROM について

#### 取扱説明書 CD-ROM に収められている取扱説明書の概要......ii 取扱説明書 CD-ROM メニューについて.....iii

こういて

CD-RON

規制について

の操作

## 取扱説明書 CD-ROM に収められている取扱説明書の概要

| 取扱説明書名(PDF ファイル名)      | 概要                                                                                   |
|------------------------|--------------------------------------------------------------------------------------|
| 設置ガイド(STG.pdf)         | プリンタの設置、パソコンとの接続、オプション品の取り付けなど、プリン<br>タのハード的なセットアップについて記載されています。                     |
| ユーザーズガイド(USG.pdf)      | プリンタの各部名称、基本的な使用方法、消耗品の交換方法、トラブルシュート、おもな仕様など、プリンタをお使いになるときにお読みいただきたい事<br>項が記載されています。 |
| ネットワークガイド(NWG_3.pdf)   | 各種ネットワークの設定方法やネットワーク使用時のトラブルシュートな<br>ど、プリンタをネットワーク環境で使用するための設定方法について記載さ<br>れています。    |
| LIPS 機能ガイド(LKG.pdf)    | プリンタの操作パネルの操作方法や操作パネルで行える設定項目の概要説明<br>など、プリンタの操作パネルで行える設定について記載されています。               |
| リモート UI ガイド(RUG_3.pdf) | Web ブラウザを使ってプリンタの設定をする方法について記載されています。                                                |

※ PDF 取扱説明書をご覧になるには、Adobe Reader/Adobe Acrobat Reader が必要です。ご使用のシステムに Adobe Reader/ Adobe Acrobat Readerがインストールされていない場合は、アドビシステムズ社のホームページからダウンロードし、インストー ルしてください。

※ PDF 取扱説明書は PDF フォルダ内にある以下のフォルダに収められています。 ・「common3」フォルダ:ネットワークガイド、リモート UI ガイド ・「LBP3410」フォルダ:設置ガイド、ユーザーズガイド、LIPS 機能ガイド

## 取扱説明書 CD-ROM メニューについて

本製品に付属の取扱説明書 CD-ROM をパソコンの CD-ROM ドライブにセットすると、下のメニュー 画面が表示されます。(ここでは、Windows の画面を例にしています。)

\* Macintosh をお使いの場合、「Satera」アイコンをダブルクリックして、お使いのOS が Mac OS X の場合は「OSX\_START」ア イコンを、お使いの OS が Mac OS 8/9 の場合は「OS8\_9\_START」アイコンをダブルクリックするとメニュー画面が表示されま す。お使いの OS と異なるアイコンをダブルクリックすると正常に動作しない場合があります。

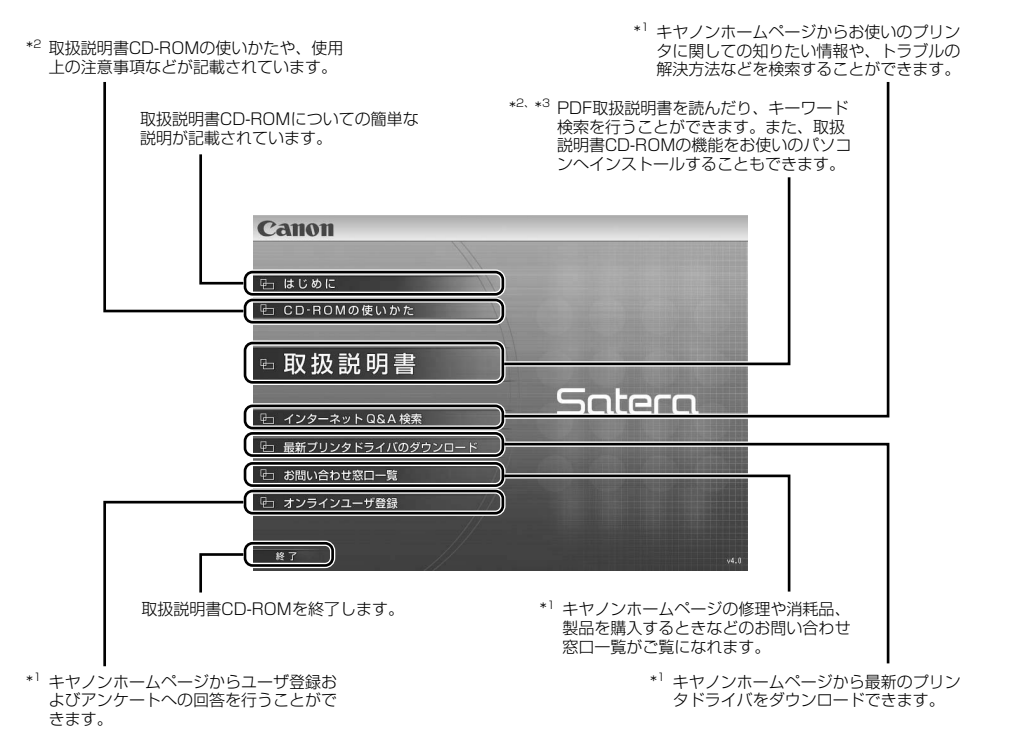

\*1 インターネットをご利用できる環境のみアクセスすることができます。

- \*2 PDF 取扱説明書または CD-ROM の使いかたをご覧になるには、Adobe Reader/Adobe Acrobat Reader が必要です。ご使用のシ ステムに Adobe Reader/Adobe Acrobat Reader がインストールされていない場合は、アドビシステムズ社のホームページからダ ウンロードし、インストールしてください。
- \*3 キーワード検索(キーワードを使ってプリンタについて知りたいことを PDF 取扱説明書の中から検索し、該当ページを表示させる機能)は、Windowsのみの機能です。ただし、Adobe Reader 6 以降では、該当ページを正しく表示することができません。該当ページを正しく表示するには、Adobe Reader 6 以前の Adobe Acrobat Reader をご使用ください。

第4章 けプションの設置

第3章 トラブルの対処法

Ķ

の操作

取扱説明書 CD-ROMについて

について

# 規制について

| 商標について                 | .vi |
|------------------------|-----|
| <b>京稿などを読み込む際の注意事項</b> | vii |

規制について

第1章 プリンタの操作

第2章 メンテナンス

第3章 トラブルの対処法

第4章 オプションの設置

## 商標について

Canon、Canon ロゴ、LBP、LIPS は、キヤノン株式会社の商標です。

Adobe、Adobe Acrobat、Adobe Reader は、Adobe Systems Incorporated (アドビ システム ズ社)の商標です。

Apple、AppleTalk、Mac OS、Macintosh、TrueTypeは、米国およびその他の国で登録されている Apple Inc.の商標です。

HP、HP-GL は、米国 Hewlett-Packard Companyの米国の商標です。

Microsoft、Windows は、米国 Microsoft Corporation の米国およびその他の国における登録商標 または商標です。

UNIX は、The Open Group の米国およびその他の国における登録商標です。

Ethernet は、米国 Xerox Corporation の商標です。

ESC/Pは、セイコーエプソン株式会社の商標です。

BMLinkS は、社団法人ビジネス機械・情報システム産業協会(JBMIA)の商標です。

その他、本書中の社名や商品名は、各社の登録商標または商標です。

## 原稿などを読み込む際の注意事項

以下を原稿として読み込むか、あるいは複製し加工すると、法律により罰せられる場合がありますので ご注意ください。

#### ●著作物など

他人の著作物を権利者に無断で複製などすることは、個人的または家庭内その他これに準ずる限られ た範囲においての使用を目的とする場合を除き違法となります。また、人物の写真などを複製などす る場合には肖像権が問題となることがあります。

#### ●通貨、有価証券など

以下のものを本物と偽って使用する目的で複製すること、またはその本物と紛らわしいものを作成す ることは法律により罰せられます。

- •紙幣、貨幣、銀行券(外国のものを含む)
- •国債証券、地方債証券
- 郵便為替証書
- 郵便切手、印紙

- 手形、小切手
  定期券、回数券、乗車券
- その他の有価証券
- その他の有価

株券、社債券

#### ●公文書など

以下のものを本物と偽って使用する目的で偽造することは法律により罰せられます。

- ・公務員または役所が作成した免許証、登記簿謄本その他の証明書や文書
- ・私人が作成した契約書その他権利義務や事実証明に関する文書
- ・役所または公務員の印影、署名または記号
- ・私人の印影または署名

| 関係法律 | • 刑法                                                     | • 郵便法         |  |
|------|----------------------------------------------------------|---------------|--|
|      | • 著作権法                                                   | • 郵便切手類模造等取締法 |  |
|      | • 通貨及証券模造取締法                                             | • 印紙犯罪処罰法     |  |
|      | <ul> <li>外国二於テ流通スル貨幣紙幣銀行券証券<br/>偽造変造及模造二関スル法律</li> </ul> | • 印紙等模造取締法    |  |

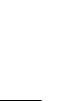

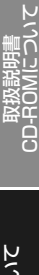

# プリンタの操作

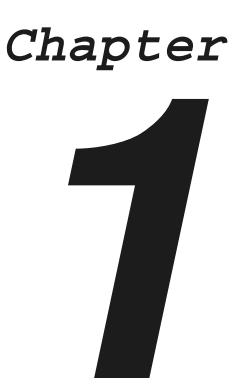

| 各部の名称1-      | -2 |
|--------------|----|
| 本体           | -2 |
| 操作パネル        | -4 |
| ディスプレイ1      | -4 |
| 操作パネルのキーの機能1 | -5 |
| 印刷の中止方法1     | -6 |

第1章 プリンタの操作

取扱説明書 CD-ROMについて

いの

. .

第5章 後立ち情

## 各部の名称

## 本体

プリンタ本体の各部の名称を説明しています。

### 前面

前面の各部の名称を説明しています。

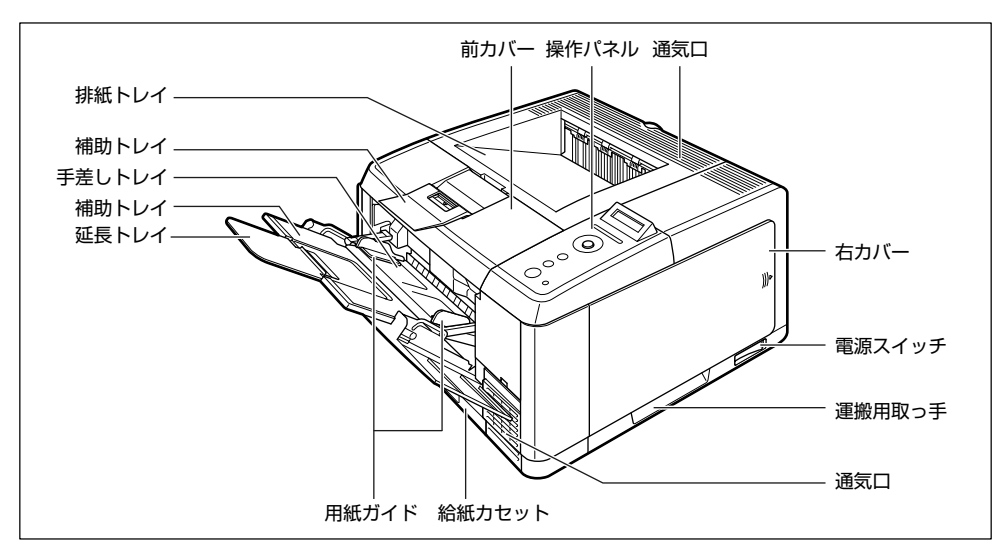

背面の各部の名称を説明しています。

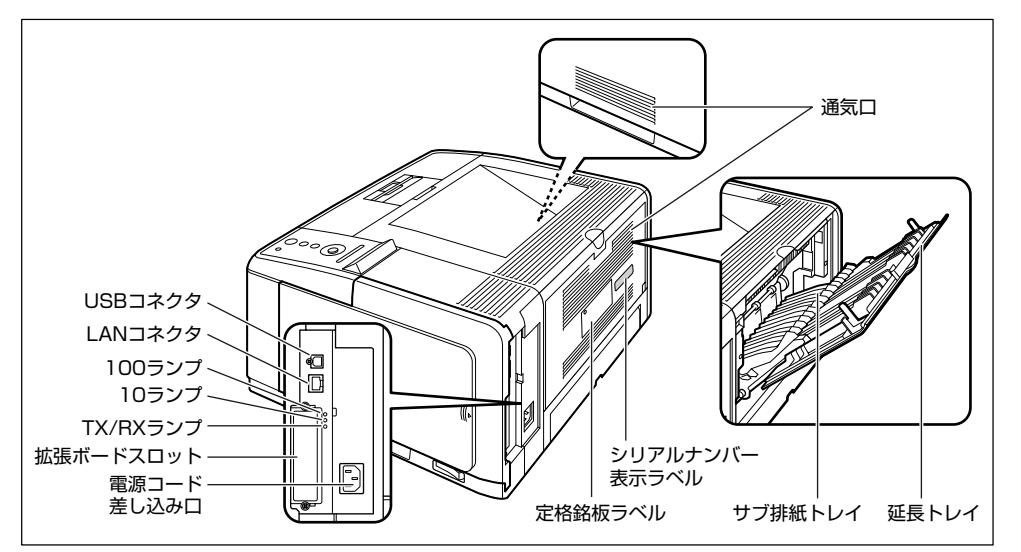

### プリンタ内部

プリンタ内部の各部の名称を説明しています。

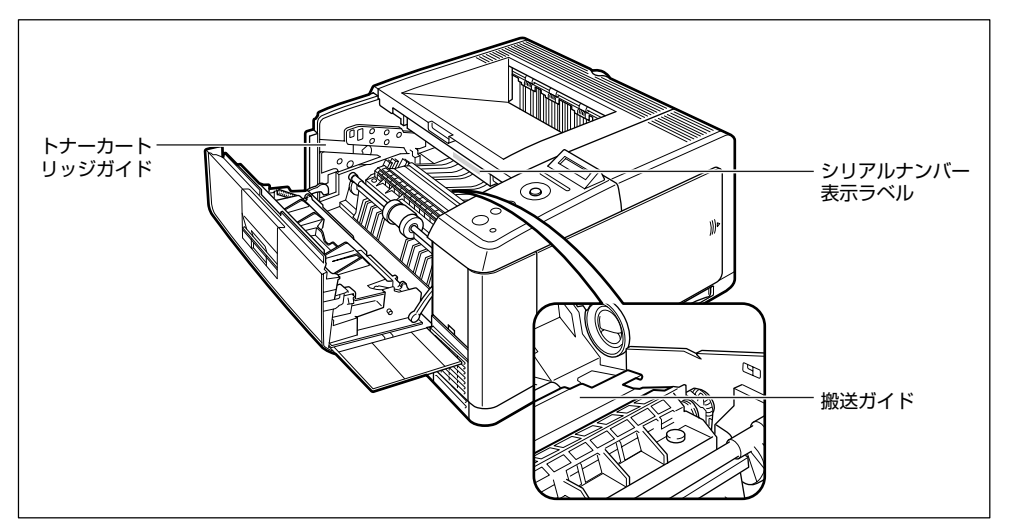

オプションの

取扱説明書 CD-ROMについて

規制について

\_\_\_\_\_第1章\_ プリンタの操作

第2章 ンテナンス

> 第3章 トラブルの対処法

## 操作パネル

本プリンタの上部には下図のような操作パネルがあり、この操作パネルで本プリンタの状態を知ったり、本プリンタの持つ各種の機能を使うことができます。

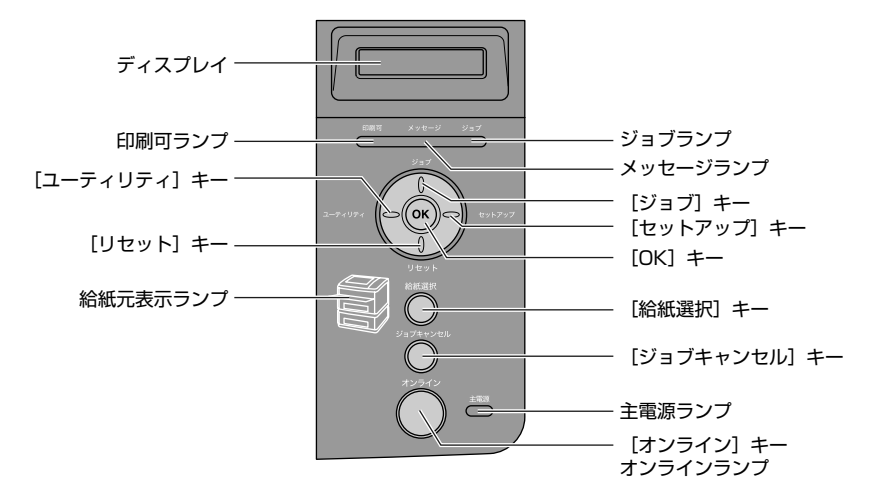

## ディスプレイ

本プリンタの操作パネルには下図のようなディスプレイがあり、プリンタの状態やメッセージ、メ ニュー機能の設定項目や設定値を表示します。

印刷可能な状態

操作パネルでメニュー操作中の状態

00 インサッ カノウ A4

カクチョウ キノウ →

プリンタの状態、動作欄 給紙元の用紙サイズ欄

## 操作パネルのキーの機能

操作パネルのキーはプリンタの設定や印刷ジョブの操作、トラブルの対処などに使われます。 操作パネルのキーは以下の機能と役割を持っています。

| +-                     | 機能                                                                                        |                                                                             |                                                             |
|------------------------|-------------------------------------------------------------------------------------------|-----------------------------------------------------------------------------|-------------------------------------------------------------|
| Check                  | オンライン状態とオフライン状態を切り替えます。キーが点灯しているときがオンライン状態、<br>消灯しているときがオフライン状態です。<br>本文中では[オンライン]と表記します。 |                                                                             |                                                             |
| (オンライン)                |                                                                                           |                                                                             |                                                             |
| ジョブキャンセル<br>(ジョブキャンセル) | オンライン状態 オフ<br>ジョブランプが点灯・点滅している状態<br>データ受信中)で押すと、現在処理中の<br>ルします。本文中では「ジョブキャンセ              | <b>ライン状態 メニュ</b> ・<br>(データ処理中・動作しません。<br>ジョブをキャンセ<br>レ」と表記します。              | 一表示中                                                        |
| (給紙選択)                 | 給紙選択メニューを表示します。本文<br>と表記します。                                                              | では[給紙選択]動作しません。                                                             |                                                             |
| (ユーティリティ)              | ユーティリティメニューを 動作しま†<br>表示します。 本文中では<br>[ユーティリティ] と表記し<br>ます。                               | ん。<br>同じ階層の左側<br>す。項目が数値の<br>ます。そのままれ<br>の減る速度が速く<br>す。本文中では                | の項目を表示しま<br>つ場合は数値が減り<br>り続けると、数値<br>、なる項目もありま<br>◀]と表記します。 |
| (ジョブ)                  | ジョブメニューを表示しま 動作しま†<br>す。本文中では [ジョブ] と<br>表記します。                                           | ん。 上の階層の項目を<br>中では〔▲〕と割                                                     | を表示します。本文<br>表記します。                                         |
| (リセット)                 | リセットメニューを表示します。本文<br>と表記します。                                                              | では[リセット] 選択した項目を写<br>次の階層に進み<br>[▼] と表記しま<br>動作をします。                        | €行します。または<br>ます。本文中では<br>す。[OK] と同じ                         |
| )の) ******<br>(セットアップ) | セットアップメニューを表示します。オ<br>アップ]と表記します。<br>ただし、オンライン状態ではユーザメン<br>の設定はできません。                     | 文中では [セット 同じ階層の右側<br>す。項目が数値の<br>テナンスグループ ます。そのままれ<br>の増す速度が速く<br>す。本文中では [ | の項目を表示しま<br>つ場合は数値が増え<br>り続けると、数値<br>なる項目もありま<br>▶]と表記します。  |
|                        | 動作しません。                                                                                   | 選択した項目を5<br>次の階層に進み<br>[OK] と表記しま<br>動作をします。                                | ≷行します。または<br>ます。本文中では<br>ます。[▼] と同じ                         |

取扱説明書 CD-ROMについて

規制について

第1章 プリンタの操作

第2章 オモイメ

ĸ

第3章 トラブルの対処法

> 第4章 プションの設置

> > 第5章 5役立ち情報

## 印刷の中止方法

Canon LBP3410 LIPSLX ドキュメント:0 状態:準備完了ドキュメント:0

印刷を中止するには、パソコン側で中止の操作を行います。 ここでは Windows を例にしています。Macintosh の場合については、プリンタドライバのヘルプを 参照してください。

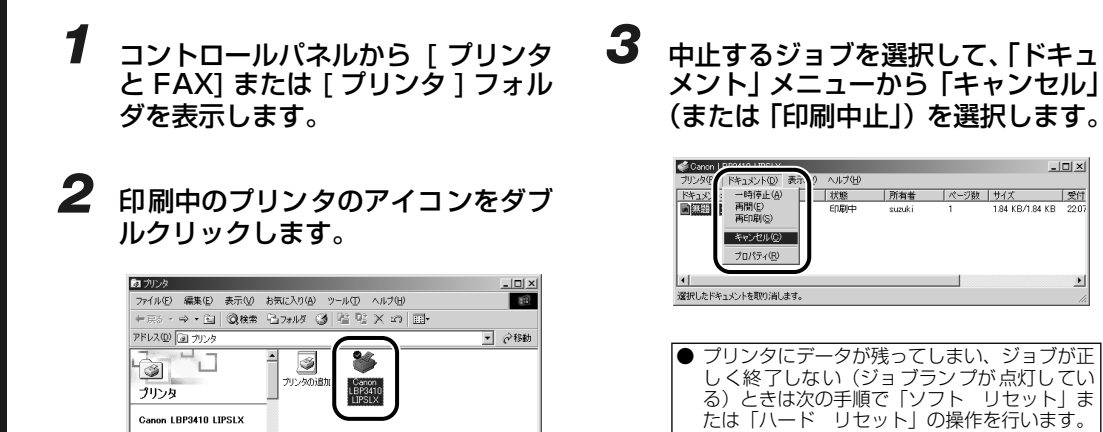

4 ソフトリセットやハードリセットは以下の操作で行います。

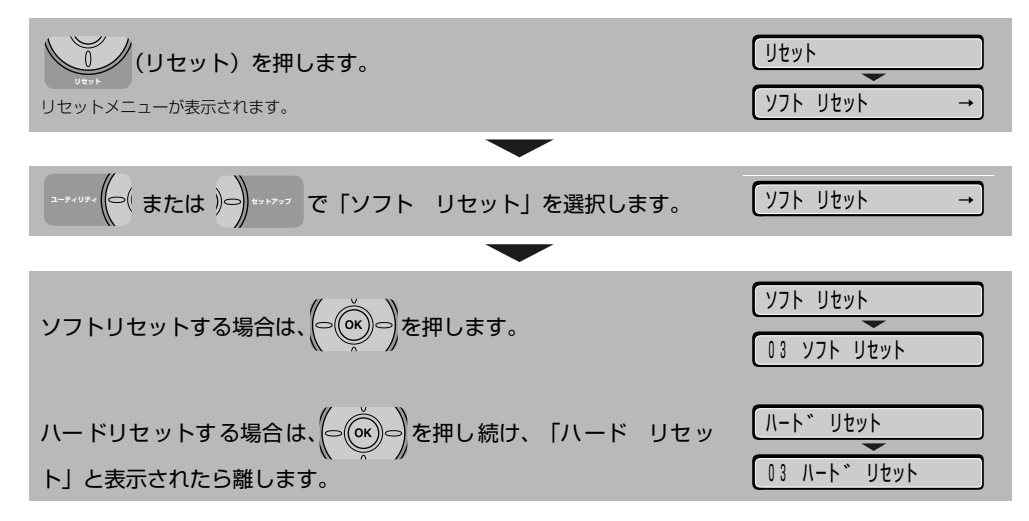

印刷の中止方法

#### ●ソフトリセット・ハードリセットについて

#### ○ソフトリセット

現在実行中の処理を中止したいときに、「ソフト リセット」を実行します。すべてのインタフェースに受信された印刷データや処理中のジョブ、プリンタメモリ内の印刷データを消去します。 ソフトリセットを行うと、そのとき印刷中のデータやすべてのインタフェースで受信中のデータは 消去されますので、再度パソコンから印刷しなおしてください。また、ネットワークで使用してい るときは、他のパソコンからのデータに影響しないようにこの操作を行ってください。

#### ○ハードリセット

何らかの理由で、すべての処理やすでにメモリに受信されたデータを消去したいときに、「ハード リセット」を実行します。すべてのインタフェースに受信された印刷データや処理中のジョブ、プ リンタメモリ内の印刷データを消去します。

データの受信中にリセットした場合、まだメモリに受信していないデータはリセット処理後に受信 されます。ただし、正しく印刷されないことがあります。また、ネットワークで使用しているとき は、他のパソコンからのデータに影響しないようにこの操作を行ってください。 取扱説明書 CD-ROMについて

規制について

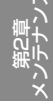

1-7

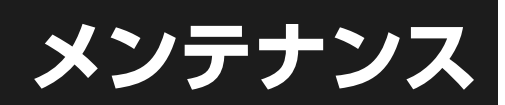

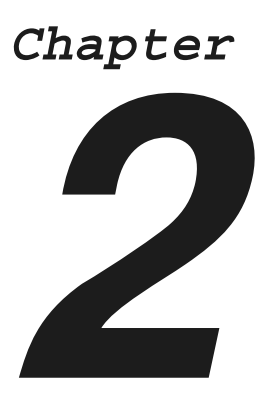

| 用紙について                  |
|-------------------------|
| 使用できる用紙                 |
| 使用できない用紙                |
| 印刷できる範囲                 |
| 給紙カセットに用紙をセットして印刷する     |
| 手差しトレイに用紙をセットして印刷する     |
| ユーザ設定サイズの用紙に印刷する2-16    |
| 用紙のセット向きについて 2-27       |
| トナーカートリッジを交換する2-28      |
| 「トナー ヨウイ/カクニン」が表示されたときは |
| トナーカートリッジの交換 2-29       |
| 定着ローラを清掃する2-32          |
| 印字濃度の調整をする2-34          |

第4章 プションの設置

第3章 トラブルの対処法

取扱説明書 CD-ROMについて

規制について

第1章 プリンタの操作

第2章 メンテナンス

第5章 後立ち†

## 用紙について

本プリンタの性能を十分に引き出していただくため、用紙は適切なものを使用してください。用紙が適切でないと印字品質の低下や紙づまりの原因になります。

## 使用できる用紙

本プリンタでは次の用紙を使用できます。表中の◎は片面印刷と自動両面印刷が可能、○は片面印刷のみ可能、×は不可です。

|                             | 給紙元    |        |                  |
|-----------------------------|--------|--------|------------------|
| 用紙サイズ                       | 手差しトレイ | カセット 1 | カセット2<br>(オプション) |
| A4                          | 0      | O      | O                |
| B5                          | 0      | 0      | 0                |
| A5                          | 0      | 0      | 0                |
| リーガル                        | 0      | O      | O                |
| レター                         | 0      | O      | O                |
| エグゼクティブ                     | 0      | 0      | 0                |
| ユーザ設定サイズ                    | O *1   | O *2   | O *2             |
| はがき<br>100.0mm × 148.0mm    | 0      | ×      | ×                |
| 往復はがき<br>148.0mm × 200.0mm  | 0      | ×      | ×                |
| 4 面はがき<br>200.0mm × 296.0mm | 0      | ×      | ×                |
| 封筒                          |        |        |                  |
| 洋形 4 号<br>105.0mm × 235.0mm | 0      | ×      | ×                |
| 洋形 2 号<br>114.0mm × 162.0mm | 0      | ×      | ×                |

\*1 以下のユーザ設定サイズの用紙をセットすることができます。

・用紙を縦置きにセットした場合:幅 76.2mm ~215.9mm、長さ 127.0mm ~355.6mm
 ・用紙を横置きにセットした場合(LIPSLXプリンタドライバ使用時のみ):幅 127.0mm ~215.9 mm、長さ 127.0mm ~215.9 mm

\*2 以下のユーザ設定サイズの用紙をセットすることができます。 ・用紙を縦置きにセットした場合:幅 148.0mm ~ 215.9mm、長さ210.0mm ~ 355.6mm ・用紙を横置きにセットした場合(LIPS LXプリンタドライバ使用時のみ):幅210.0mm~215.9mm、長さ210.0mm~215.9 mm

● 紙の厚さについて

紙の厚さは、1m<sup>2</sup>\* あたりの重さがどれくらいかということで表され、一般的に g/m<sup>2</sup> という単位が使われます。 \*1m<sup>2</sup> = A4 サイズ 16 枚分

#### O Check!

幅が 200mm サイズ以下の用紙を連続印刷した場合、熱による故障などを防止する安全機能が働き、 印刷速度が段階的に遅くなることがあります。(最終的に約 2ppm まで遅くなることもあります。) 紙づまりやプリンタ本体の故障、トラブルを防ぐため、次にあげるような用紙はお使いにならないでく ださい。

#### ●紙づまりを起こしやすい用紙

使用できない用紙

- ・厚すぎる用紙、薄すぎる用紙
- ・不規則な形の用紙
- ・湿っている用紙、濡れている用紙
- ・破れている用紙
- ·表面が粗い用紙、つるつるしすぎている用紙
- ・バインダ用の穴やミシン目のある用紙
- ・カールした用紙や折り目のある用紙
- ・紙の表面に特殊なコーティングを施した用紙(インクジェットプリンタ専用コーティング用紙など)
- · 裏紙が簡単にはがれてしまうラベル紙
- ・複写機や他のレーザプリンタで一度使用した用紙(裏面も不可。ただし、本プリンタで一度印字した用紙の裏面に、手差しトレイを使用して手動で両面印刷することはできます。一度印字した同一面に再度印字することはできません。)
- ・バリのある用紙
- ・しわのある用紙
- ・角折れのある用紙

#### ●高温によって変質する用紙

- ・定着器の加熱温度(約 270 ℃)以下で溶解、燃焼、蒸発したり有毒なガスを発するインクを使用した用紙
- ·感熱用紙
- ・表面加工したカラー用紙
- ・紙の表面に特殊なコーティングを施した用紙(インクジェットプリンタ専用コーティング用紙など)
   ・糊などがついた用紙

#### ●プリンタ本体の故障や損傷の原因となる用紙

- ・カーボン紙
- ·ステイプル針、クリップ、リボン、テープなどが付いている用紙
- ・複写機や他のレーザプリンタで一度使用した用紙(裏面も不可。ただし、本プリンタで一度印字した用紙の裏面に、手差しトレイを使用して手動で両面印刷することはできます。一度印字した同一面に再度印字することはできません。)

#### ●トナーが定着しにくい用紙

- ·ざら紙、和紙のように表面がざらざらしている用紙
- ・紙の表面に特殊なコーティングを施した用紙(インクジェットプリンタ専用コーティング用紙など)
- ・繊維の粗い用紙

### 印刷できる範囲

本プリンタで印刷できる領域は、次の範囲です。ただし、LIPS プリンタドライバの [仕上げ詳細] ダ イアログで「印字領域を広げて印刷する」にチェックした場合は、有効印字領域を用紙の端近くまで広 げることができます。詳しくは、プリンタドライバのヘルプを参照してください。

#### ●普通紙 / 厚紙 /OHP フィルム / ラベル紙

用紙の周囲 5mm より内側の範囲に印刷できます。

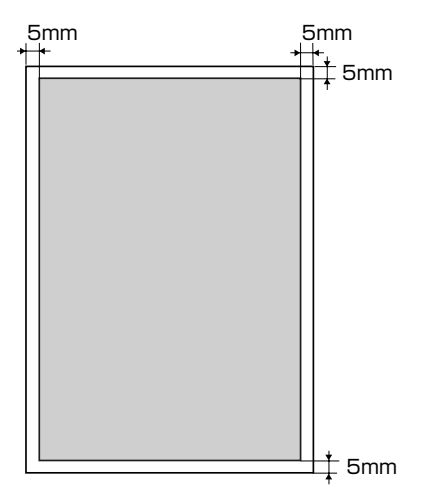

#### ●はがき / 往復はがき /4 面はがき

はがきの周囲 5mm より内側の範囲に印刷できます。

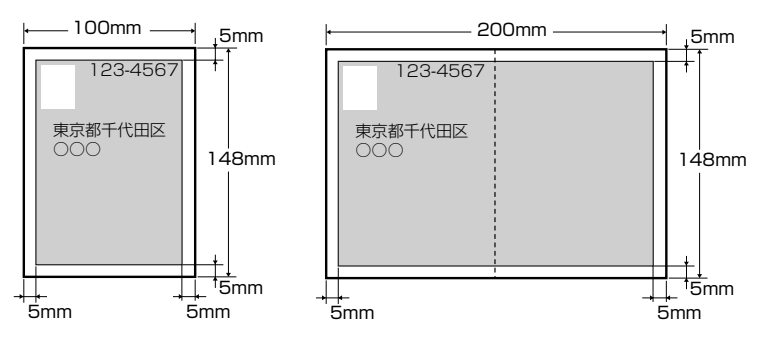

●封筒

封筒の周囲10mm(LIPS LXプリンタドライバを使用する場合の洋形4号と洋形2号の右は7.6mm) より内側の範囲に印刷できます。 お使いのアプリケーションによっては、印刷時に位置を調整してお使いください。

(洋形4号封筒の例)

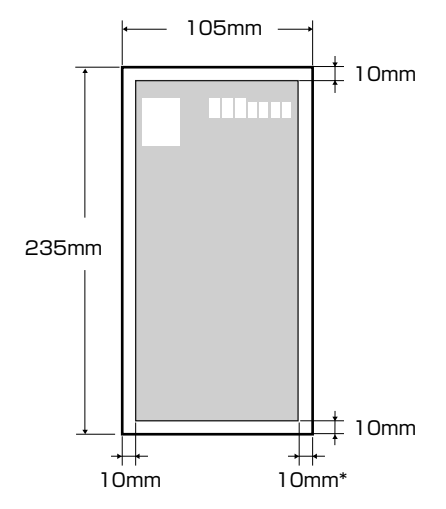

\* LIPS LX プリンタドライバを使用する場合の洋形4号と洋形2号の右は7.6mm

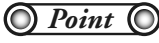

はがきまたは封筒の有効印字領域いっぱいのデータを印刷した場合、最適な印字品質が得られない場合があります。データをはがきまたは封筒の有効印字領域より少し小さ目に設定することをおすすめします。

### 給紙カセットに用紙をセットして印刷する

「11 XXX ヨウシガ アリマセン」は給紙元の用紙がなくなった場合に表示されます。

用紙がなくなると表示されます。 A43ウシカ アリマセン

用紙のなくなった給紙元に、用紙をセットしてください。 また、セットする用紙を変更したいときも次の手順で用紙をセットして ください。

用紙をセットするときは、プリンタが次のいずれかの状態のときに行ってください。

- ジョブランプが消灯しているとき
- プリンタの電源がオフのとき
- 用紙なしメッセージが表示されているとき
   使用できる用紙については、「P.2-2」を参照してください。
   使用できない用紙については、「P.2-3」を参照してください。

O Point O

BMLinkS プリンタドライバから印刷する場合は、給紙カセットにセットされた用紙タイプと「デフォルト用紙タイ プ」の設定を必ず一致させてください。プリンタドライバを使用できないOS(MS-DOS や UNIX など)から印刷 する場合は、給紙カセットにセットされた用紙サイズ/用紙タイプと「デフォルト用紙サイズ」/「デフォルト用紙 タイプ」の設定を必ず一致させてください。 詳しくは、LIPS機能ガイド「第3章共通セットアップメニューの設定項目」を参照してください。

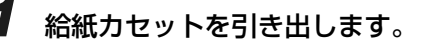

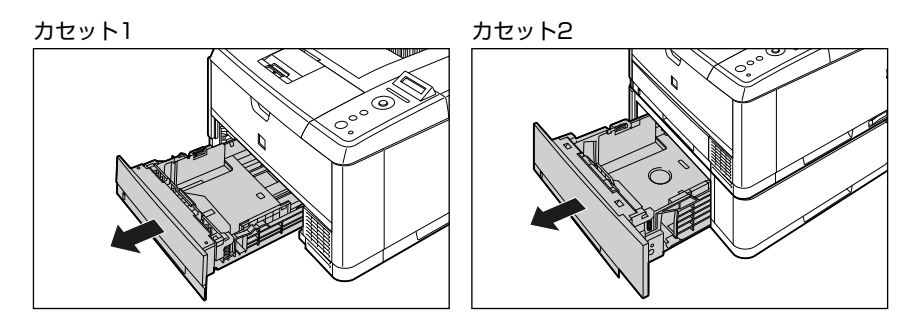

- 2 セットする用紙のサイズを変更するときは、給紙カセットの長さと用紙ガイドの位置を変更します。
  - 8 側面の用紙ガイドのロック解除レバーをつまみながら、セットする用紙サイズの位置に合わせて用紙 ガイドを移動します。

側面の用紙ガイドは左右が連動しています。(A)の部分をセットする用紙サイズに合わせます。

カセット1

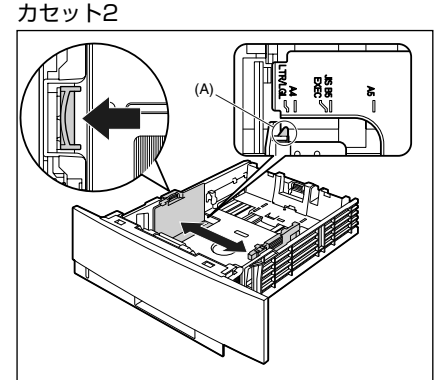

2-6

用紙について

#### 2-7

**b** 後端の用紙ガイドのロック解除レバーをつまみながら、セットする用紙サイズの位置に合わせて用紙 ガイドを移動します。

(A)の部分をセットする用紙サイズに合わせます。

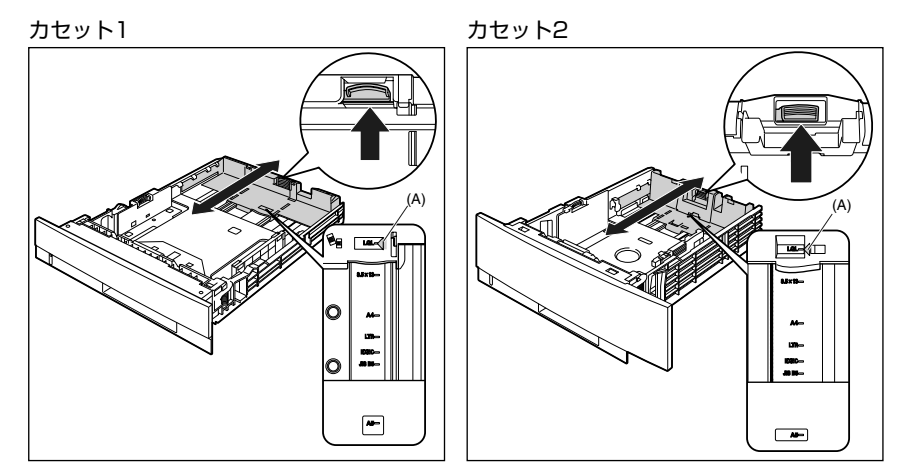

## 3 用紙の後端を用紙ガイドに合わせてセットします。

セットする用紙の向きについては、「用紙のセット向きについて」(→ P.2-27)を参照してください。

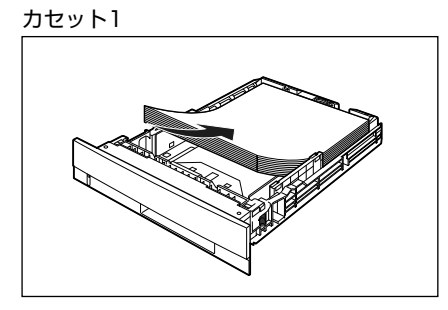

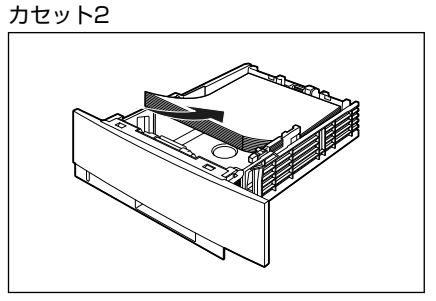

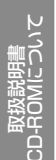

#### **4** 用紙を図のように下へ押さえ、積載制限マーク(A)を超えていないか確認し、用 紙ガイドに付いているツメ(B)の下に用紙を入れます。

用紙ガイドのツメと用紙の間に十分すき間があることを確認してください。すき間が十分ない場合は、用紙を少し減ら します。

#### カセット1

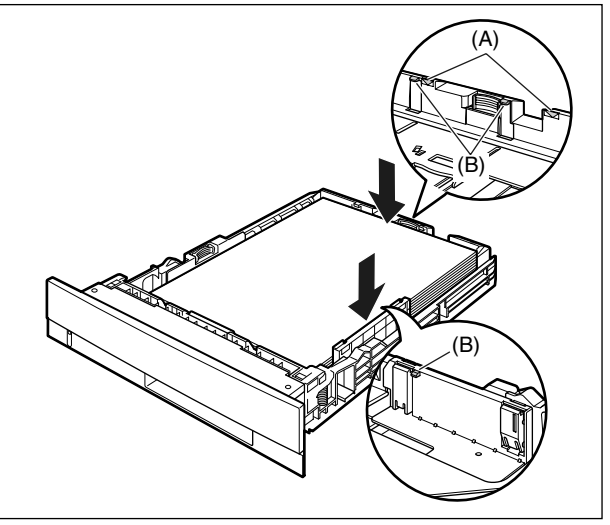

カセット2

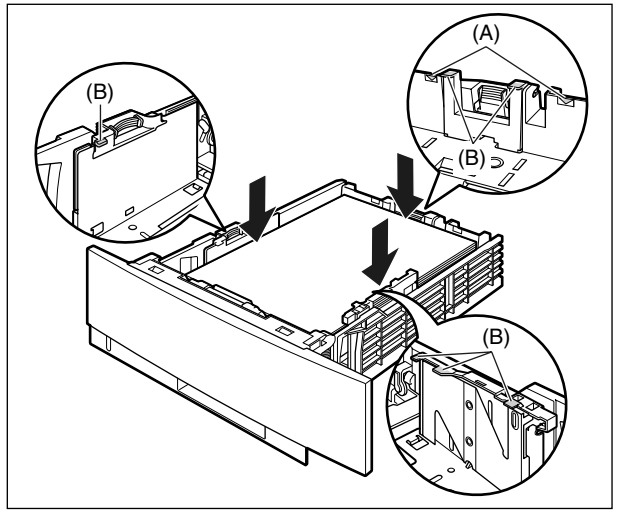

#### 5 給紙力セットをプリンタにセットします。

給紙力セット前面が、プリンタの前面と揃うまで、しっかりと奥まで押し込みます。

カセット1

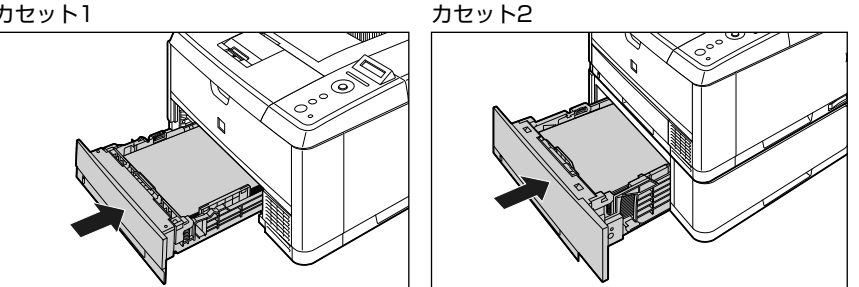

## 6 セットした用紙サイズの設定を操作パネルで行います。

セットした用紙のサイズを設定します。給紙カセットから印刷するときは、ここで設定した内容と、プリンタドライバ の設定を一致させてください。

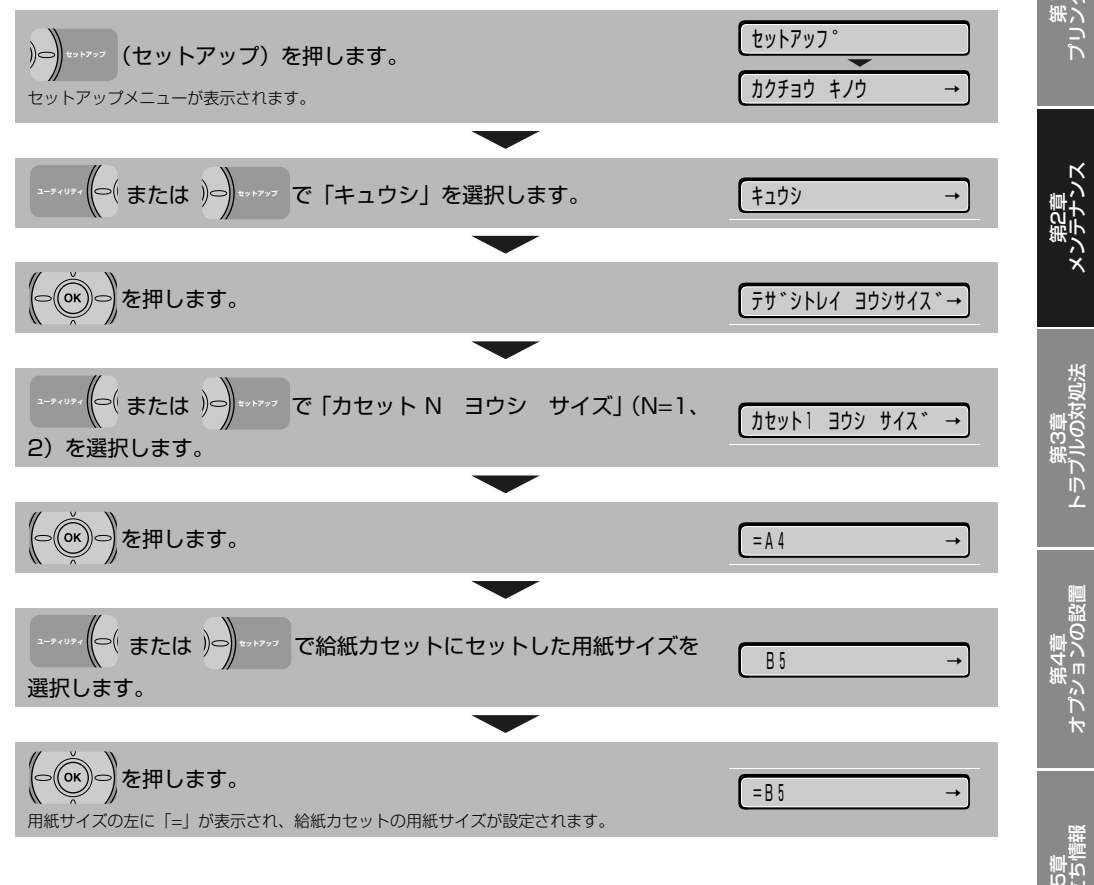

# 規制について

取扱説明書 CD-ROMについて

#### 7 以降は、プリンタドライバの設定を 行いますので、パソコンの前に移動 します。

 プリンタドライバの設定は、お使いの OS、プリ ンタドライバの種類およびバージョンによって画 面が異なることがあります。

ここでは Windows を例に説明しています。 Macintosh の設定方法については、プリンタドラ イバのヘルプを参照してください。

BMLinkS プリンタドライバをお使いの場合に ついては、BMLinkS プリンタドライバに添付 されている「ユーザーズマニュアル」を参照し てください。

プリンタドライバを使用できない OS (MS-DOS や UNIX など)から印刷する場合は、給 紙カセットにセットされた用紙サイズ/用紙タ イプと「デフォルト用紙サイズ」/「デフォル ト用紙タイプ」の設定を必ず一致させてください。

詳しくは、LIPS 機能ガイド「第3章共通セットアップメニューの設定項目」を参照してください。

8 アプリケーションソフトで [印刷] を 選択します。次に [プリンタ名] で 本プリンタを選択し、[プロパティ] をクリックします。

| 61歳)<br>プリンター<br>プリンタを①<br>状態:<br>全部の 16月2410 LIPSLX<br>本語の 16月2410 LIPSLX<br>場所:<br>USB001<br>マント<br>した<br>した<br>した<br>した<br>した<br>した<br>した<br>した<br>した<br>した                                                                               | צ א<br>דער אינוייער אינוייער אינוייער אינוייער אינוייער אינוייער אינוייער אינוייער אינוייער אינוייער אינוייער אינוייער<br>ער אינוייער אינוייער אינוייער אינוייער אינוייער אינוייער אינוייער אינוייער אינוייער אינוייער אינוייער אינוייער |
|----------------------------------------------------------------------------------------------------|----------------------------------------------------------------------------------------------------|
| <ul> <li>●印刷範囲</li> <li>● オスて(A)</li> <li>● 現在のページ(E)</li> <li>● 選択した部分(S)</li> <li>● ページ指定(Q)</li> <li>● パージ指定(Q)</li> <li>■ 136 のようにページ番号を力ンマで区(4)って指定す<br/>50, 4+0 のようにページ番号を力ンマで区(4)って指定す<br/>50, 4+0 のようにページ番号を力ンマで区(4)って指定す</li> </ul> |                                                                                                    |
| 印刷打象(W) 文書 ▼<br>印刷指定(W) すべてのページ ▼<br>オブション(Q).                                                                                                    | 数大/縮小<br>1 枚あたりのページ数(型) 1 ページ ▼<br>用紙サイズの指定(型) 倍率指定なし ▼<br>OK 開じる                                                                                                    |

9 [ページ設定] ページをクリックし、 [原稿サイズ] でアプリケーションソ フトで作成した原稿のサイズ、[出力 用紙サイズ] でセットした用紙のサ イズを選択します。

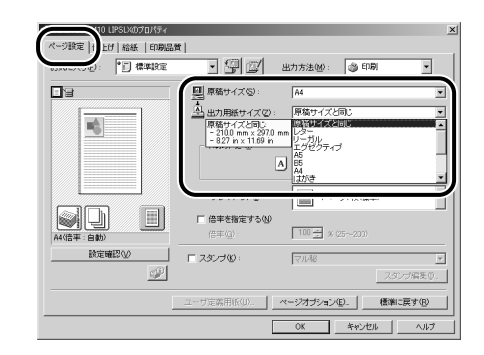

10 [給紙] ページをクリックし、[給紙 部] で使用するカセット、[用紙タイ プ] でセットした用紙のタイプを選 択します。

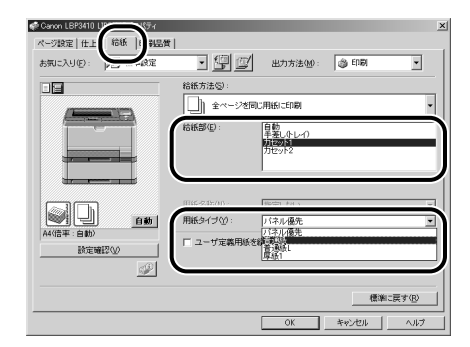

[用紙タイプ] は以下のように設定します。

| 普通紙(64~80g/m <sup>2</sup> ) | [普通紙] * |
|-----------------------------|---------|
| 厚紙(90~120g/m <sup>2</sup> ) | [厚紙 1]  |

<sup>「 [</sup>普通紙] に設定して印刷した結果、用紙のカールが目立 つときは、[普通紙L] に設定してください。

規制について

Ň

### **11** [OK] をクリックして、プロパティ ダイアログボックスを閉じます。

| Canon LBP3410 LIPSLXのプロパティ<br>ページ設定 仕上げ 結紙 印刷品質 | 1                             | -                        |           | ×            |
|-------------------------------------------------|-------------------------------|--------------------------|-----------|--------------|
| お気に入り(2) 「「「標準設定                                | • 🖳 🗹                         | 出力方法(10):                | i ED BA   | •            |
|                                                 | 結紙方法型:<br>↓ 全ページを応<br>結紙部(E): | に用紙に印刷                   |           | ·            |
|                                                 | Ē                             | 手張しなレイク<br>財産の酒<br>力セット2 |           |              |
|                                                 | 用纸名称(型):<br>用纸有(一)(0):        | 指定しない                    |           |              |
| A4(信平:自動)           設定確認(如)                     | 「ローザ定義用係を叙述小にする(L)            |                          |           |              |
|                                                 |                               | ОК                       | 標準に キャンセル | 戻す(B)<br>ヘルプ |

**12** [OK] をクリックして、印刷を実行します。

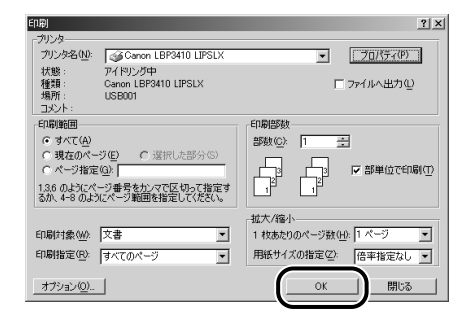

## 手差しトレイに用紙をセットして印刷する

「11 XXX ヨウシガ アリマセン」は給紙元の用紙がなくなった場合に表示されます。

用紙がなくなると表示されます。

11 A43097 PU247

用紙のなくなった給紙元に、用紙をセットしてください。 また、セットする用紙を変更したいときも次の手順で用紙をセットして ください。

手差しトレイには、以下のような用紙をセットすることができます。

| 用紙のタイプ  | 用紙のサイズ                                                                                                    | 積載枚数                                                                                              |
|---------|----------------------------------------------------------------------------------------------------|---------------------------------------------------------------------------------------------------|
| 普通紙     | ・定形サイズ                                                                                                    | 約 100枚(64g/m <sup>2</sup> の場合)                                                                    |
| 厚紙      | <ul> <li>A4、B5、A5、リーガル、レター、エクセクティブ</li> <li>はがきサイズ</li> <li>はがき(100.0mm × 148.0mm)</li> <li>往復はがき(148.0mm × 200.0mm)</li> <li>4 面はがき(200.0mm × 296.0mm)</li> <li>・ユーザ設定サイズ<sup>*1</sup></li> </ul> | 約 80枚(90g/m <sup>2</sup> の場合)<br>約 50枚(128g/m <sup>2</sup> の場合)<br>30枚以下(199g/m <sup>2</sup> の場合) |
| ラベル用紙   | A4                                                                                                    | 約 40 枚                                                                                            |
| OHPフィルム | A4                                                                                                    | 50枚以下                                                                                             |
| 封筒      | 洋形 4 号(105.0mm × 235.0mm)<br>洋形 2 号(114.0mm × 162.0mm)                                                                                                    | 10枚以下                                                                                             |
| はがき     | 郵便はがき(100.0mm × 148.0mm)<br>郵便往復はがき(148.0mm × 200.0mm)<br>郵便 4 面はがき(200.0mm × 296.0mm)<br>キヤノン推奨 4 面はがき(200.0mm × 296.0mm)                                                                         | 約 50 枚                                                                                            |

\*1 ユーザ設定サイズについては、「ユーザ設定サイズの用紙に印刷する」(→P.2-16)を参照してください

● 紙の厚さについて
 紙の厚さは、1m<sup>2</sup>\* あたりの重さがどれくらいかということで表され、一般的にg/m<sup>2</sup> という単位が使われます。
 \*1m<sup>2</sup> = A4 サイズ16 枚分

### **7** 手差しトレイを開けます。

手差しトレイは中央の取っ手を持って開けます。

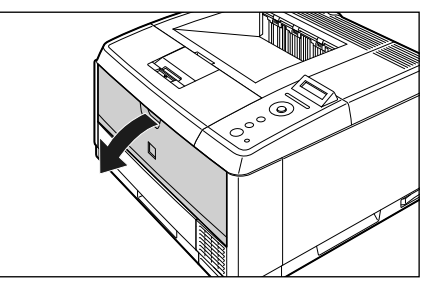

### 2 補助トレイを引き出します。

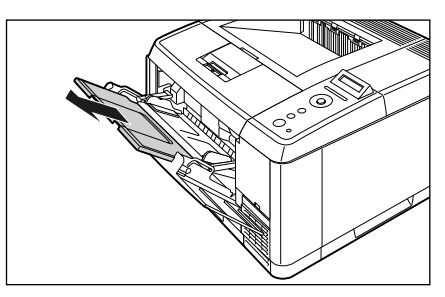

A4 などの長いサイズの用紙をセットするときは、延 長トレイを開けます。

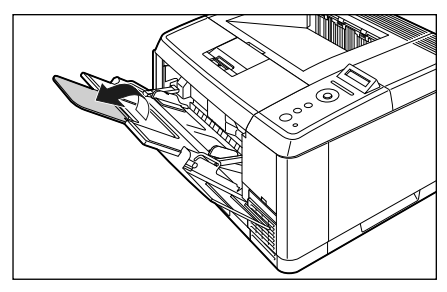

**3** 用紙ガイドの幅を紙幅より少し広め にセットします。

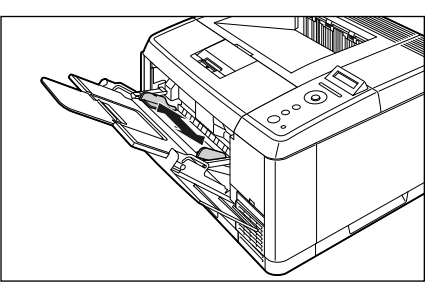

**4** OHP フィルムやラベル用紙をセッ トする場合は、用紙を少量ずつさば き、端を揃えます。

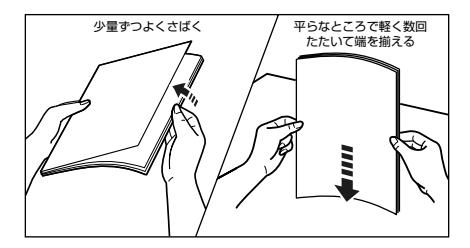

### O Point O

封筒は次の手順で揃えます。

3 封筒の束を平らな場所へ置き、上面を押して空気を抜いてから、縁の折り目をきちんと付けて、平らにします。

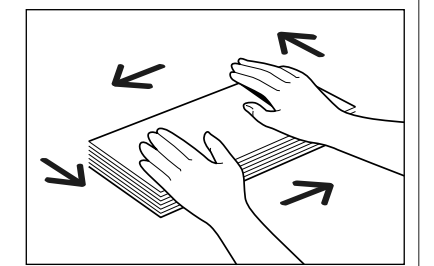

**b** 封筒の四隅の固い部分を図のように取り 除き、カールをなおします。

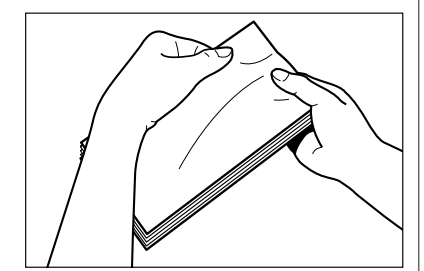

€ 封筒を平らな場所で揃えます。

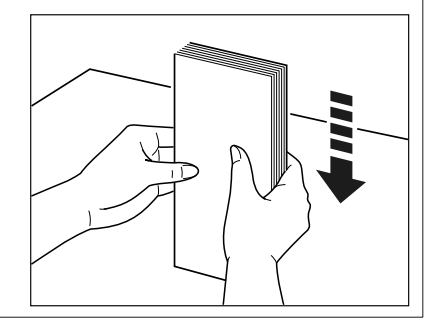

## 5 用紙の印刷面を上にして、奥に当たるまでゆっくりと差し込みます。

用紙束は積載制限ガイド(A)の下を通してください。 セットする用紙の向きについては、「用紙のセット向 きについて」(→P.2-27)を参照してください。

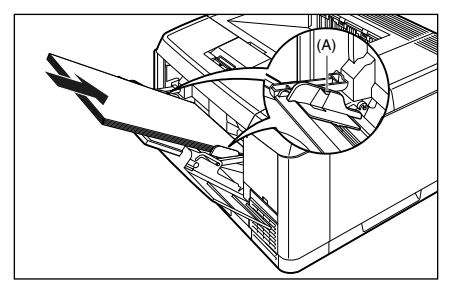

#### O Point O

封筒、はがきの場合は以下のようにセットします。

・封筒 洋形4号/洋形2号 ふたがプリンタを前面から見て左側になるようにセッ

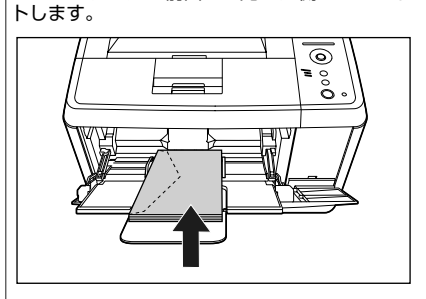

・4 面はがき

はがきの上端がプリンタを前面から見て奥側になるようにセットします。

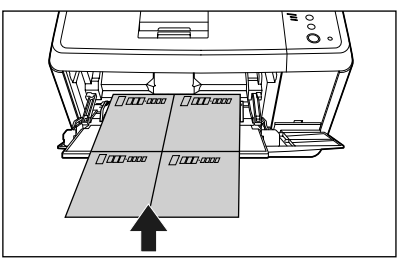

・はがき はがきの上端がプリンタを前面から見て奥側になるよ うにセットします。

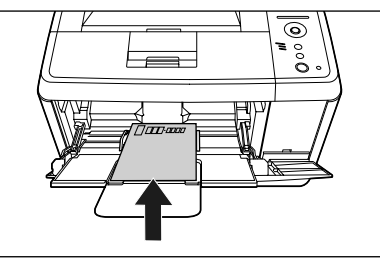

・往復はがき

はがきの上端がプリンタを前面から見て左側になるようにセットします。

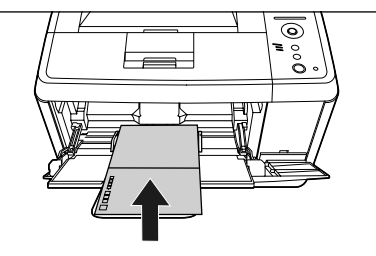

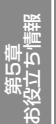

規制について

第1卓 プリンタの操作

ンス

ルの対処法

j I I

ო

#### 6 用紙ガイドを、用紙の左右にぴった りと合わせます。

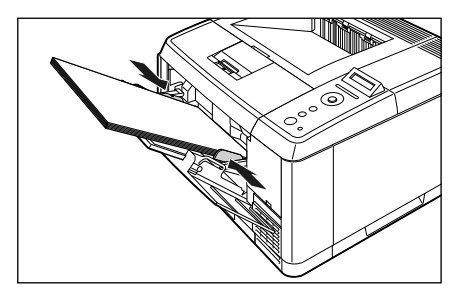

O Check! O

必ず用紙ガイドを用紙の幅に合わせてくだ さい。ゆるすぎたりきつすぎたりすると、正 しく送られなかったり、紙づまりの原因にな ります。

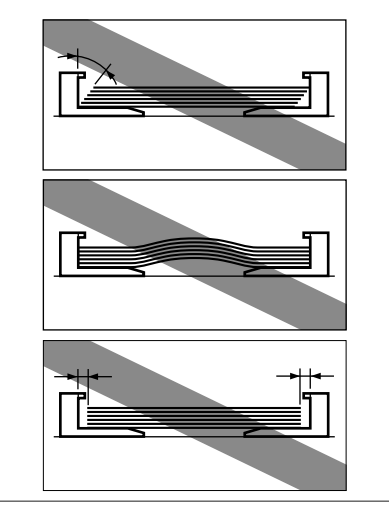

### 7 セットした用紙サイズの設定を操作パネルで行います。

セットした用紙のサイズを設定します。手差しトレイから印刷するときは、ここで設定した内容と、プリンタドライバの設定を一致させてください。

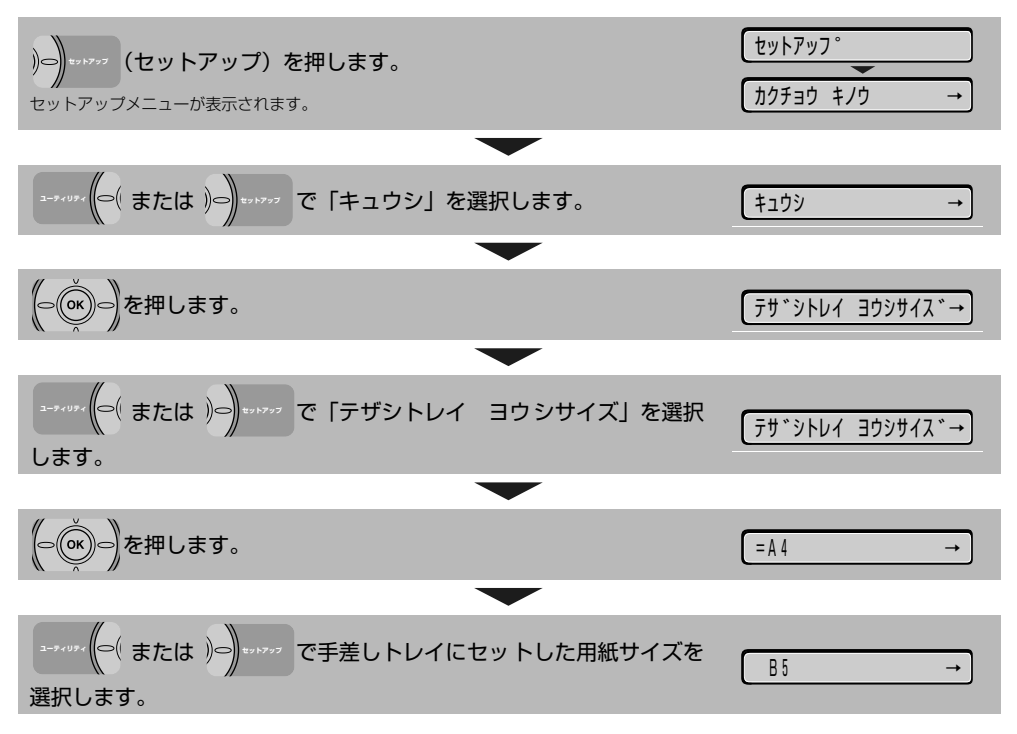

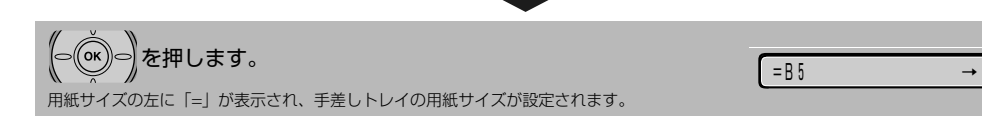

#### 8 以降は、プリンタドライバの設定を 行いますので、パソコンの前に移動 します。

プリンタドライバの設定は、お使いの OS、プリンタドライバの種類およびバージョンによって画面が異なることがあります。ここでは Windows を例に説明しています。Macintosh の設定方法については、プリンタドライバのヘルプを参照してください。
 BMLinkS プリンタドライバをお使いの場合については、BMLinkS プリンタドライバをお使いの場合については、BMLinkS プリンタドライバに添付されている「ユーザーズマニュアル」を参照してください。
 DOS や UNIX など、プリンタドライバが使用できない OS から印刷する方法についてはユーザーズガイド第3章「手差しトレイから印刷する」を参照してください。

9 アプリケーションソフトで[印刷]を 選択します。次に[プリンタ名]で 本プリンタを選択し、[プロパティ] をクリックします。

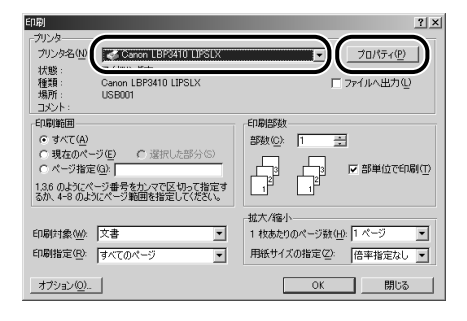

10 [ページ設定] ページをクリックし、 [原稿サイズ] でアプリケーションソ フトで作成した原稿のサイズ、[出力 用紙サイズ] でセットした用紙のサ イズを選択します。

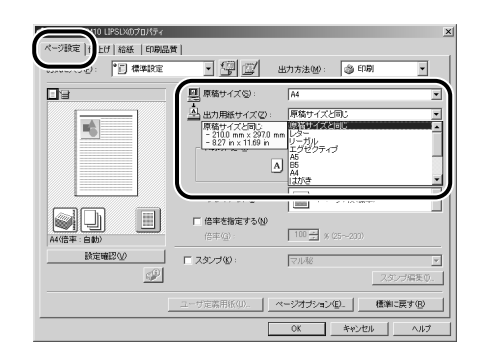

取扱説明書 CD-ROMについて

規制について

Øþ

11 [給紙] ページをクリックし、[給紙 部] で [手差し(トレイ)]、[用紙タ イプ] でセットした用紙のタイプを 選択します。

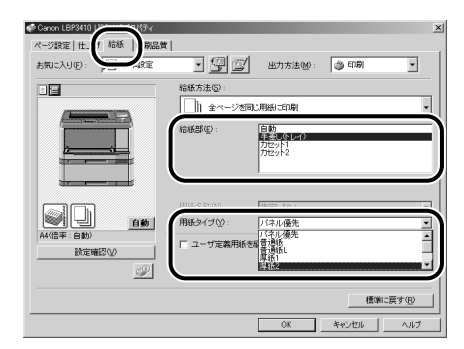

[用紙タイプ] は以下のように設定します。

| 普通紙<br>(64~80g/m <sup>2</sup> ) | [普通紙] *                                           |
|---------------------------------|---------------------------------------------------|
| 厚紙<br>(90~163g/m <sup>2</sup> ) | [厚紙 1]                                            |
| 厚紙(199g/m <sup>2</sup> )        | [厚紙 2]                                            |
| OHP フィルム                        | [OHP フィルム]                                        |
| ラベル用紙                           | 長さ270mm未満の場合:<br>[普通紙]<br>長さ270mm以上の場合:<br>[厚紙 1] |
| 封筒                              | [封筒]                                              |
| はがき、<br>キヤノン推奨4面はがき             | [はがき]                                             |

\* [普通紙]に設定して印刷した結果、用紙のカールが目立 つときは、[普通紙 L] に設定してください。

## ユーザ設定サイズの用紙に印刷する

本プリンタには以下のユーザ設定サイズの用紙をセットすることができます。

- 給紙力セット
  - ・用紙を縦置きにセットした場合:
  - 幅 148.0mm ~ 215.9mm、長さ210.0mm ~ 355.6mm
  - ・用紙を横置きにセットした場合(LIPS LX プリンタドライバ使用時のみ):
  - 幅 210.0mm ~ 215.9mm、長さ 210.0mm ~ 215.9mm
- •手差しトレイ
- ・用紙を縦置きにセットした場合:
   幅 76.2mm ~ 215.9mm、長さ 127.0mm ~ 355.6mm
- ・用紙を横置きにセットした場合(LIPS LX プリンタドライバ使用時のみ):
   幅 127.0~215.9 mm、長さ127.0~215.9 mm

- **12** [OK] をクリックして、プロパティ ダイアログボックスを閉じます。
  - 🗬 Canon LBP3410 LIPSLXのプロパティ ページ設定|仕上げ 給紙 |印刷品質| 🔹 🗐 🧾 出力方法(M): 💩 印刷 お気に入り(2): 「「」標準設定 給紙方法©) 金ページを同じ用紙に印刷 • 給紙部(E) 自動 手提問題 用紙タイプ(1) 12982 自動 1. □ ユーザ定義用紙を縦送りにする(Ⅱ) 設定確認の P 標準に戻す(B) キャンセル ヘルプ
- **13** [OK] をクリックして、印刷を実行します。

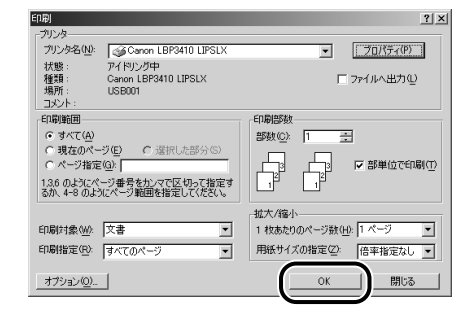

ユーザ設定サイズの用紙に印刷する場合は、以下の手順で行います。

- 1. ユーザ設定サイズの用紙の登録する (→ P.2-17)
- 2. ユーザ設定サイズの用紙をセットする
  - ・給紙カセットにセットする場合 (→ P.2-18)
  - ・手差しトレイにセットする場合 (→ P.2-22)
- 3. プリンタドライバを設定して、ユーザ設定サイズの用紙を印刷する (→ P.2-25)

### ユーザ設定サイズの登録方法

ユーザ設定サイズの用紙を印刷する場合は、以下の手順でユーザ設定サイズの用紙をプリンタドライバ に登録する必要があります。

4

- 1 コントロールパネルから [プリンタ と FAX] または [プリンタ] フォル ダを表示します。
- **2** [印刷設定] または [プロパティ] ダ イアログボックスを表示します。
- 3 [ページ設定] ページを表示し、[ユー ザ定義用紙] をクリックします。

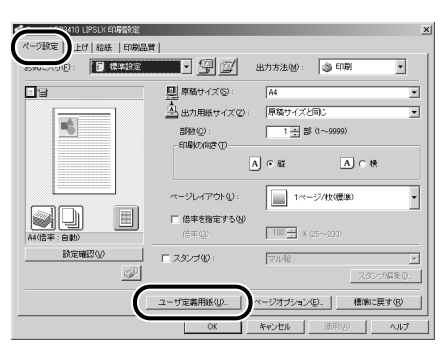

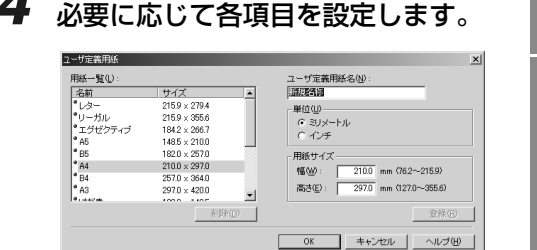

- [用紙一覧]: 定形用紙と登録済みのユーザ設定サイズの用紙の名称とサイズが表示されます。
   [ユーザ定義 登録するユーザ設定サイズの用紙の用紙名]: の名称を入力します。
   [単位]: ユーザ設定サイズの用紙のサイズを設定するときに使用する単位(ミリメートルまたはインチ)を選択します。
- [用紙サイズ]: ユーザ設定サイズの用紙の高さと幅(高さ≥幅)を設定します。 用紙サイズは、縦長(高さ≧幅)かつ、定義可能な範囲内で指定してください。
- 5 [登録] をクリックして、[OK] をクリックします。

| 2ーザ定義用紙                                                      |                                                                                                    |                                                                                               | × |
|--------------------------------------------------------------|----------------------------------------------------------------------------------------------------|-----------------------------------------------------------------------------------------------|---|
| 用紙一覧①:                                                       |                                                                                                    | ユーザ定義用紙名(N):                                                                                  |   |
| 名前                                                           | サイズ                                                                                                    | Test                                                                                          |   |
| *レター<br>*リーガル<br>*エグゼクティブ<br>*A5<br>*B5<br>*A4<br>*B4<br>*A3 | 215.9 × 279.4<br>215.9 × 355.6<br>184.2 × 266.7<br>1485 × 210.0<br>182.0 × 257.0<br>210.0 × 297.0<br>257.0 × 364.0<br>297.0 × 420.0 | 単位(1)<br>デ ジメートル<br>プ インチ<br>開紙サイズ<br>幅低(9): 2100 mm (762~2159)<br>満さ(2): 2570 mm (7270~3556) |   |
| 0 1 + 4 7 m                                                  | 1000 1407<br>HUR                                                                                                    |                                                                                               |   |

Юŀ-

取扱説明書 CD-ROMについて

規制について

の操作

草ナンス

第3章 トラブルの対処法

### 給紙カセットにユーザ設定サイズの用紙をセットする

7 給紙カセットを引き出します。

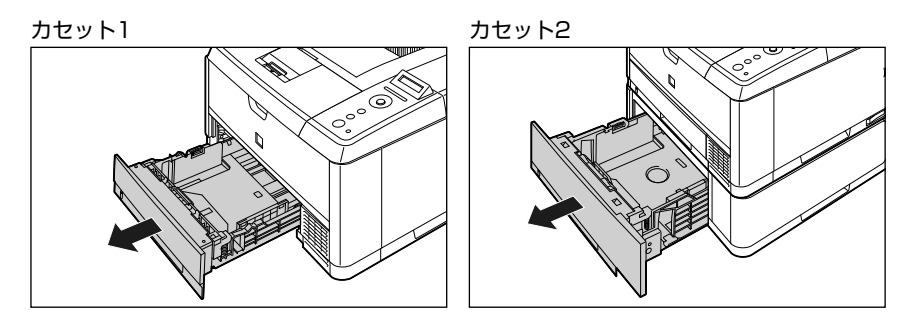

2 用紙を給紙カセットの手前側に合わせてセットします。

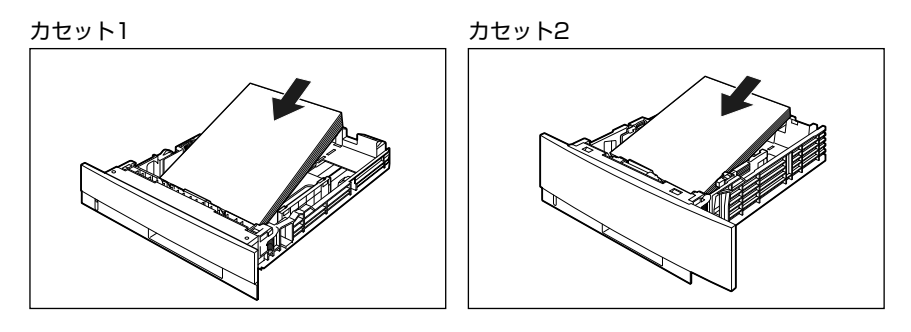

#### O Point O

ユーザ設定サイズの用紙を印刷する場合に、LIPS LX ブリンタドライバから印刷するときは、縦置き、横置きにセッ トすることが可能です。ただし、「カセットN(N=1、2)用紙サイズ」を「フリー」に設定している場合に、長辺 が 215.9mm 以下のユーザ設定サイズの用紙を印刷するときは、横置きにセットしてください。また、LIPS LX プ リンタドライバから印刷しない場合は、縦置きにセットしてください。
# **3** 側面の用紙ガイドのロック解除レバーをつまみながら、セットした用紙サイズの位置に合わせて用紙ガイドを移動します。

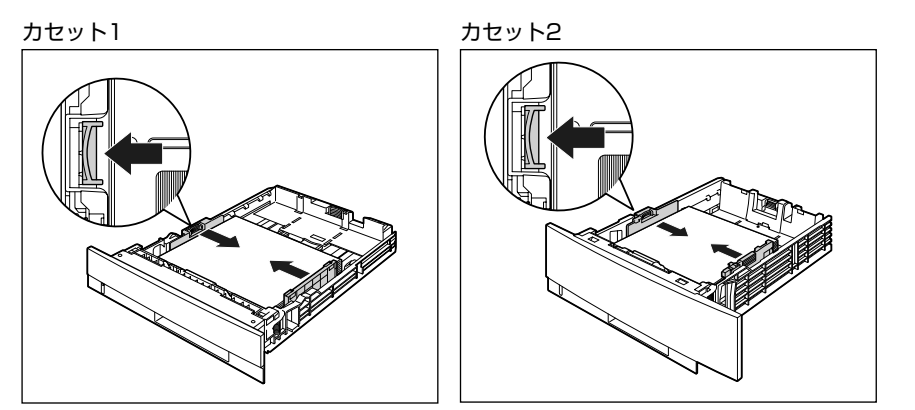

**4** 後端の用紙ガイドのロック解除レバーをつまみながら、セットした用紙サイズの位置に合わせて用紙ガイドを移動します。

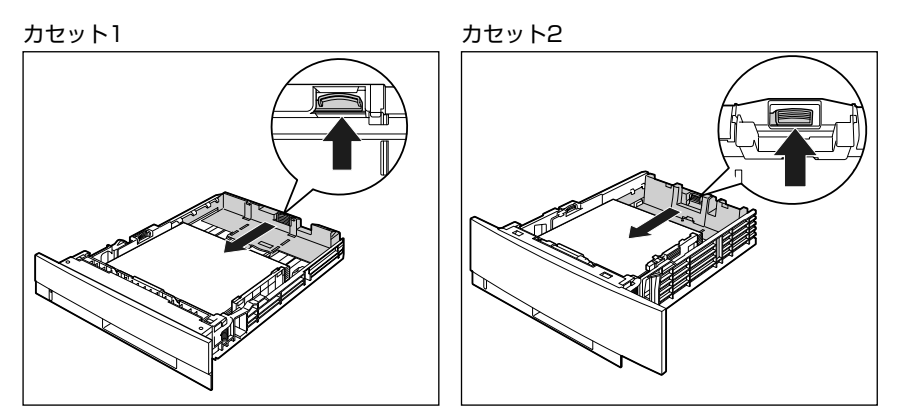

規制について

#### 5 用紙を図のように下へ押さえ、積載制限マーク(A)を超えていないか確認し、用 紙ガイドに付いているツメ(B)の下に用紙を入れます。

用紙ガイドのツメと用紙の間に十分すき間があることを確認してください。すき間が十分ない場合は、用紙を少し減ら します。

カセット1

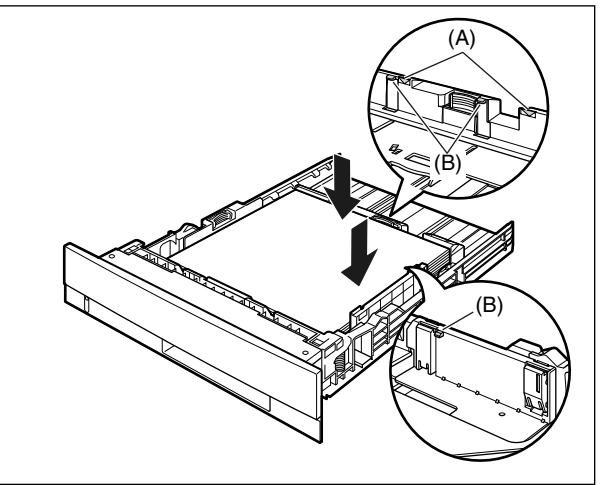

カセット2

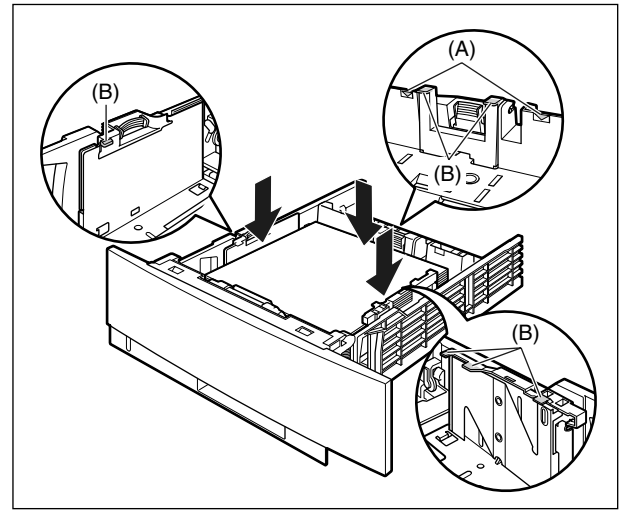

#### 6 給紙力セットをプリンタにセットします。

給紙力セット前面が、プリンタの前面と揃うまで、しっかりと奥まで押し込みます。

カセット1

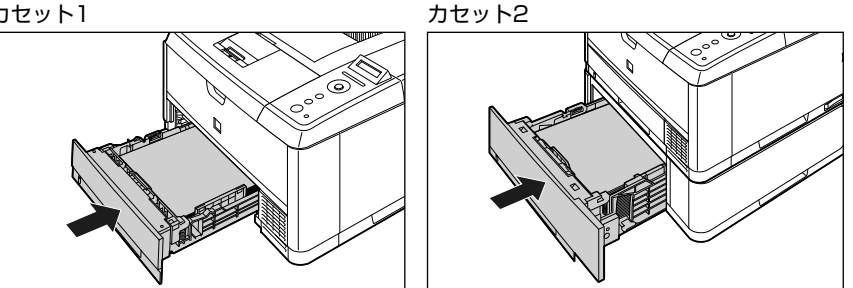

7 セットした用紙の置きかたの設定を操作パネルで行います。

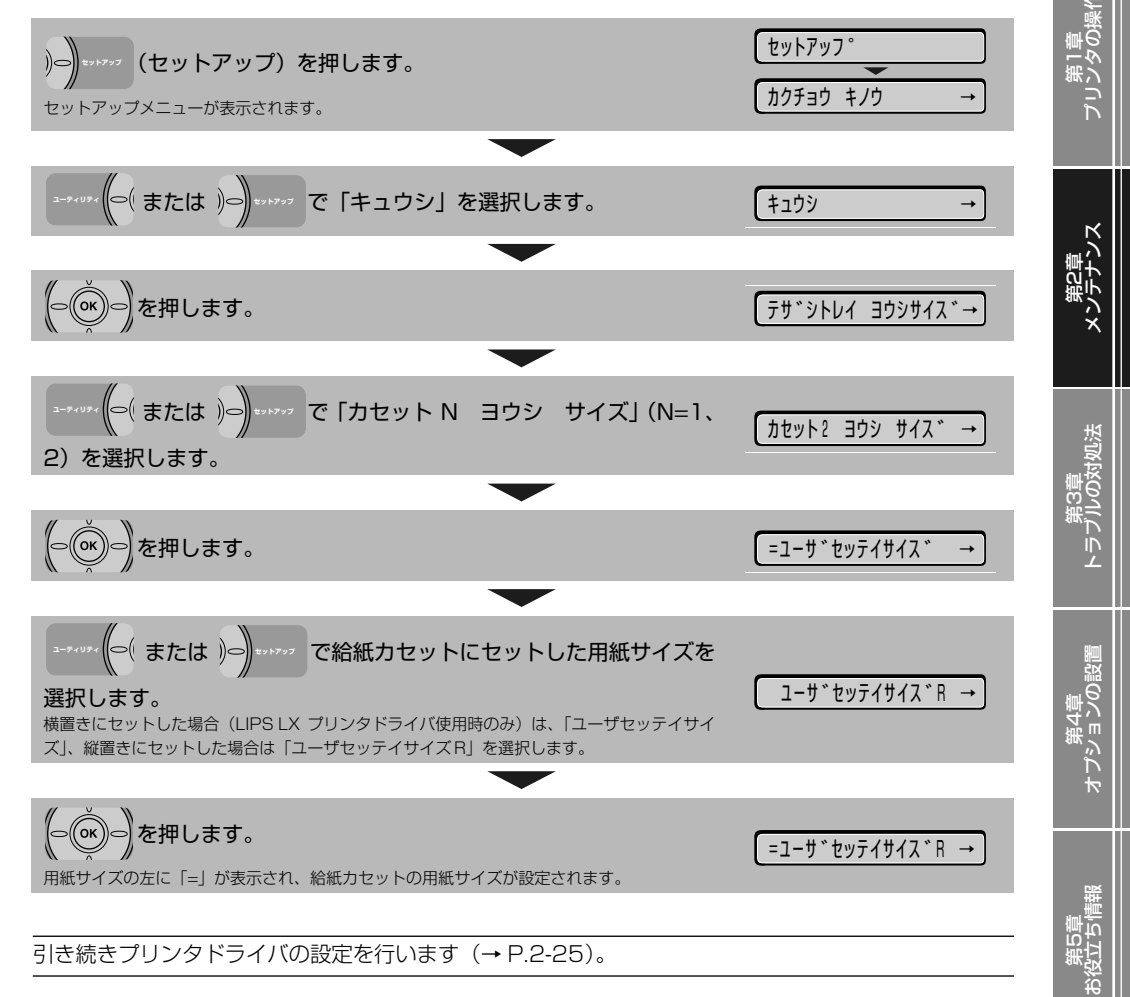

は CD-ROMについて

規制について

### 手差しトレイにユーザ設定サイズの用紙をセットする

手差しトレイにユーザ設定サイズの用紙をセットするときは、次の手順でセットします。

### **1** 手差しトレイを開けます。

手差しトレイは中央の取っ手を持って開けます。

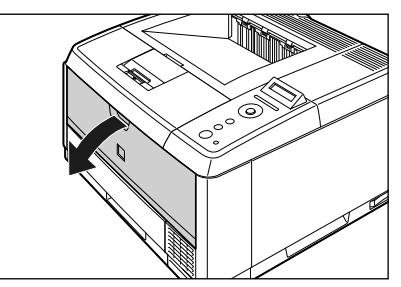

2 補助トレイを引き出します。

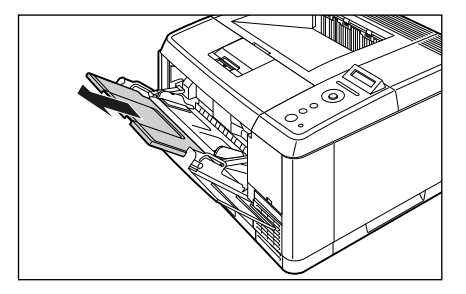

長いサイズの用紙をセットするときは、延長トレイ を開けます。

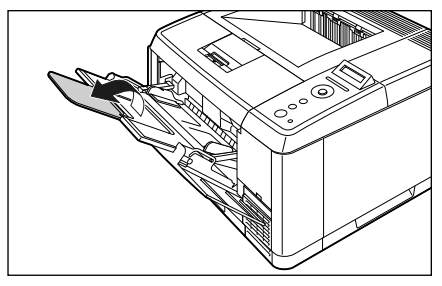

**3** 用紙ガイドの幅を紙幅より少し広め にセットします。

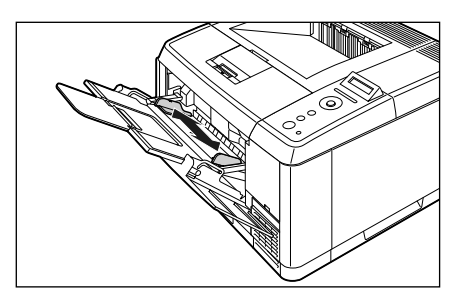

4 用紙の印刷面を上向きにして、図の ように手差しトレイの奥に当たるま でゆっくりと差し込みます。

用紙束は積載制限ガイド(A)の下を通してください。

セットする用紙の向きについては、「用紙のセット向 きについて」(→ P.2-27)を参照してください。

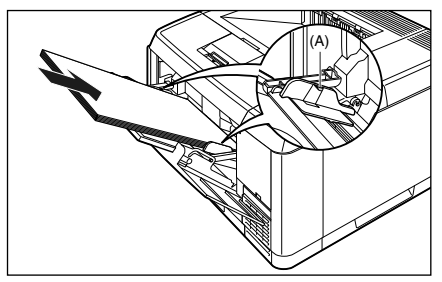

O Point O

ユーザ設定サイズの用紙を印刷する場合に、 LIPS LX プリンタドライバから印刷すると きは、縦置き、横置きにセットすることが可 能です。ただし、「手差しトレイ用紙サイズ」 を「フリー」に設定している場合に、長辺が 215.9mm 以下のユーザ設定サイズの用紙 を印刷するときは、横置きにセットしてくだ さい。また、LIPS LX プリンタドライバか ら印刷しない場合は、縦置きにセットしてく ださい。

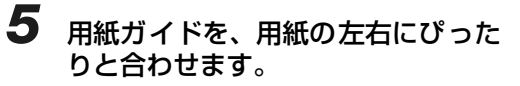

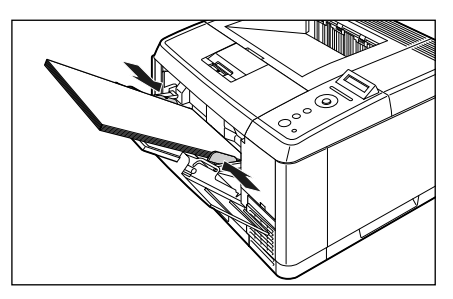

#### O Point O

必ず用紙ガイドを用紙の幅に合わせてくだ さい。ゆるすぎたりきつすぎたりすると、正 しく送られなかったり、紙づまりの原因にな ります。

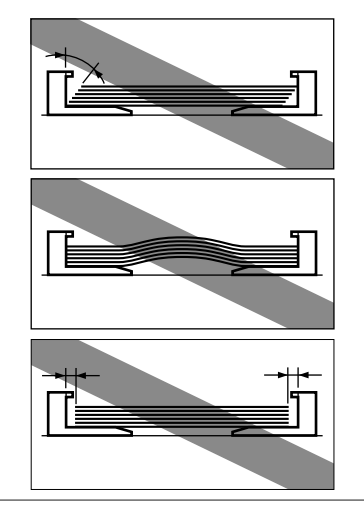

### 6 セットした用紙の置きかたの設定を操作パネルで行います。

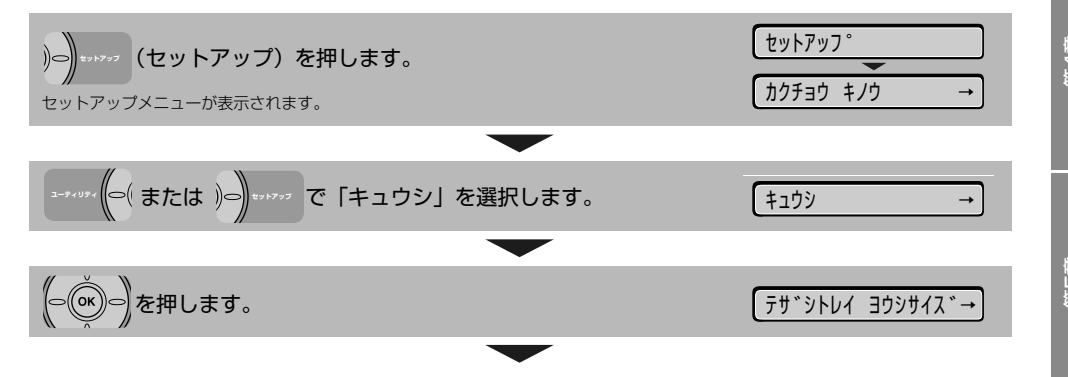

取扱説明書 CD-ROMについて

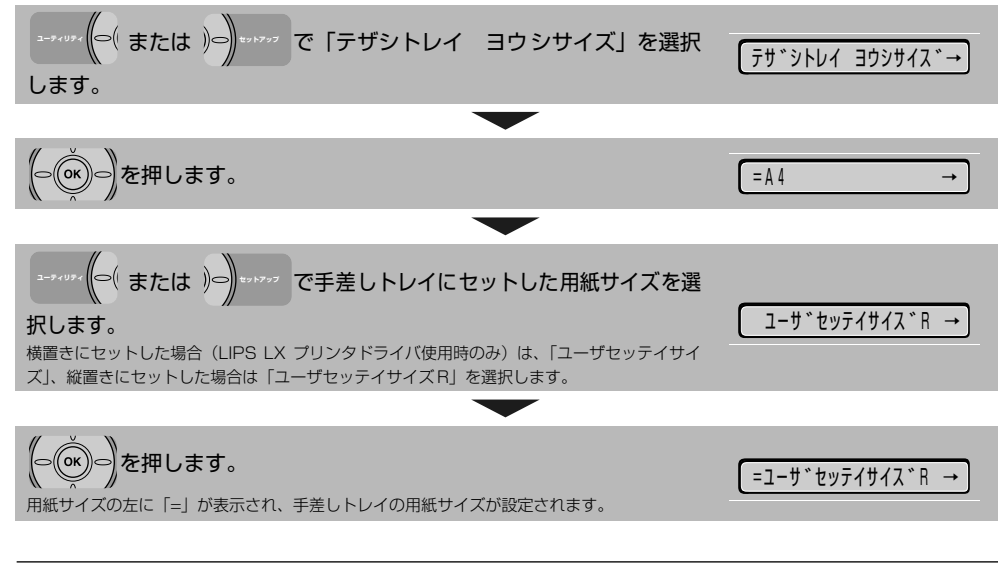

引き続きプリンタドライバの設定を行います (→ P.2-25)。

### プリンタドライバの設定方法

ユーザ設定サイズの用紙を印刷するときは、次の手順でプリンタドライバを設定します。

#### 🔘 Point 🔘

プリンタドライバの設定は、お使いの OS、プリンタドライバの種類およびバージョンによって画面が 異なることがあります。

ここでは Windows を例に説明しています。Macintosh の設定方法については、プリンタドライバの ヘルプを参照してください。

7 アプリケーションソフトで[印刷]を 選択します。次に[プリンタ名]で 本プリンタを選択し、[プロパティ] をクリックします。

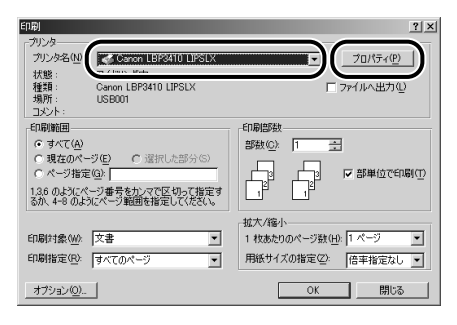

2 [ページ設定] ページをクリックし、 [原稿サイズ] でアプリケーションソ フトで作成した原稿のサイズ、[出力 用紙サイズ] でセットしたサイズの ユーザ設定サイズの用紙を選択しま す。

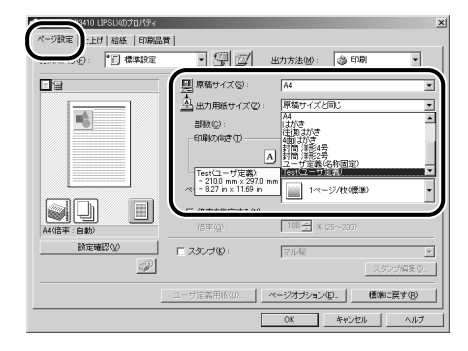

3 [給紙] ページをクリックして、[給 紙部] でセットした給紙部を選択し、 [用紙タイプ] でセットした用紙のタ イプを選択します。

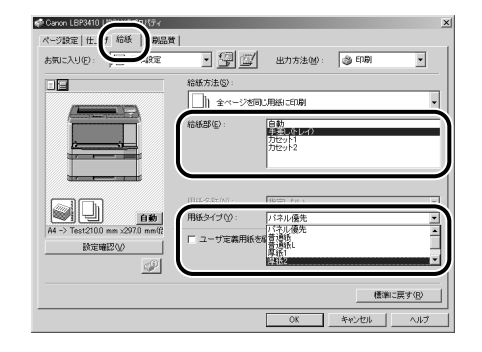

給紙力セットにユーザ設定サイズの用紙をセットした場合、[用紙タイプ]は以下のように設定します。

| 普通紙(64~80g/m <sup>2</sup> ) | [普通紙]* |
|-----------------------------|--------|
| 厚紙(90~120g/m <sup>2</sup> ) | [厚紙 1] |

\* [普通紙] に設定して印刷した結果、用紙のカールが目立 つ場合は [普通紙 L] に設定してください。

手差しトレイにユーザ設定サイズの用紙をセットした場合、[用紙タイプ]は以下のように設定します。

| 普通紙(64~ 80g/m <sup>2</sup> ) | [普通紙] * |
|------------------------------|---------|
| 厚紙(90~163g/m <sup>2</sup> )  | [厚紙 1]  |
| 厚紙(199g/m <sup>2</sup> )     | [厚紙 2]  |

\* 【普通紙】に設定して印刷した結果、用紙のカールが目立 つときは、【普通紙 L】に設定してください。 といここ

規制

取扱説明書 CD-ROMについて

1 0 0

> 1 1 2

#### **4** [OK] をクリックして、プロパティ ダイアログボックスを閉じます。

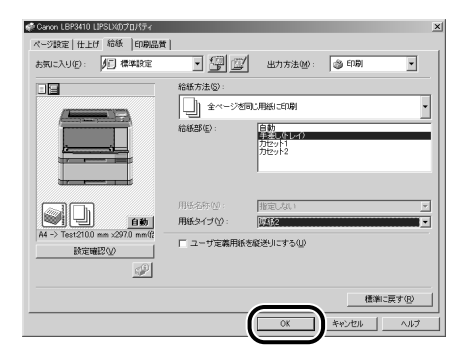

#### 5 [OK] をクリックして、印刷を実行 します。

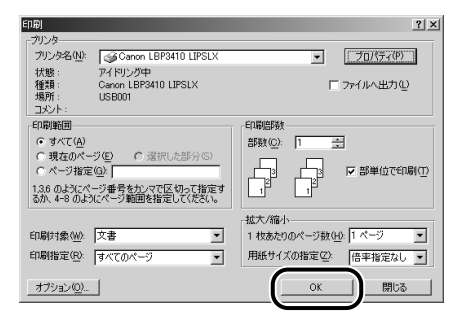

取扱説明書 CD-ROMについて

の操作

Ň

しの対処法

Ϊ I I

### 用紙のセット向きについて

レターヘッドやロゴ付きの用紙などに印刷する場合は、以下のように正しい向きに用紙をセットしてく ださい。表中の→は給紙方向を表しています。

|                 | 縦レイアウト     | 横レイアウト                                                                                                    |             |
|-----------------|------------|----------------------------------------------------------------------------------------------------|-------------|
| カセット1、2(片面印刷)   |            |                                                                                                    | といういて       |
| カセット1、2(自動両面印刷) | THE STREET | THE REAL PROPERTY AND A DECIMAL OF THE REAL PROPERTY AND A DECIMAL OF THE REAL PROPERT | 章<br>1<br>章 |
| 手差しトレイ(片面印刷)    |            |                                                                                                    | 豊く実         |
| 手差しトレイ(自動両面印刷)  |            |                                                                                                    | 音<br>。<br>一 |
| 手差しトレイ(手動両面印刷)  |            |                                                                                                    | 皇7歲         |

・封筒、はがきの用紙セットの方向については「手差しトレイに用紙をセットして印刷する」(→P.2-11)を参照してください。

・ LIPS LX プリンタドライバから印刷する場合は、縦置き、横置きにセットすることが可能ですが、長辺が 215.9mm 以下の定形外の 用紙を印刷する場合は、横置きにセットしてください。LIPS LX プリンタドライバから印刷しない場合は、縦置きにセットしてください。

・手差し両面印刷をする場合は、端を伸ばしてカールをなおしてから、1枚ずつ手差しトレイにセットしてください。

### トナーカートリッジを交換する

### 「トナー ヨウイ/カクニン」が表示されたときは

トナーカートリッジは消耗品です。プリンタの使用中にトナーが少なくなると、ディスプレイにメッ セージが表示されます。

| メッセージ       | 表示される時期                                                                      | 内容および対処                                                                                                    |
|-------------|------------------------------------------------------------------------------|----------------------------------------------------------------------------------------------------|
| 16 Ft- 301  | トナーカートリッジの<br>交換時期が近づいたと<br>き                                                | <ul> <li>・印刷は継続できます</li> <li>・新品のトナーカートリッジを用意してください</li> <li>・大量の印刷をするときは、トナーカートリッジを交換することをおすすめします</li> </ul>                                 |
| 16 トナー カクニン | トナーカートリッジの<br>交換時期が近づいたと<br>き                                                | <ul> <li>・プリンタは停止します</li> <li>・[オンライン]を押すと印刷は継続できます</li> <li>・新品のトナーカートリッジを用意してください</li> <li>・大量の印刷をするときは、トナーカートリッジを交換することをおすすめします</li> </ul> |
| 9F トナー カクニン | トナーカートリッジが<br>寿命になった可能性が<br>あるとき                                             | ・印刷は継続できます<br>・プリンタ本体の故障の原因となることがありますので、新し<br>いトナーカートリッジに交換することをおすすめします                                                                       |
| 1G トナー カクニン | トナーカートリッジが<br>寿命になったときまた<br>はー度寿命に到達した<br>トナーカートリッジが<br>セットされている可能<br>性があるとき | <ul> <li>・印刷は継続できます</li> <li>・プリンタ本体の故障の原因となることがありますので、新しいトナーカートリッジに交換することをおすすめします</li> </ul>                                                 |

トナーが少なくなったときに「16 トナー ヨウイ」と「16 トナー カクニン」のどちらが表示されるかは、セットアップメニュー の「警告処理」の設定によります。本プリンタの工場出荷時の状態では、「16 トナー ヨウイ」が表示されるように設定されていま す。「警告処理」の設定については、LIPS 機能ガイド「第3 章共通セットアップメニューの設定項目」を参照してください。

●トナーカートリッジの寿命について 本プリンタ用トナーカートリッジ(キヤノン純正品)の寿命は、次のようになっています。このページ数は、A4 サイズで、「ISO/IEC 19752」\*に準拠し、印字濃度が工場出荷初期設定値の場合です。トナー消費量は、印刷 する書類の内容によって異なります。図・表・グラフなどのように空白部分が少ない書類はトナー消費量が多く なるので、このような書類を多く印刷する場合はトナーカートリッジの寿命が短くなります。

- ·Canon Cartridge 510 (キヤノン トナーカートリッジ 510):約6000ページ
- · Canon Cartridge 510 II (キヤノン トナーカートリッジ 510 II):約12000ページ
- \*「ISO/IEC 19752」とは、国際標準化機構(International Organization for Standardization)より発行された「印字可能枚数の測定方法」に関する国際標準

### トナーカートリッジの交換

次の手順で新品のトナーカートリッジに交換してください。 \* 梱包材は予告なく位置・形状が変更されたり、追加や削除されることがあります。

### **1** 前カバーを開けます。

前カバー上面にあるレバーを押しながら、ゆっくり と開けます。

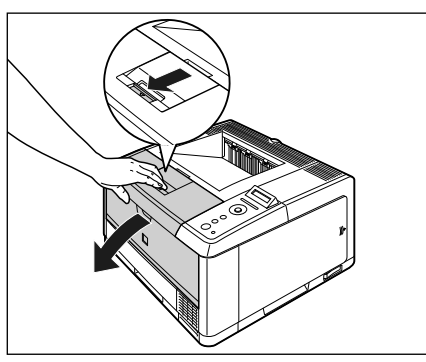

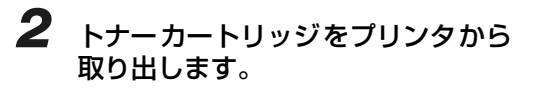

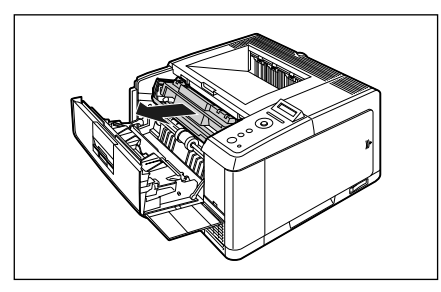

- 3 搬送ガイドを清掃します。
  - 8 搬送ガイドを持ち上げます。 搬送ガイドは緑色の取っ手を持って持ち上げます。

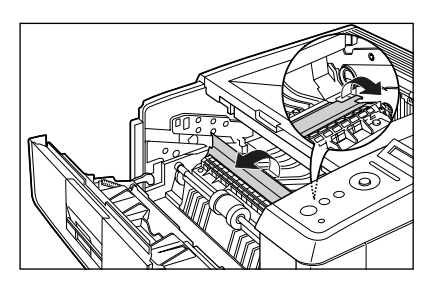

**b** 水を含ませて固く絞った布で、搬送ガイド に付いている紙粉やトナーをふき取りま す。

ふき取ったら、乾いた柔らかい布でからぶ きしてください。

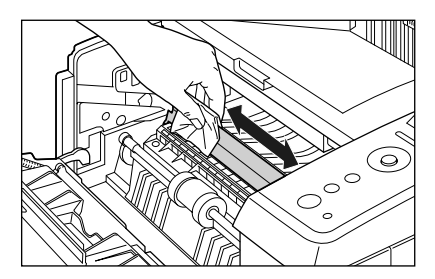

C 搬送ガイドをゆっくりと元の位置に戻します。

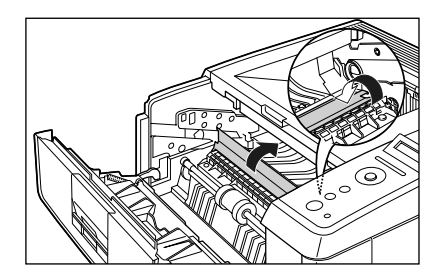

規制について

#### 4 新しいトナーカートリッジを箱から 取り出したあと、保護袋から取り出 します。

保護袋はトナーカー トリッジを傷つけないように、 はさみなどで切って開けます。

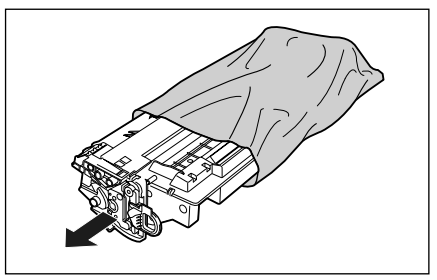

5 トナーカートリッジを図のように持ち、ゆっくりと5~6回振って、内部のトナーを均一にならします。

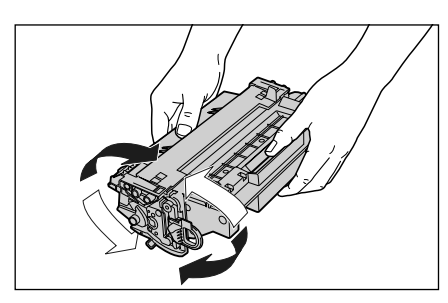

6 トナーカートリッジを平らな場所に 置き、図のようにタブを折り①、ト ナーカートリッジを押さえながら シーリングテープ(長さ約 52cm) をゆっくりと引き抜きます②。

シーリングテーブは、タブに指をかけ、矢印の方向にまっすぐ引き抜きます。

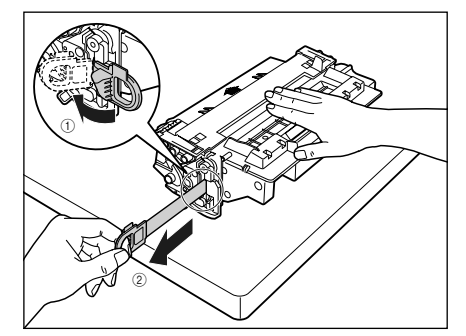

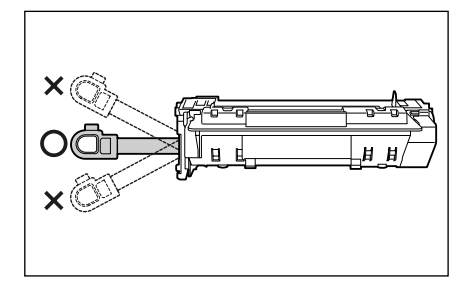

O Point O

シーリングテープを引き抜くときは、トナー カートリッジメモリ(A)に触れたり、ドラ ム保護シャッター(B)を手で押さえつけな いように気を付けて作業を行ってください。

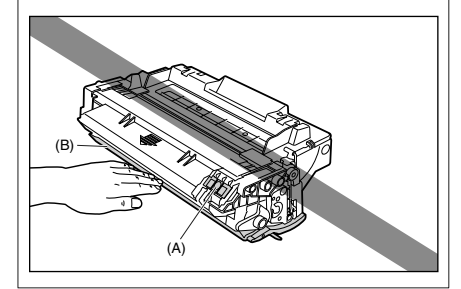

7 図のように矢印のついている面を上 にして、トナーカートリッジを正し く持ちます。

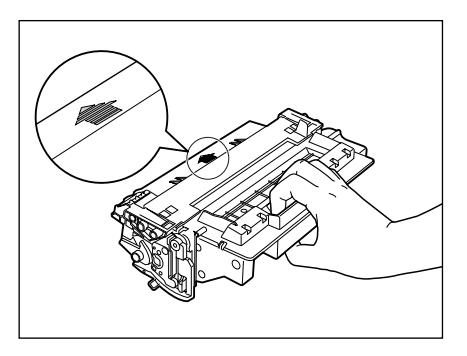

8 トナーカートリッジ左右の(A)を 本体内部のトナーカートリッジガイ ドに合わせて、奥に当たるまで押し 込みます。

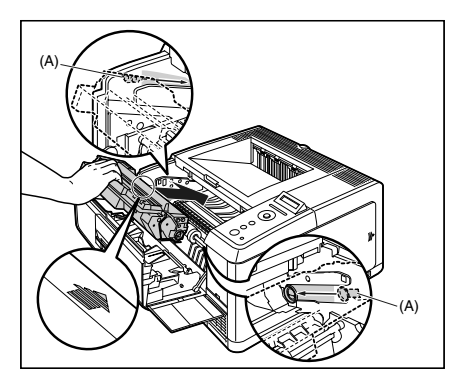

9 前カバーを閉めます。

前カバーはカチッと音がするまで、ゆっくりと完全 に閉めます。

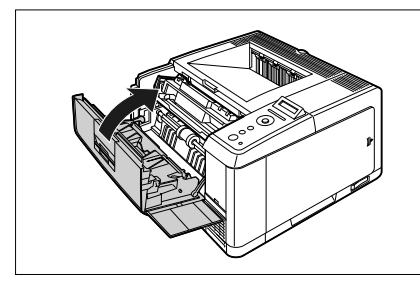

#### O Point O

前カバーが閉まらないときは、トナーカート リッジの取り付け状態を確認してください。 無理に前カバーを閉めると故障の原因にな ります。

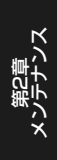

取扱説明書 CD-ROMについて

規制について

### 定着ローラを清掃する

印刷した用紙の表面や裏面に黒点状の汚れが付着するような場合は、次の手順で定着ローラを清掃して ください。清掃することで、画像不良の発生を防止します。

クリーニングの実行には、約90秒かかります。

クリーニングは中止することができません。完了するまでお待ちください。

クリーニング用紙を使って、定着ローラのクリーニングを行っても、印刷した用紙の表面や裏面に黒点 状の汚れが付着するような場合は、印刷したクリーニング用紙を使わずに A4 サイズの白紙を手差しト レイにセットして、クリーニングを実行してください。

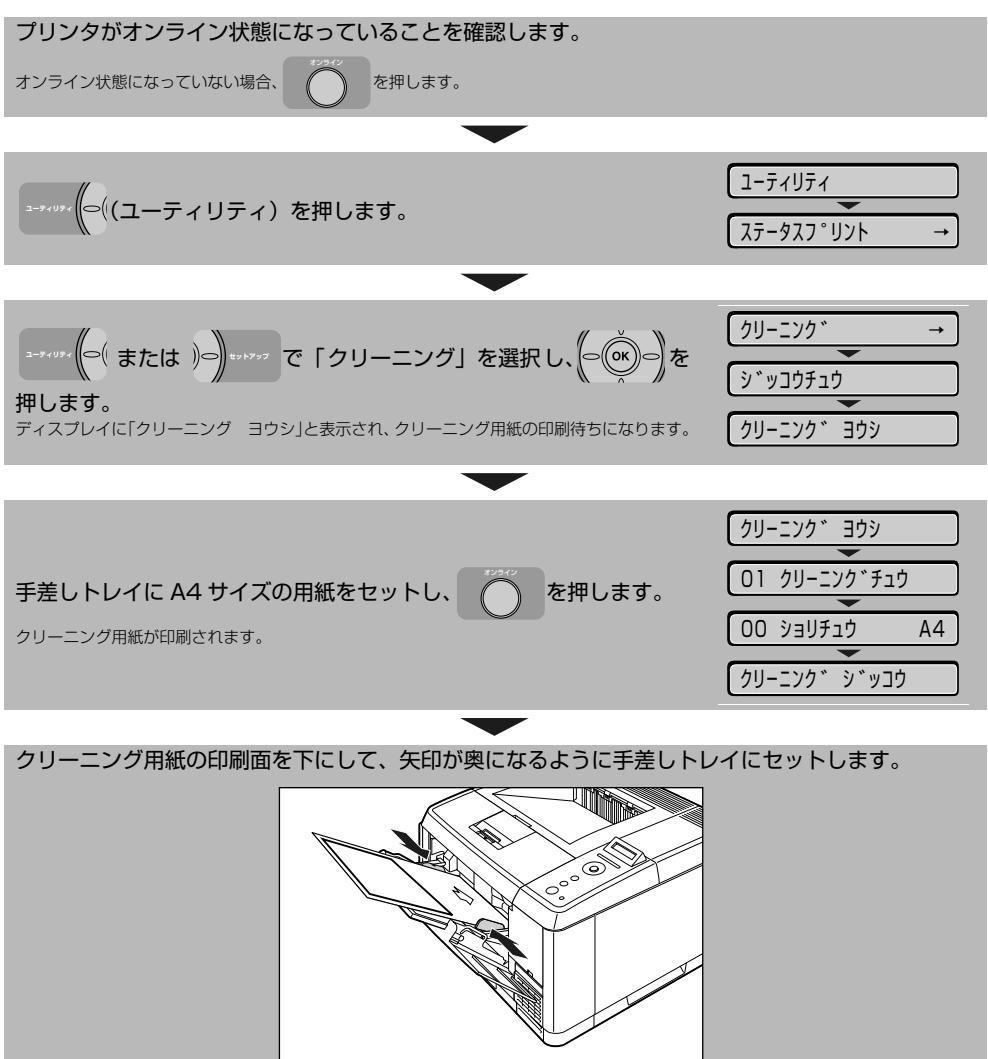

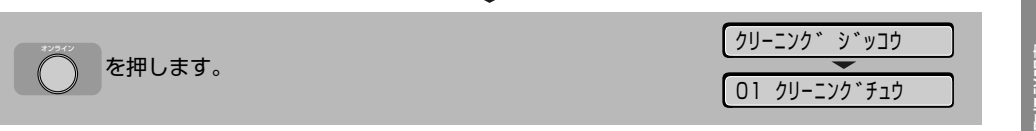

### 印字濃度の調整をする

印刷結果の印字濃度が濃すぎたり、薄すぎたりするようなときは、次の操作でトナー濃度を調整します。 トナー濃度は、工場出荷時に(3)に設定されています。トナー濃度は 1 ~ 16 まで設定できます。

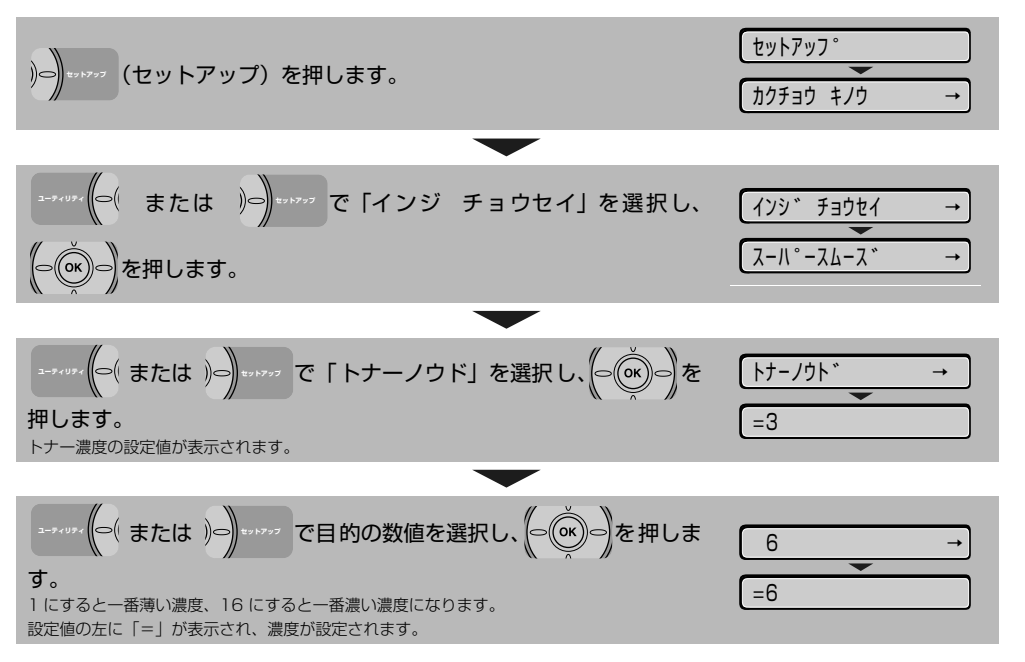

# トラブルの対処法

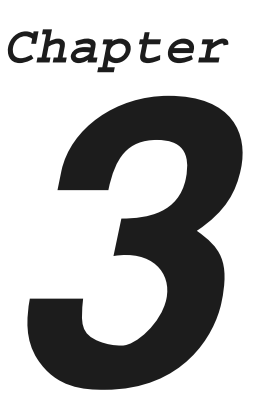

| 紙づまりの処理3-2                               |
|------------------------------------------|
| こんなメッセージが表示されたら                          |
| 「Ennn-nnnn」、「F9-nn チェックプリンタ」が表示されたときは3-8 |
| メッセージー覧3-10                              |
| 正しく印刷できないときは3-14                         |
| プリンタが動作しない・印刷できないときは                     |

取扱説明書 CD-ROMについて

規制について

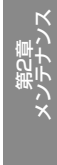

第4章 プションの設置

3-1

第5章 後立ち†

### 紙づまりの処理

印刷中に、何らかの理由で紙づまりが起こると、ピーという警告音が鳴り、ディスプレイに「13 ヨ ウシガ ツマリマシタ」というメッセージが表示されます。紙づまりが起こったときは、次の手順でつ まった用紙を取り除き、印刷を再開します。手順通り用紙を取り除いても紙づまりのメッセージが消え ないときは、まだ用紙の断片などが内部に残っている可能性があります。再度プリンタの各部を点検し、 つまっている用紙を完全に取り除いてください。

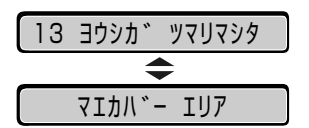

メッセージが1つずつ順に表示されますので、すべてを確認してください。

メッセージはカバーを開けると表示されなくなりますので、必要に応じてメモに書きとめておいてくだ さい。

ディスプレイに表示されているメッセージは、紙づまりが起きた場所を示しております。

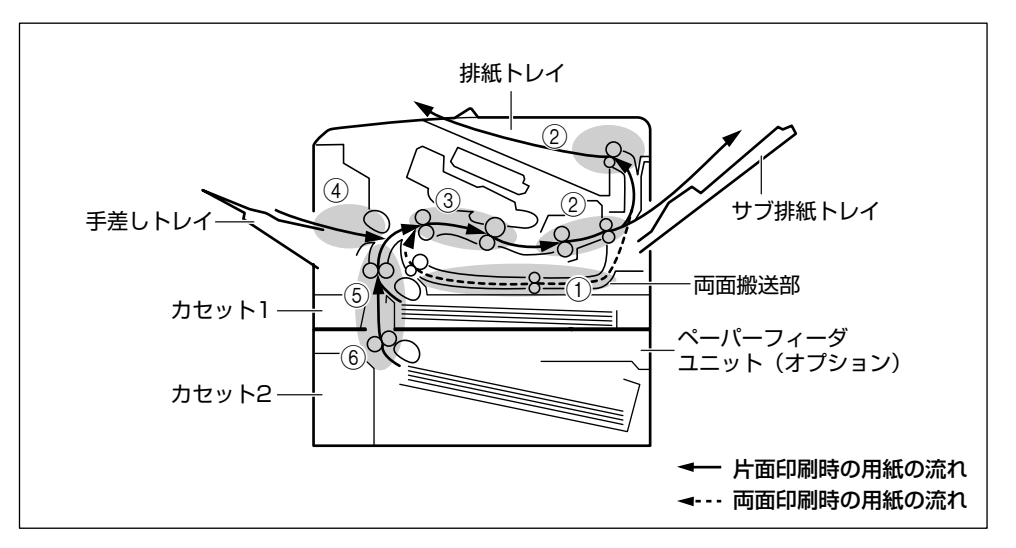

|     | 紙づまりの位置              | ディスプレイメッセージ   |
|-----|----------------------|---------------|
| 1   | 両面搬送部                | リョウメンユニット エリア |
| 2   | 排紙トレイ、サブ排紙トレイ        | ハイシ エリア       |
| 3   | 前カバー内部               | マエカバー エリア     |
| (4) | 手差しトレイ               | テザシトレイ エリア    |
| 5   | カセット 1               | カセット1 エリア     |
| 6   | カセット2(ペーパーフィーダ装着時のみ) | カセット2 エリア     |

手差しトレイを使用している場合 で、手差しトレイ内に用紙が見える 場合は、そのまま用紙を引っぱって、 つまっている用紙を取り除きます。

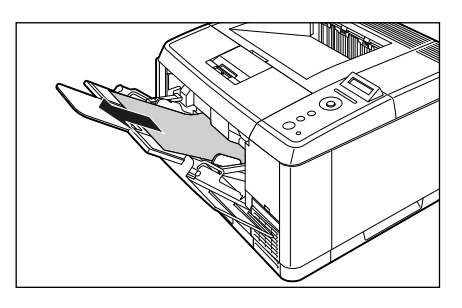

2 手差しトレイを閉めます。

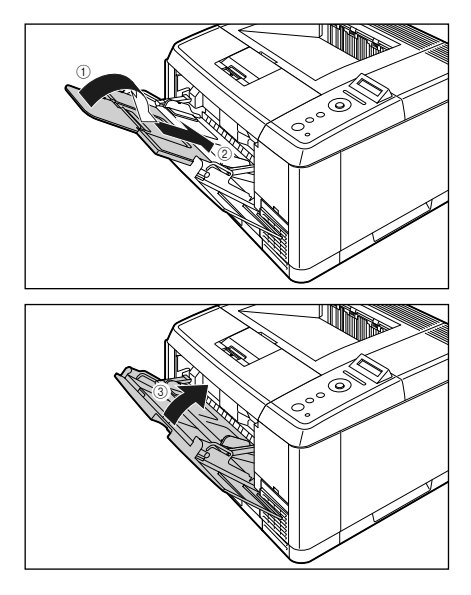

**3** 前カバーを開けます。

前カバー上面にあるレバーを押しながら、ゆっくり と開けます。 取扱説明書 CD-ROMICついて

規制について

第 1 回 の で の は

카드

トラブルのな

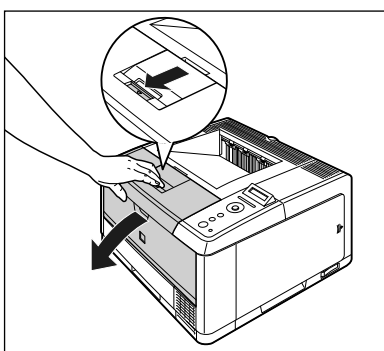

**4** トナーカートリッジをプリンタから 取り出します。

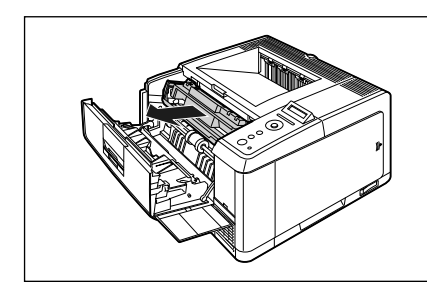

**5** トナーカートリッジを保護袋に入れます。

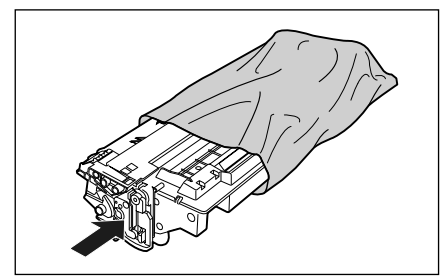

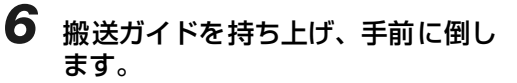

搬送ガイドは緑色の取っ手を持って持ち上げ、手前 に倒します。

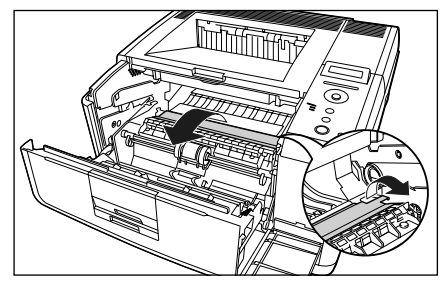

#### 7 つまっている用紙を矢印の方向に 引っぱって取り除きます。

定着していないトナーをこぼさないようにゆっくり と取り除いてください。

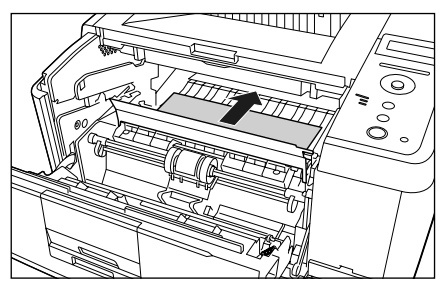

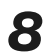

8 搬送ガイドをゆっくりと元の位置に 戻します。

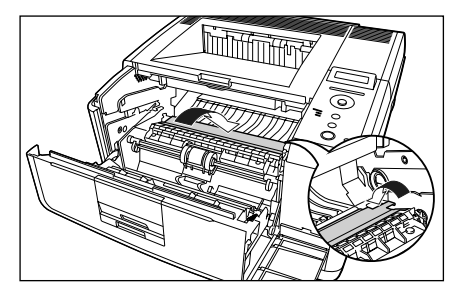

9 排紙トレイをチェックし、用紙がつ まっていたら、取り除きます。

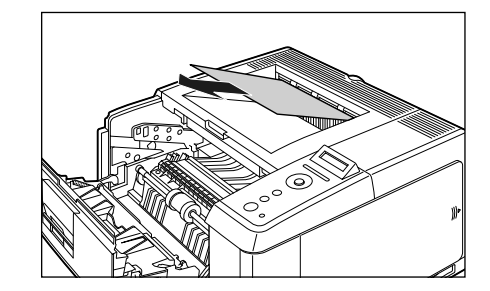

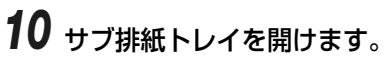

サブ排紙トレイは図のように完全に開けてくださ Ú.

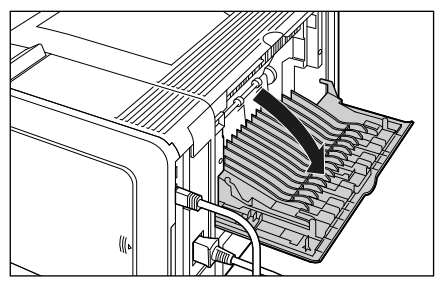

11 サブ排紙トレイ内の緑色のダイヤルを 矢印の方向に回し、つまっている用紙 を送り出します。

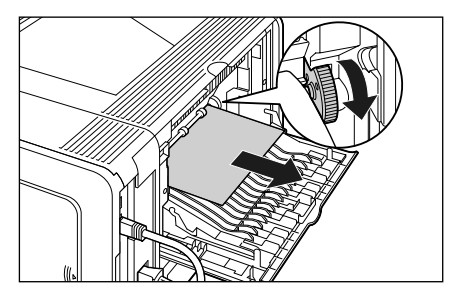

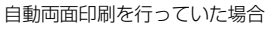

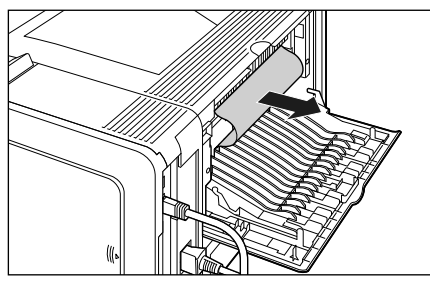

12 サブ排紙トレイを閉めます。

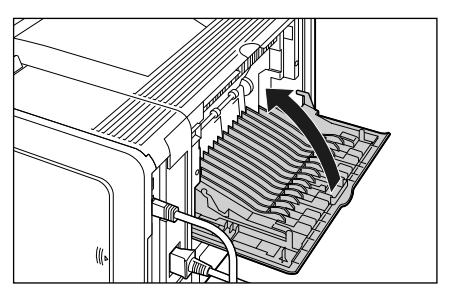

### **13** 前カバーを閉めます。

前力バーはカチッと音がするまで、ゆっくりと完全 に閉めます。

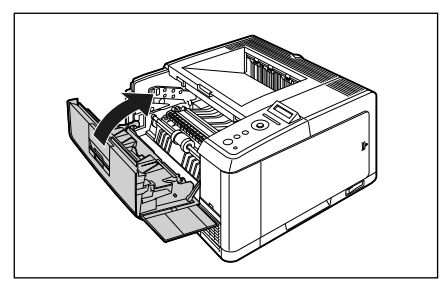

14 給紙カセットを引き出します。

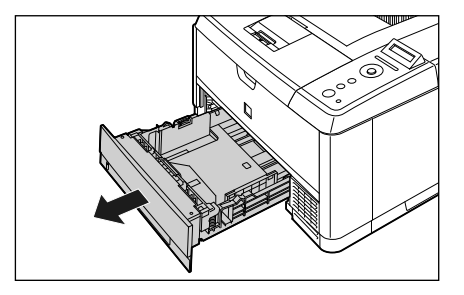

ペーパーフィーダが装着されている場合は、ペー パーフィーダの給紙カセットも引き出します。

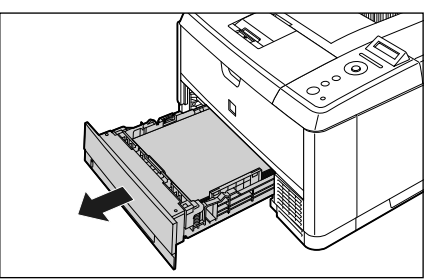

15 用紙をゆっくりと強く押し下げ、つまっている用紙を取り除きます。

プリンタ本体の場合

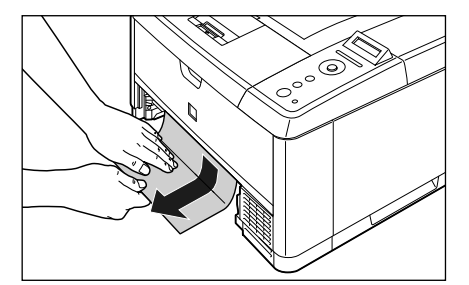

Þ

紙づまりの処理

ペーパーフィーダの場合

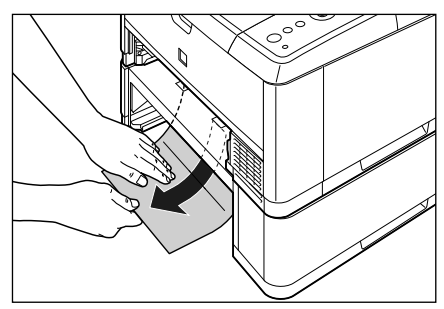

自動両面印刷を行っていない場合は、手順 19 に進んでください。

### **16** 両面搬送ガイドを開けます。

図のように緑色のロック解除スイッチ(A)を押し ます。

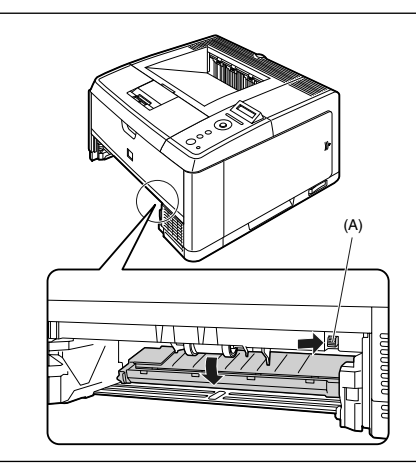

17 つまっている用紙を矢印の方向に引っぱって取り除きます。

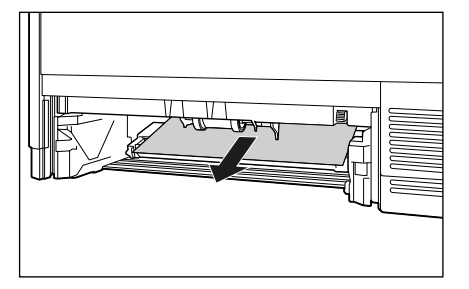

18 両面搬送ガイドを閉めます。

両面搬送ガイドは左右をしっかり閉めます。

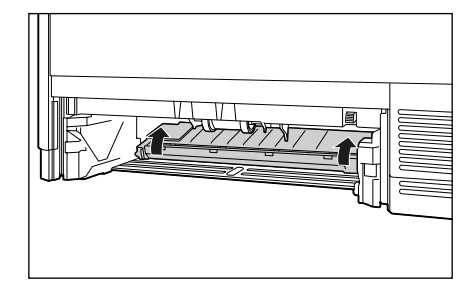

# 19 給紙カセットをプリンタにセットします。

給紙カセット前面が、プリンタの前面と揃うまで、 しっかりと奥まで押し込みます。

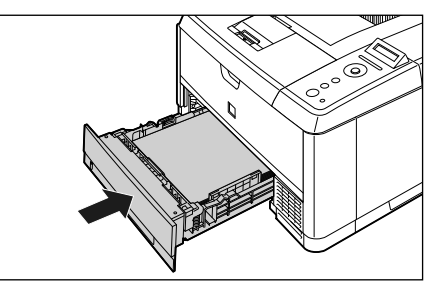

ペーパーフィーダが装着されている場合は、ペー パーフィーダの給紙カセットもセットします。

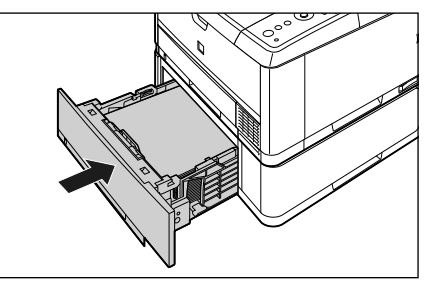

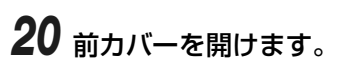

前カバー上面にあるレバーを押しながら、ゆっくり と開けます。

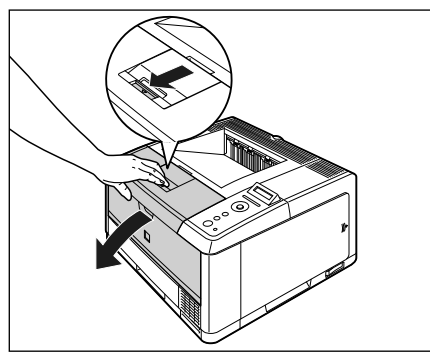

21 トナーカートリッジを保護袋から取 り出します。

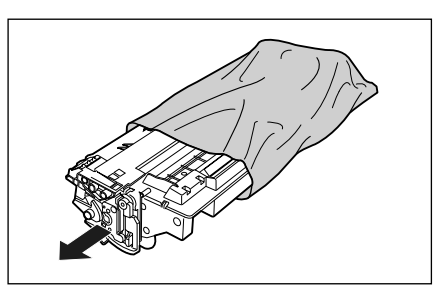

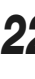

22 トナーカートリッジ左右の (A) を 本体内部のトナーカートリッジガイ ドに合わせて、奥に当たるまで押し 込みます。

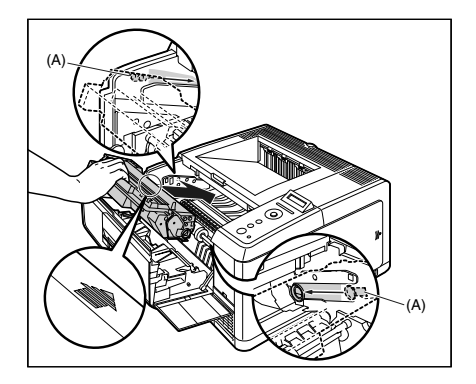

### 23 前カバーを閉めます。

前カバーはカチッと音がするまで、ゆっくりと完全 に閉めます。

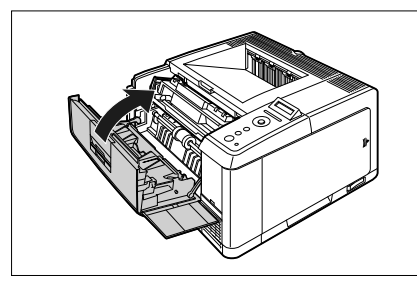

#### O Point O

前カバーが閉まらないときは、トナーカート リッジの取り付け状態を確認してください。 無理に前カバーを閉めると故障の原因にな ります。

取扱説明書 CD-ROMについて

規制について

### こんなメッセージが表示されたら

### 「Ennn-nnnn」、「F9-nn チェックプリンタ」が表示され たときは

本プリンタの内部機構や印刷データ処理中にトラブルが発生した場合、次のようなサービスコールが表示されます。

| メッセージ                              | 原因                       | 処置                                                                            |
|------------------------------------|--------------------------|-------------------------------------------------------------------------------|
| Ennn-nnn<br>(n は英数字)               | プリンタの内部機構にトラ<br>ブルが発生した。 | 次の手順にしたがって、電源を入れなおしてください。<br>数回電源を入れなおしてもメッセージが消えない場合は、<br>お買い求めの販売店にご連絡ください。 |
| E001-nnnn<br>E003-nnnn<br>(n は英数字) | 定着器にトラブルが発生した。           | 次の手順2以降にしたがって、お買い求めの販売店にご連<br>絡ください。                                          |
| F9-nn チェックプリンタ<br>(n は英数字)         | 印刷データ処理中にトラブ<br>ルが発生した。  | 次の手順にしたがって、電源を入れなおしてください。                                                     |

1 電源をいったんオフにし、10 秒以上 待ってから電源をオンにしなおして ください。

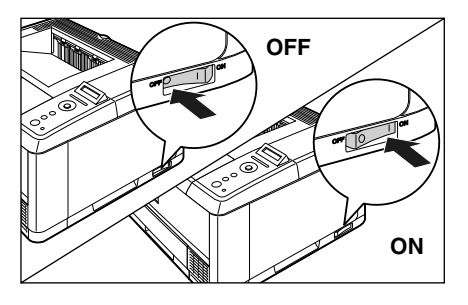

メッセージが表示されない場合は、そのまま ご使用になれます。再度メッセージが表示さ れた場合は、次の手順に進んでください。

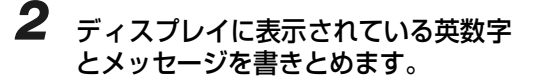

3 プリンタとコンピュータの電源をオフにし①、USBケーブルを抜き②、電源プラグを電源コンセントから抜いて③、アース線を専用のアース線端子から取り外します④。

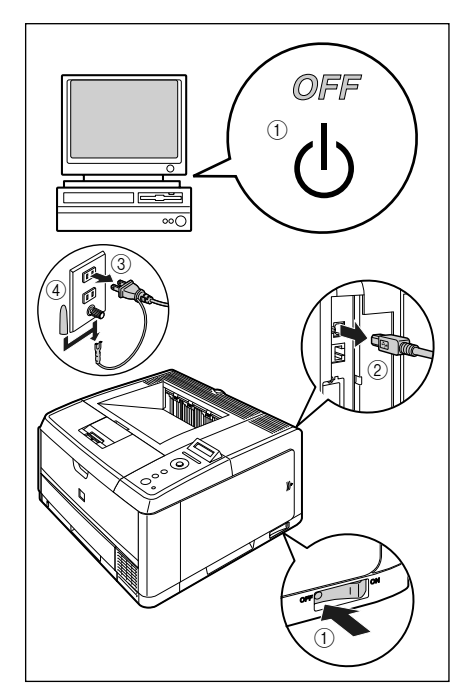

# **4** お買い求めの販売店にご連絡ください。

ご連絡の際には、症状およびメモしたコード ナンバーをお知らせください。

不明な点がありましたら、「お客様相談セン ター」(裏表紙)にお問い合わせください。 取扱説明書 CD-ROMについて

規制について

第5章

### メッセージー覧

プリンタの使用中に、何らかの理由で印刷が不可能な状態(エラー状態)になると、ブザーが鳴り、メッ セージランプが点灯してディスプレイにトラブル内容を示すエラーメッセージを表示します。

また、印刷に支障はないが何らかの処置が必要な状態(警告状態)になると、ディスプレイに警告メッ セージを表示します。

これらのメッセージが表示されたときは、メッセージに応じて次のような処置を行ってください。

- <1015-24700 のマークが付いているメッセージは、[オンライン]を押すとエラーを回避(エラースキップ)して印刷を継続できますが、印刷データが欠落したり、正しく印刷されなかったりします。 処理を中止したいときは、ソフトリセットの操作を行い、原因を取り除いてから、[オンライン]を押して再度印刷しなおしてください。また、このマークが付いているメッセージは、共通セットアップメニューの「自動エラースキップ」を「スル」に設定すると自動的にエラースキップさせることもできます。

●ユーザーズガイドにはメッセージごとの詳細な解決法が記載されています。メッセージが本書に記載されていなかったり、メッセージの詳細を知りたいときには、ユーザーズガイド第5章「メッセージー覧」をお読みください。

| メッセージ                             | 原因と処置                                                                                                    |
|-----------------------------------|----------------------------------------------------------------------------------------------------|
| 02 レイキャクチュウ                       | <b>原因</b> : 連続印刷(特に幅の狭い用紙)によって定着器の温度が一定の温度を超<br>えた                                                                                                    |
|                                   | 処置: そのまましばらくお待ちください。プリンタが自動的に定着器の冷却を<br>行います。冷却が終了すると印刷を再開します。                                                                                                    |
| OF オプション カクニン                     | 原因: オプションのペーパーフィーダが正しく取り付けられていない                                                                                                    |
|                                   | 【処置: 電源をいったんオフにし、ペーパーフィーダを正しく取り付けてから電源をオンにしなおしてください。(→設置ガイド「第3章オプション品の取り付け」)                                                                                                    |
| 11 XXX ヨウシガアリマセン<br>(XXXは用紙サイズ略号) | 原因:給紙元にアプリケーションソフトから指定したサイズの用紙がセットされていない(給紙モードが「ジドウ」のときはすべての給紙元、固定のときは設定されている給紙元)                                                                                                    |
|                                   | 処置: 用紙を補給またはセットしてください。                                                                                                    |
| 12 カバーガ アイテイマス                    | 原因:前カバーが開いている                                                                                                    |
|                                   | 処置: 前カバーをしっかりと閉めます。 オンライン状態になっていないときは、<br>[オンライン] を押してください。                                                                                                    |
| 13 ヨウシガ ツマリマシタ                    | 原因:内部で紙づまりを起こしている                                                                                                    |
|                                   | 【処置: 紙つまりを除去し、給紙カセットやカバーを元に戻してください。オン<br>ライン状態になっていないときは、[オンライン]を押してください。(→<br>紙づまりの処理: P.3-2)                                                                                                    |
| 14 トナー ミソウチャク                     | <b>原因</b> : トナーカートリッジがセットされていない、または正しくセットされて<br>いない                                                                                                    |
|                                   | 処置: トナーカートリッジをセットする、または正しくセットしてください。<br>(→トナーカートリッジを交換する:P.2-28)                                                                                                    |
| 16 トナー ヨウイ                        | 原因: トナーの残量が少なくなってきている                                                                                                    |
| ( <u>警告メッセージ</u> )                | 処置: 少しの間はそのまま印刷を継続できますが、新しいトナーカートリッジ<br>を準備してください。大量に印刷するときや画像に白抜けが発生したと<br>きは、新しいトナーカートリッジに交換してください。前カバーを閉め<br>たあと、オンライン状態になっていないときは、「オンライン」を押して<br>ください。(→トナーカートリッジを交換する:P.2-28)                    |
| 16 トナー カクニン                       | 原因: トナーカートリッジの交換時期が近づいたとき                                                                                                    |
|                                   | 【処置: [オンライン]を押します。少しの間はそのまま印刷を継続できますが、<br>新しいトナーカートリッジを準備してください。大量に印刷するときや<br>画像に白抜けが発生したときは、新しいトナーカートリッジに交換して<br>ください。前カパーを閉めたあと、オンライン状態になっていないとき<br>は、[オンライン]を押してください。(→トナーカートリッジを交換す<br>る: P.2-28) |

| 18 キュウシ エラー                       | 原因:     | 手差しトレイや給紙力セットから給紙できない用紙サイズまたは用紙タ<br>イプの用紙が指定されている                                                                      |
|-----------------------------------|---------|----------------------------------------------------------------------------------------------------|
|                                   | 処置:     | 給紙元を指定している場合は、[給紙選択]を押して、「給紙モード」を<br>「ジドウ」に設定してください。                                                                   |
| 1G トナー カクニン<br>( 警告メッセージ)         | 原因:     | トナーカートリッジが寿命に到達した、または一度寿命に到達した使用<br>済みのトナーカートリッジがセットされている可能性がある                                                        |
|                                   | 処置:     | トナーカートリッジに問題がないか確認してください。                                                                                              |
| 1日 トナーセツゾクカクニン                    | 原因:     | トナーカートリッジが正しく取り付けられていない可能性がある                                                                                          |
| ( <u>警告メッセージ</u> )                | 処置:     | トナーカートリッジを取り出し、正しくセットしなおしてください。                                                                                        |
| 23 ダウンロードメモリフル                    | 原因:     | オーバレイフォームや外字などを登録するメモリが不足してオーバーフ<br>ローした                                                                               |
|                                   | 処置:     | リセットメニューでソフトリセットしたあと、次のような方法でRAMの<br>空き容量を増加し、データを登録しなおして印刷します。                                                        |
|                                   |         | ・ハードリセットをするか、プリンタの電源を入れなおす(メモリ内の<br>データはすべて消去されますので気を付けてください)。                                                         |
|                                   |         | ・オブションの拡張 RAM を取り付ける。(→ RAM/ROM : P.4-5)                                                                               |
| 26 システムメモリ フル<br>国動エラースキッフロ       | 原因:     | システムのデータ処理(主に図形処理や文字処理)時に、処理に必要な<br>ワークメモリが不足した                                                                        |
|                                   | 処置:<br> | リセットメニューでソフトリセットしたあと、次のような方法でRAMの<br>空き容量を増加します。                                                                       |
|                                   |         | ・ハードリセットするか、プリンタの電源を入れなおす(メモリ内のデー                                                                                      |
|                                   |         | シは9个に消去されま900C気を行けてくたさい)。<br>・オプションの拡張 BAM を取り付ける (→ BAM/BOM $\cdot$ P.4.5)                                            |
|                                   | 百日 ·    |                                                                                                    |
| (自動エラースキップ可)                      | 小置:     | 本プリンタに内蔵のエミュレーションを指定します。                                                                                               |
| 30 メモリ フル                         | 原因:     | システムのデータ処理で、ワークメモリが不足した                                                                                                |
| 自動エラースキップ可                        | 処置:     | [オンライン]を押し、印刷を継続します。ただし、エラーが発生した<br>データは正しく印刷されないことがあります。                                                              |
| 32 リョウメンインサツ エラー<br>(1) エラースキッフロー | 原因:     | 自動両面印刷できない用紙サイズ(向きを含む)または用紙タイプの両<br>面データを受信した                                                                          |
|                                   | 処置:     | リセットメニューでソフトリセットしたあと、自動両面印刷可能な用紙<br>サイズあるいは用紙タイプに変更して、印刷しなおします。                                                        |
| 33 ワークメモリ フル                      | 原因:     | 各動作モード専用のワークメモリが確保できない                                                                                                 |
| 全自動エラースキップ可                       | 処置:     | リセットメニューでソフトリセットしたあと、次のような方法でRAMの<br>空き容量を増加し、印刷しなおします。                                                                |
|                                   |         | ・ハードリセットをするか、プリンタの電源を入れなおす(プリンタが受信したメモリ内のデータは、すべて消去されますので気を付けてください)。                                                   |
|                                   |         | ・LIPS LX プリンタドライバをご使用の場合は、オプションの拡張 RAM<br>を取り付ける。ただし、拡張 RAM を取り付けても問題が解決しない<br>場合があります。(→RAM/ROM: P.4-5)               |
| 35 トウロクテーブル フル                    | 原因:     | 1 つのジョブの中にあるドキュメント数が 16 を超えた                                                                                           |
| 自動エラースキップ可                        | 処置:     | [オンライン]を押し、印刷を継続します。ただし、エラーが発生した<br>ジョブは印刷されません。                                                                       |
| 38 ガシツ テイカ                        | 原因:     | データが複雑すぎて処理できない                                                                                                    |
| 《自動エラースキップ可》                      | 処置:     | リセットメニューでソフトリセットしたあと、セットアップメニューの<br>印字調整グループで「階調処理」を「ヒョウジュン」に設定し、印刷し<br>なおします。(→ LIPS 機能ガイド「第3章共通セットアップメニューの<br>設定項目」) |
| 39 スプールメモリフル                      | 原因:     | スプールメモリが不足したため、印刷できない                                                                                                  |
| 自動エラースキップ可                        | 処置:     | [オンライン]を押し、印刷を継続します。ただし、エラーが発生した<br>ページは印刷されません。                                                                       |

取扱説明書 CD-ROMについて

規制について

第1章 プリンタの操作

第2章 メンテナンス

第3章 トラブルの対処法

第4章 オプションの設置

第5章 お役立ち情報

| 41 ヨウシサイズ カクニン<br>▲ 動 エラースキップ 可 ♪ | 原因:実際に手差しトレイや給紙カセットにセットした用紙サイズと、パソコンまたは操作パネルから設定した「手差しトレイ用紙サイズ」や「カセット1用紙サイズ」、「カセット2用紙サイズ」の設定が違っている                                              |
|-----------------------------------|----------------------------------------------------------------------------------------------------|
|                                   | 処置:「手差しトレイ用紙サイズ」や「カセット 1 用紙サイズ」、「カセット 2<br>用紙サイズ」とセットした用紙のサイズを合わせ「オンライン」を押し<br>てください。(→ LIPS 機能ガイド「第3章共通セットアップメニューの<br>マンマアンマンタン・(→ LIPS 機能ガイド) |
|                                   | 設定項目」)<br>原因: LIPS LX プリンタドライバを使用して、「手差しトレイ用紙サイズ」、「カ<br>セット1 用紙サイズ」、「カセット2 用紙サイズ」が「フリー」のときに、<br>長辺が215.9mm以下の定形外の用紙を縦置きにセットして印刷した               |
|                                   | 処置: 横置きにセットして印刷しなおします。                                                                                                    |
| 52 イメージモード エラー                    | 原因: イメージモードで印刷中に、対応していない形式のデータを受信した                                                                                                    |
| ▲目動エラースキッフロ♪                      | 処置: イメージデータ形式に対応したプリンタドライバで印刷しなおします。                                                                                                    |
| 53 セキュアプリント エラー                   | <b>原因: LBP3410用でないブリンタドライバからセキュアブリントの設定をしたデータが送られてきた</b>                                                                                        |
|                                   | 処直:「オンフイン」を押して印刷をキャンセルします。                                                                                                    |
|                                   | 原因、LBP3410用でないフリンダトライバから保存ショフノリントの設定をしたデータが送られてきた                                                                                               |
|                                   | 処値・「オノフイノ」を押して印刷をキヤノビルします。<br>原用・ジュブを加囲するための PAM の空き空景が不足している                                                                                   |
| (自動エラースキップ可)                      | 「家国・フョフを処理するにのの「AIMの王さ谷重が不足している<br>「伽置・一度に複数のジョブを処理していた場合は 「オンライン」を押して印刷                                                                        |
|                                   | をキャンセルしたあと、他のジョブが終了するのを待って印刷しなおします。                                                                                                    |
| 59 ジョブジュシンエラー<br>◆自動エラースキッフラ      | <b>原因</b> : ジョブ受信中に解析 不可能なデータを受信したかタイムアウトが発生した                                                                                                  |
|                                   | <b>処置</b> : [オンライン] を押して印刷をキャンセルしたあと、印刷しなおします。                                                                                                  |
| 96 サブハイシトレイカクニン/                  | 原因: 自動両面印刷時にフェイスアップで排紙しようとした                                                                                                    |
|                                   | 処置: サブ排紙トレイを閉めます。印刷が再開され、排紙トレイに排紙されます。                                                                                                    |
| 9F トナー カクニン<br>( 警告メッセージ)         | <b>原因</b> : 一度寿命に到達した使用済みのトナーカートリッジがセットされている<br>可能性がある                                                                                          |
|                                   | 処直 · トナーカートリッンに向起かないか唯認してくたさい。                                                                                                    |
| A4      Ennon<br>  (nnは2桁の英数字)    | 原因・ フリンタに刊らかの共吊が起こり、正吊に動かなくなった<br>如置・ 雷酒を入れたおしてください、 雷酒を入れたおしても再度メッセージが                                                                         |
|                                   | またこれた場合は、ディスプレイに表示されているメッセージを書きと<br>めお買い求めの販売店にご連絡ください。                                                                                         |
| A5 nn ERROR                       | 原因: プリンタに何らかの異常が起こり、正常に動かなくなった                                                                                                    |
| (nn は 2 桁の英数子)                    | 1.2000 2015 2015 2015 2015 2015 2015 2015                                                                                                    |
| A7 nn ERROR                       | <b>原因</b> : プリンタに何らかの異常が起こり、正常に動かなくなった                                                                                                    |
| (nn は 2 桁の英数字)                    | 処置:電源を入れなおしてください。電源を入れなおしても再度メッセージが<br>表示された場合は、ディスプレイに表示されているメッセージを書きと<br>めお買いせめの販売店にご連絡ください。                                                  |
|                                   | <b>原因</b> ・プリンタに何らかの異党が起こり 正堂に動かなくなった                                                                                                    |
| (nnは2桁の英数字)                       | 処置:電源を入れなおしてください。電源を入れなおしても再度メッセージが<br>表示された場合は、ディスプレイに表示されているメッセージを書きと<br>めお買い求めの販売店にご連絡ください。                                                  |
| D1 ブンカツメモリ フル                     |                                                                                                    |
|                                   | 処置: リセットメニューでソフトリセットをしたあと、HP-GL セットアップメニューの「分割印刷」を「シナイ」、「拡大/縮小」を「ジドウ」に設定し、出力用紙サイズを指定して印刷しなおします。ただし、作図データは拡大/縮小されて印刷されます。(→ HP-GL ユーザーズガイド)      |
| D1 リプロットバッファフル                    | 原因: リプロットバッファがオーバーフローした                                                                                                    |
|                                   | 処置: リセットメニューでソフトリセットをしたあと、HP-GL のリプロット<br>バッファに保存するデータ数を54206バイト以内に設定し、印刷しな<br>おします。(→ HP-GL ユーザーズガイド)                                          |
| <br>D1 ポリゴンバッファフル                 | 原因:ポリゴンバッファがオーバーフローいた                                                                                                    |
|                                   | 処置: リセットメニューでソフトリセットをしたあと、HP-GLのポリゴンバッファに保存するデータ数を40882バイト以内に設定し、印刷しなおします。(→ HP-GL ユーザーズガイド)                                                    |

こんなメッセージが表示されたら

| D8 レイアウト エラー               | 原因:     | メモリ不足によりページをレイアウトできない                                                                         |
|----------------------------|---------|-----------------------------------------------------------------------------------------------|
|                            | 処置:     | LIPS LX ドライバの [グラフィックモード] の設定を「イメージモード」                                                       |
|                            |         | にして印刷しなおしてください。(→ LIPS LX プリンタドライバのヘル                                                         |
|                            | re co · |                                                                                               |
|                            | 尽囚・     | LBP3410用でないノリノダトフイハから印刷した<br>LBP3410用のプリンクドライバから印刷したやしてください                                   |
|                            | 処理・     | LBP3410用のフリンタトフイバから印刷しなのしてくたさい。                                                               |
|                            | 原囚 ·    | LIPS LX ノリノタトライバを使用して印刷したときに、不正なテータか<br>送られた                                                  |
|                            | 処置:     | [オンライン] を押して、次の印刷を継続します。ただし、エラーが発生<br>したページ以降は印刷されません。                                        |
| D8 nn ERROR                | 原因:     | プリンタに何らかの異常が起こり、正常に動かなくなった                                                                    |
| (nn は 2 桁の英数字)             | 処置:     | 電源を入れなおしてください。電源を入れなおしても再度メッセージが<br>表示された場合は、ディスプレイに表示されているメッセージを書きと<br>めお買い求めの販売店にご連絡ください。   |
| D9 IMG データ エラー             | 原因:     | TIFF または JPEG データの中に、本プリンタでは処理できないデータが<br>含まれている                                              |
|                            | 処置:     | 本プリンタでは印刷できないデータです。[オンライン]を押して、印刷<br>をキャンセルします。                                               |
| D9 IMG サンショウ エラー           | 原因:     | TIFF データの中に、本プリンタでは処理できないデータが含まれている                                                           |
|                            | 処置:     | 本プリンタでは印刷できないデータです。[オンライン]を押して、印刷<br>をキャンセルします。                                               |
| D9 nn ERROR                | 原因:     | プリンタに何らかの異常が起こり、正常に動かなくなった                                                                    |
| (nn は 2 桁の英数字)             | 処置:     | 電源を入れなおしてください。電源を入れなおしても再度 メッセージが                                                             |
|                            |         | 表示された場合は、ディスプレイに表示されているメッセージを書きと<br>めお買い求めの販売店にご連絡ください。                                       |
| F2 フォント ミジッソウ              | 原因:     | オーバレイフォームの作成に使用した登録フォントが、印刷時に消去さ                                                              |
| 自動エラースキップ可                 | 50 mm . |                                                                                               |
|                            | 処直:     | メモリに用度 フォントを登録しなおすか、使用可能な登録 フォントを<br>使ってフォームを作り、印刷しなおします。                                     |
| F9-nn チェック プリンタ            | 原因:     | 印刷データ処理中にトラブルが発生した                                                                            |
|                            | 処直:     | 電源を入れなおしてくたさい。電源を入れなおしても再度メッセージか<br>表示された場合は、ディスプレイに表示されているメッセージを書きと<br>めお買い求めの販売店にご連絡ください。   |
| FF フォント フル<br>《自動エラースキッフロ》 | 原因:     | 登録するフォントの数が多すぎてフォントの情報を登録するための領域<br>(フォントテーブル)がオーバーフローした                                      |
|                            | 処置:     | [オンライン]を押し、印刷を継続します。ただし、エラーが発生したページは正しく印刷されません。                                               |
| FM サイズ エラー                 | 原因:     | 擬似スケーラブル可能な大きさを超えた文字がある                                                                       |
| 自動エラースキップ可                 | 処置:     | 「オンライン」を押して、印刷を継続します。ただし、エラーが発生した<br>文字は正しく印刷されません。                                           |
| FM ザヒョウテン エラー              | 原因:     | 擬似スケーラブルの輪郭座標点の点数が最大値を越えた文字がある                                                                |
| 自動エラースキップ可                 | 処置:     | 「オンライン」を押して、印刷を継続します。ただし、エラーが発生した<br>文字は正しく印刷されません。                                           |
| PC XXX ヨウシニ コウカン           | 原因:     | アプリケーションソフトで設定したサイズの用紙が、プリンタの給紙力                                                              |
| (XXX は用紙サイズ略号)<br>         |         | セットや手差しトレイにセットされていない、もしくは、違う用紙サイ<br>ズの給紙元が選択されている                                             |
|                            | 処置:     | 選択されている給紙カセットにアプリケーションソフト(または拡大/<br>縮小)で設定したサイズの用紙をセットしてください。(→給紙カセット<br>に用紙をセットして印刷する:P.2-5) |

# 取扱説明書 CD-ROMIこついて

規制について

第1章 プリンタの操作

第2章 メンテナンス

第3章 トラブルの対処法

> 第4章 オプションの設置

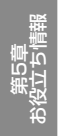

3-13

### 正しく印刷できないときは

本プリンタの使用中に、トラブルと思われるような症状が起こったら、症状に応じて次のような処置を します。

印刷を行う前に、アプリケーションソフトの印刷プレビュー機能で、印刷データが画面に正常に表示されているかを確認してください。印刷プレビューの表示方法は、アプリケーションソフトの取扱説明書 を参照してください。

● ユーザーズガイドにはトラブルごとの詳細な解決法が記載されています。本書に記載されている確認作業を行っても解決できないときには、ユーザーズガイド第5章「正しい印刷結果が得られないときには」をお読みください。

| 症状                    | 原因                                                                 | 処置                                                                                                    |
|-----------------------|--------------------------------------------------------------------|----------------------------------------------------------------------------------------------------|
| 意味不明の半角文字が<br>印刷される   | 動作モードの自動切り替えが<br>うまく働かなかった                                         | 動作モードを目的のエミュレーションに固定して印刷しな<br>おしてください。(→ LIPS 機能ガイド「第 3 章共通セット<br>アップメニューの設定項目」)                                                                   |
|                       | LIPS 専用セットアップメ<br>ニューの漢字コードの設定が<br>違っている                           | LIPS 専用セットアップメニューの漢字コードの設定をパソ<br>コンで使用している漢字コードに正しく合わせてください。<br>(→ LIPS 機能ガイド「第4章 LIPS 専用セットアップメ<br>ニューの設定項目」)                                     |
|                       | 付属の Windows 用 LIPS プ<br>リンタドライバをインストー<br>ルせずに Windows から印刷<br>した   | 付属のWindows 用LIPSプリンタドライバをインストール<br>し、印刷しなおしてください。                                                                                                  |
|                       | DOS アプリケーションソフ<br>トのプリンタ設定が適切でな<br>い                               | DOS アプリケーションソフトのプリンタ設定を、本プリンタと互換性のあるプリンタに再設定します。                                                                                                   |
|                       | コントロール ROM をセット<br>して使用中に、動作モードの<br>自動切り替えができなかった                  | 動作モードを、プリンタ本体にセットしたコントロール<br>ROMのエミュレーションに固定し、インタフェースの設定<br>を、パソコンと接続しているインタフェースに固定して印刷<br>しなおしてください。(→ LIPS 機能ガイド「第3章共通セッ<br>トアップメニューの設定項目」)      |
| 指定した書体と違う書<br>体で印字される | Windows用 LIPS IV プリン<br>タドライバでTrueType フォ<br>ントの置き換えが設定されて<br>いる   | Windows 用 LIPS IV ブリンタドライバで TrueType フォ<br>ントの置き換えを正しく設定しなおし、印刷しなおしてくだ<br>さい。(→プリンタドライバのヘルブ)                                                       |
| 白紙のページが印刷さ<br>れない     | LIPS4 セットアップメニュー<br>またはLIPS LXセットアップ<br>メニューの「白紙節約」が「ス<br>ル」になっている | 白紙のページを印刷するときは、「白紙節約」を「シナイ」に<br>設定します。(→ LIPS 機能ガイド「第 4 章 LIPS 専用セッ<br>トアップメニューの設定項目」)                                                             |
| 最後のページが印刷で<br>きない     | パソコンからデータの終わり<br>を表すコマンドが送られて来<br>ない(ジョブランプが点灯し<br>ている)            | [オンライン] を押してオフラインの状態にし、リセットメ<br>ニューで「ハイシュツ」を選択します(印刷機能のないアプ<br>リケーションソフトで印刷した場合、最後のページのデータ<br>が1ページに満たないと、そのままメモリ内に残ってしまい<br>ます)。(→印刷の中止方法: P.1-6) |

| データが用紙をはみだ<br>した               | LIPS LX プリンタドライバ<br>を使用して、「手差しトレイ用<br>紙サイズ」、「カセット 1 用紙<br>サイズ」が「フリー」のときに、<br>長辺が 215.9mm 以下の定<br>形外の用紙を縦置きにセット<br>して印刷した  | 横置きにセットして印刷しなおします。                                                                                                    | 取扱説明書<br>CD-ROMについて    |
|--------------------------------|----------------------------------------------------------------------------------------------------|----------------------------------------------------------------------------------------------------|------------------------|
|                                | LIPS LX フリンタトライバ<br>を使用せずに、定形外の用紙<br>を横置きにセットして印刷し<br>た                                                                   | 「縦直さにセットして印刷しなおします。                                                                                                    |                        |
|                                | データのサイズより小さな用<br>紙をセットした                                                                                                  | データのサイズに合った用紙をセットするか、用紙サイズに<br>合わせた縮小率で縮小印刷をしてください。(→ LIPS 機能<br>ガイド「第4章LIPS専用セットアップメニューの設定項目」)                          | こいて                    |
|                                | 用紙をセットする位置が合っ<br>ていない                                                                                                    | 用紙を正しくセットし、印刷しなおしてください。(→給紙<br>カセットに用紙をセットして印刷する: P.2-5、手差しトレ<br>イに用紙をセットして印刷する: P.2-11)                                 | 規制                     |
|                                | 余白なしで、用紙いっぱいの<br>データを印刷した                                                                                                 | 本プリンタの有効印字領域は用紙の周囲 5mm(封筒は<br>10mm。LIPS LX プリンタドライバを使用する場合の洋形<br>4 号と洋形 2 号の右は 7.6mm)の範囲を除いた領域です。<br>データの周囲に余白を取ってください。  | ***                    |
|                                |                                                                                                    | LIPS プリンタドライバの [仕上げ詳細] ダイアログで「印<br>字領域を広げて印刷する」にチェックすると、印字領域を広<br>げて印刷します。ただし、データの周囲が欠けて印字される<br>ことがあります。                | 第1章<br>「リンタの操          |
|                                | ESC/P モードの「ページ<br>フォーマット」の設定が合っ<br>ていない                                                                                   | ESC/P モードの「ページフォーマット」を正しく設定し、<br>印刷しなおしてください。(→ LIPS 機能ガイド)                                                              |                        |
|                                | セットアップメニューのユー<br>ザメンテナンスグループの<br>「印字位置調整」で印字位置が<br>調整されている                                                                | セットアップメニューのユーザメンテナンスグループの「印<br>字位置調整」 で適切な値に調整してください。(→ユーザー<br>ズガイド「第4章「印字位置の調整する」)                                      | <sup>軸</sup><br>ン<br>ス |
| 印字位置がずれてしま<br>う                | セットアップメニューのレイ<br>アウトグループの「とじし<br>ろ」、「縦位置補正」、「横位置<br>補正」が設定されている                                                           | セットアップメニューのレイアウトグループの「とじしろ」、<br>「縦位置補正」、「横位置補正」の設定を「0」に設定し、印刷<br>しなおします。(→ LIPS 機能ガイド「第3章共通セットアッ<br>プメニューの設定項目」)         | メまし                    |
|                                | アプリケーションソフトの<br>「上余白」や「用紙位置」の設<br>定が合っていない                                                                                | アプリケーションソフトの「上余白」や「用紙位置」を正し<br>く設定し、印刷しなおしてく ださい。(→アプリケーション<br>ソフトの取扱説明書)                                                | ц.                     |
|                                | ESC/Pモードの「上余白」や<br>「用紙位置微調整」の設定が<br>合っていない                                                                                | ESC/P モードの「上余白」や「用紙位置微調整」を正しく<br>設定し、印刷しなおしてください。(→ LIPS 機能ガイド)                                                          | 33章<br>100対処           |
|                                | セットアップメニューのユー<br>ザメンテナンスグループの<br>「印字位置調整」で印字位置が<br>調整されている                                                                | セットアップメニューのユーザメンテナンスグループの「印<br>字位置調整」で適切な値に調整してください。(→ユーザー<br>ズガイド「第4章「印字位置の調整する」)                                       | トラ<br>(注)<br>(江        |
| 印字位置がだんだんず<br>れていく             | ESC/P モードを使用してい<br>るときに、ページフォーマッ<br>トの設定とアプリケーション<br>ソフトで設定した用紙の種類<br>が合っていない                                             | アプリケーションソフトの用紙の種類とページフォーマットの設定を合わせて印刷しなおします。(→ユーザーズガイ<br>ド「第2章「動作モードについて」)                                               | 璋<br>ンの設置              |
| ページの途中から次<br>ページに分かれて印刷<br>される | アプリケーションソフトの<br>「行間」や「1 ページの行数」<br>の設定が合っていない                                                                             | 1 ページに収まるように、アプリケーションソフトの印刷指<br>定で「行間」や「1 ページの行数」を変更してから印刷しな<br>おします。(→アプリケーションソフトの取扱説明書)                                | オプショ.                  |
|                                | セットアップメニューの動作<br>モードグループで「動作モー<br>ド選択」が「ジドウセンタク」<br>に設定されているときに、<br>セットアップメニューのイン<br>タフェースグループの「タイ<br>ムアウト」の設定秒数が短す<br>ぎる | セットアップメニューの動作モードグループで「動作モード<br>選択」を「ジドウセンタク」以外に設定するか、「タイムア<br>ウト」の設定秒数を十分に長くします。(→ LIPS 機能ガイ<br>ド「第3章共通セットアップメニューの設定項目」) | 第5章<br>第5章<br>3役立ち情報   |

| 縮小されて印刷される               | 縮小印刷の設定がされている                                                                 | LIPS セットアップメニューの「拡大/縮小」を「シナイ」<br>にしてください。(→ LIPS 機能ガイド「第 4 章 LIPS 専用<br>セットアップメニューの設定項目」)                                            |
|--------------------------|-------------------------------------------------------------------------------|----------------------------------------------------------------------------------------------------|
|                          |                                                                               | プリンタドライバの「拡縮率」の設定を確認してください。                                                                                                    |
|                          | ESC/P モードで使用してい<br>るときに、ページフォーマッ<br>トが「B4 → A4 タテ」「B4<br>→ A4 ヨコ」に設定されてい<br>る | ESC/P モードの「ページフォーマット」を正しく設定し、<br>印刷しなおしてください。(→ LIPS 機能ガイド「第 5 章<br>ESC/P 専用セットアップメニューの設定項目」)                                        |
| 用紙にしわがよる                 | 給紙力セットや手差しトレイ<br>に用紙が正しくセットされて<br>いない                                         | 給紙力セットや手差しトレイに用紙を正しくセットしてく<br>ださい。(→給紙カセットに用紙をセットして印刷する: P.2-<br>5、手差しトレイに用紙をセットして印刷する: P.2-11)                                      |
|                          | 用紙の保管状態が悪く、吸湿<br>している                                                         | 新しい用紙に交換し、印刷しなおしてください。(→用紙に<br>ついて:P.2-2)                                                                                            |
| 用紙がカールする                 | 用紙の保管状態が悪く、吸湿<br>している                                                         | 新しい用紙に交換し、印刷しなおしてください。(→用紙に<br>ついて: P.2-2)                                                                                           |
|                          | 用紙が適切でない                                                                      | 本プリンタで使用できる用紙と交換してください。(→用紙<br>について: P.2-2)                                                                                          |
|                          | 薄手の用紙を使用している                                                                  | プリンタドライバで[用紙タイプ]を[普通紙 L]に設定し<br>ます。<br>[用紙タイプ]の設定は、[ 給紙 ] ページで行います。                                                                  |
|                          | カールしやすい用紙を排紙ト<br>レイに排紙している                                                    | カールしやすい OHP フィルムや封筒などに印字するとき<br>は、サブ排紙トレイに切り替えます。(→ユーザーズガイド<br>「第 3 章「排紙先について」)                                                      |
| 用紙が真っ白で何も印<br> 刷されない     | シーリングテープを引き抜か<br>ずに トナーカートリッジを<br>セットした                                       | トナーカートリッジを取り出し、シーリングテープを抜き<br>取ってセットしなおしてください。(→トナーカートリッジ<br>を交換する:P.2-28)                                                           |
|                          | 用紙が重なって送られた                                                                   | 給紙カセットや手差しトレイの用紙を、よく揃えてからセットしなおしてください。OHP フィルム、ラベル用紙の場合は、よくさばいてセットしなおしてください。(→給紙カセットして用紙をセットして印刷する:P.2-5、手差しトレイに用紙をセットして印刷する:P.2-11) |
|                          | プリンタ内部でトラブルが発<br>生している                                                        | ディスプレイに「Ennn-nnnn」が表示されているときは、電<br>源をいったんオフにし、10秒以上待ってから電源をオンに<br>しなおしてください。メッセージが消えることがあります。                                        |
|                          |                                                                               | 上記の操作をしてもメッセージが消えないときは、お買い求めの販売店に連絡し、修理を依頼してください。                                                                                    |
| 印刷した OHP フィルム<br>に白い粉がつく | OHP フィルム以外の用紙を<br>連続印刷したあとに OHP<br>フィルムを印刷した                                  | OHP フィルム以外の用紙を連続して印刷したあとに、OHP<br>フィルムを印刷すると紙粉が付着して排紙される場合があ<br>ります。このような場合は、やわらかい布で紙粉をこすり、<br>取り除いてください。                             |
| 白いすじが入る                  | トナーがなくなった                                                                     | 新しいトナーカー トリッジに交換してください。(→トナー<br>カートリッジを交換する:P.2-28)                                                                                  |
|                          | トナーカートリッジ内のドラ<br>ムが劣化している                                                     | 新しいトナーカー トリッジに交換してください。(→トナー<br>カートリッジを交換する:P.2-28)                                                                                  |
| 部分的に白く抜ける                | 適切な用紙を使用していない                                                                 | 使用できる用紙に交換し、印刷しなおしてください。(→用<br> 紙について:P.2-2)                                                                                         |
|                          | 用紙の保管状態が悪く、吸湿<br>している                                                         | 新しい用紙に交換し、印刷しなおしてください。(→用紙に<br>ついて:P.2-2)                                                                                            |
|                          | トナーカートリッジ内のドラ<br>ムが劣化している                                                     | 新しいトナーカートリッジに交換してください。(→トナー<br>カートリッジを交換する:P.2-28)                                                                                   |
| 印字が全体的にうすい               | トナー濃度の設定が適当でな<br>い                                                            | セットアップメニューの印字調整グループで、「トナー濃度」<br>を調節してください。(→ LIPS 機能ガイド「第 3 章共通セッ<br>トアップメニューの設定項目」)                                                 |
|                          | セットアップメニューの印字<br> 調整グループで、「ドラフト<br>モード」が「ツカウ」に設定<br> されている                    | セットアップメニューの印字調整グループで、「ドラフト<br> モード」を「ツカワナイ」に設定してください。(→ LIPS<br> 機能ガイド「第3章共通セットアップメニューの設定項目」)                                        |

| 印字が全体的に黒ずむ                       | トナー濃度の設定が 適当でな<br>い                   | セットアップメニューの印字調整グループで、「トナー濃度」<br>を調節してください。(→LIPS機能ガイド「第3章共通セッ<br>トアップメニューの設定項目」)                                                  |
|----------------------------------|---------------------------------------|----------------------------------------------------------------------------------------------------|
|                                  | プリンタが直射日光または強<br>い光が当たる場所に設置され<br>ている | プリンタを直射日光または強い光が当たらない場所に移動<br>してください。あるいは、強い光を出す光源をプリンタから<br>離してください。                                                             |
| 印字ムラが出る                          | トナーがなくなった                             | 新しいトナーカートリッジに交換してください。(→トナー<br>カートリッジを交換する:P.2-28)                                                                                |
|                                  | 用紙が湿っている、あるいは<br>乾燥している               | 適切な用紙に交換し、印刷しなおしてください。 (→用紙に<br>ついて:P.2-2)                                                                                        |
|                                  | トナーカートリッジが劣化、<br>あるいは損傷している           | 新しいトナーカートリッジに交換してください。(→トナー<br>カートリッジを交換する:P.2-28)                                                                                |
| 印刷した用紙の表面や<br>裏面に黒点状の汚れが<br>付着する | 定着ローラが汚れている                           | 定着ローラを清掃してください。(→定着ローラを清掃する:<br>P.2-32)                                                                                           |
| ページの一部が印刷さ<br>れない                | 拡大/縮小率の設定が適当で<br>ない                   | プリンタドライバで[倍率を指定する]のチェックマークを<br>消します。チェックマークを消すと、[原稿サイズ]と[出<br>カ用紙サイズ]に応じて拡大/縮小率が自動的に設定されま<br>す。[倍率を指定する]の設定は、[ページ設定]ページで行<br>います。 |
|                                  |                                       | プリンタドライバで[倍率を指定する]のチェックマークを<br>付け、使用する用紙サイズに適した倍率を設定します。[倍<br>率を指定する]の設定は、[ページ設定]ページで行います。                                        |
|                                  | 用紙をセットする位置が合っ<br>ていない                 | 用紙を正しくセットしてください。(→給紙カセットに用紙<br>をセットして印刷する: P.2-5、手差しトレイに用紙をセッ<br>トして印刷する: P.2-11)                                                 |
|                                  | 余白なしで、用紙いっぱいの<br>データを印刷した             | 本プリンタの有効印字領域は用紙の周囲 5mm(封筒は<br>10mm。LIPS LX プリンタドライバを使用する場合の洋形<br>4号と洋形 2 号の右は 7.6mm)の範囲を除いた領域です。<br>データの周囲に余白を取ってください。            |
|                                  |                                       | LIPS プリンタドライバの [仕上げ詳細] ダイアログで「印<br>字領域を広げて印刷する」にチェックすると、印字領域を広<br>げて印刷します。ただし、データの周囲が欠けて印字される<br>ことがあります。                         |
| 用紙全面が真っ黒に印<br>刷される               | トナーカートリッジ内のドラ<br>ムが劣化している             | 新しいトナーカートリッジに交換してください。(→トナー<br>カートリッジを交換する: P.2-28)                                                                               |
| 定着性が悪い                           | 用紙が適切でない                              | 本プリンタで使用できる用紙と交換してください。(→用紙<br>について: P.2-2)                                                                                       |

第2章 メンテナンス

第1章 プリンタの操作

第3章 トラブルの対処法

> 第4章 オプションの設置

第5章 お役立ち情報

### プリンタが動作しない・印刷できないときは

本プリンタが動作しない、キー操作ができない、データ送信できないなど正常に動作しないときは、以下の確認を行ってください。

● ユーザーズガイドにはトラブルごとの詳細な解決法が記載されています。本書に記載されている確認作業を行っても解決できないときには、ユーザーズガイド第5章「正しい印刷結果が得られないときには」をお読みください。

| 症状                      | 原因                                                                          | 処置                                                                                           |
|-------------------------|-----------------------------------------------------------------------------|----------------------------------------------------------------------------------------------|
| 電源が入らない<br>             | 電源 プラ グが 電源 コン セン<br>トから抜けている                                               | 電源プラグを電源コンセントに差し込みます。                                                                        |
|                         | 延長コードを使用したりタ<br>コ足配線をしている                                                   | 壁の電源コンセントに直接電源プラグを差し込みます。                                                                    |
|                         | ブレーカが落ちている                                                                  | 配電盤のブレーカをオンにします。                                                                             |
|                         | 電源コード内部で断線して<br>いる                                                          | 同じタイプの他の装置に使用している電源コードに交換してみて、<br>電源が入るようであれば電源コード内部の断線です。新しい電源<br>コードを購入の上交換してください。         |
| プリンタが動か<br>ない           | オフラインになっている                                                                 | [オンライン]を押し、オンラインランプを点灯します。(→ユー<br>ザーズガイド「第 2 章オンラインとオフライン」)                                  |
|                         | メモリ内にデータが残って<br>いる (ジョブランプが点灯し<br>ている)                                      | [オンライン]を押してオフラインにし、リセットメニューで「ハ<br>イシュツ」を選択してメモリ内に残っているデータを出力します。<br>(→印刷の中止方法:P.1-6)         |
|                         | インタフェースケーブルが<br>外れている                                                       | インタフェースケーブルをパソコンおよびプリンタ本体のインタ<br>フェース接続部にしっかりと接続します。(→設置ガイド「第2章<br>プリンタの設置」)                 |
|                         | 本プリンタやオプション品<br>に故障がある                                                      | ディスプレイのメッセージを見て、処置します。(→こんなメッセー<br>ジが表示されたら : P.3-8)                                         |
| プリントサーバ                 | LAN ケーブルが正しく取り<br>付けられていない、または断<br>線している                                    | LAN ケーブルを一度取り外し、接続しなおします。                                                                    |
| のランプがすべ<br>て消灯している      |                                                                             | 他の LAN ケーブルに交換し、接続しなおします。                                                                    |
|                         | ハブの UP-LINK(カスケー                                                            | ハブの"X"マークのあるポートに接続しなおします。                                                                    |
|                         | ド)ボートに接続している                                                                | ハブに UP-LINK(カスケード)スイッチがある場合は、"X"側に<br>切り替えます。                                                |
|                         | クロスタイプの LAN ケーブ<br>ルを使っている                                                  | ストレートタイプの LAN ケーブルと交換します。                                                                    |
|                         |                                                                             | クロスタイプの LAN ケーブルをハブの UP-LINK(カスケード)<br>ポートに接続します。ハブに UP-LINK(カスケード)スイッチが<br>ある場合は "=" 側にします。 |
|                         | ハブと通信できない                                                                   | ハブの電源がオンになっていることを確認します。                                                                      |
|                         |                                                                             | 接続したハブの通信速度に合わせてプリントサーバの通信設定を<br>します。(→ LIPS 機能ガイド「第3章共通セットアップメニュー<br>の設定項目」)                |
|                         |                                                                             | ハブを交換します。                                                                                    |
|                         | プリント サーバ のハード<br>ウェアに異常がある                                                  | お買い求めの販売店に状況を連絡してください。                                                                       |
| 印刷が途中で止<br>まってしまった      | メモリ内にデータが残って<br>いる (ジョブランプが点灯し<br>ている)                                      | [オンライン]を押してオフラインにし、リセットメニューで「ハ<br>イシュツ」を選択してメモリ内に残っているデータを出力します。<br>(→印刷の中止方法:P.1-6)         |
| 操作パネルのラ                 | 電源がオンになっていない                                                                | 電源をオンにしてください。                                                                                |
| シノかつかねい                 | スリープモー ドになってい<br>る                                                          | 印刷データを送るか、操作パネルのキーをどれか押すと印刷可能な<br>状態に戻ります。                                                   |
| 操作 パネルの<br>キーが機能しな<br>い | メモリ内にデータが残って<br>いる (ジョブランプが点灯し<br>ている)                                      | [オンライン]を押してオフラインにし、リセットメニューで「ハ<br>イシュツ」を選択します。(→印刷の中止方法:P.1-6)<br>                           |
|                         | キーロック機能が働いてい<br>る (キーを押すとピーという<br>警告音が鳴り、ディスプレイ<br>に「キー ロック チュウ」<br>と表示される) | リモート UI からキーロック機能を解除します。プリンタの管理者<br>にご連絡ください。                                                |

| 印刷するたびに<br>紙づまりが起こ<br>る | 給紙力セットや手差しトレ<br>イにセットした用紙が積載<br>制限を超えている                                                                                              | 用紙を積載制限の範囲内まで減らし、印刷しなおしてください。(→<br>給紙カセットに用紙をセットして印刷する:P.2-5、手差しトレイ<br>に用紙をセットして印刷する:P.2-11) |
|-------------------------|----------------------------------------------------------------------------------------------------|----------------------------------------------------------------------------------------------|
|                         | 給紙力セットや手差しトレ<br>イに用紙が正しくセットさ<br>れていない                                                                                                 | 用紙を正しくセットしなおし、印刷しなおしてください。(→給紙<br>カセットに用紙をセットして印刷する:P.2-5、手差しトレイに用<br>紙をセットして印刷する:P.2-11)    |
|                         | 給紙力セットや手差しトレ<br>イ に使用できない 用紙が<br>セットされている                                                                                             | 使用できる用紙に交換し、印刷しなおしてください。 (→用紙につ<br>いて:P.2-2)                                                 |
|                         | LIPS LX プリンタドライバ<br>を使用して、「手差しトレイ<br>用紙サイズ」、「カセット1用<br>紙サイズ」、「カセット2用紙<br>サイズ」が「フリー」のとき<br>に、長辺が215.9mm以下<br>の定形外の用紙を縦置きに<br>セットして印刷した | 横置きにセットして印刷しなおします。                                                                           |
|                         | LIPS LX プリンタドライバ<br>を使用せずに、定形外の用紙<br>を横置きにセットして印刷<br>した                                                                               | 縦置きにセットして印刷しなおします。                                                                           |
|                         | 紙づまり処理が不完全であ<br>る                                                                                                    | 紙づまりを除去し、印刷しなおしてください。(→紙づまりの処理:<br>P.3-2)                                                    |

第1章 プリンタの操作

取扱説明書 CD-ROMについて

規制について

第2章 メンテナンス

第3章 トラブルの対処法

> 第4章 オプションの設置

第5章 お役立ち情報
# オプションの設置

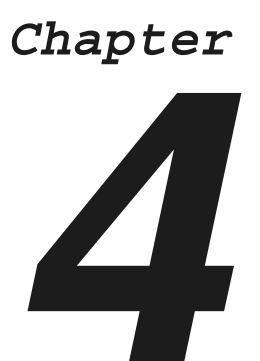

| ペーパーフィーダ                  | . 4-2               |
|---------------------------|---------------------|
| プリンタ本体を移動する               | 4-2                 |
| 梱包材を取り外し、ペーパーフィーダを取り付ける   | 4-3                 |
|                           |                     |
| RAM/ROM                   | . 4-5               |
| RAM/ROM<br>RAM/ROM を取り付ける | . <b>4-5</b><br>4-5 |

第5章 後立ち情

取扱説明書 CD-ROMについて

規制について

第1章 プリンタの操作

第2章 ンテナンス

第3章 トラブルの対処法

第4章 オプションの設置

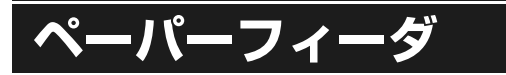

ペーパーフィーダは、プリンタ本体の底面に取り付けて使用します。

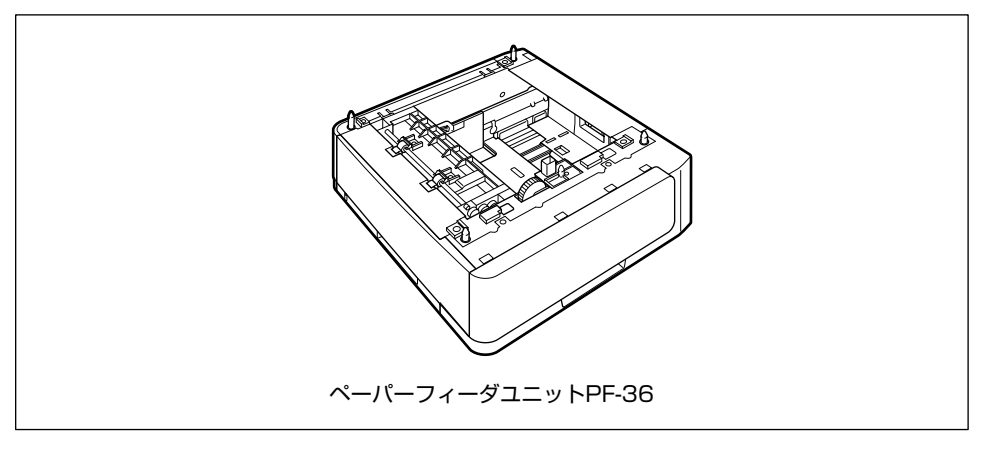

# プリンタ本体を移動する

プリンタ設置後に、ペーパーフィーダを取り付けるときは、次の手順でプリンタをいったん適切な場所 に移動させます。

プリンタとコンピュータの電源をオフにし①、USBケーブルを抜き②、 電源プラグを電源コンセントから抜いて③、アース線を専用のアース線端子から取り外します④。

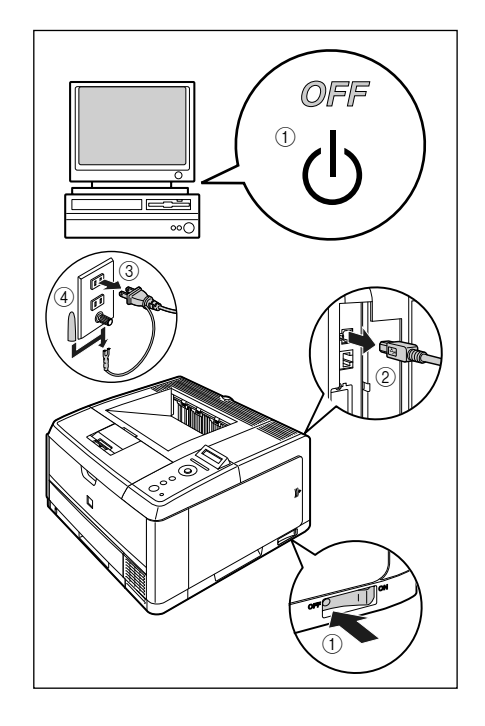

取扱説明書 CD-ROMについて

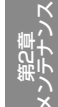

T IF

- **2** すべてのインタフェースケーブルや電源コードを取り外します。
- 3 給紙カセットを引き出します。

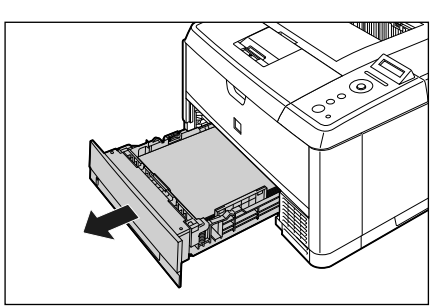

**4** プリンタ本体を設置場所から移動します。

プリンタ本体下部にある運搬用取っ手に、プリンタ 前面から手を掛け、両手でしっかり持ってください。

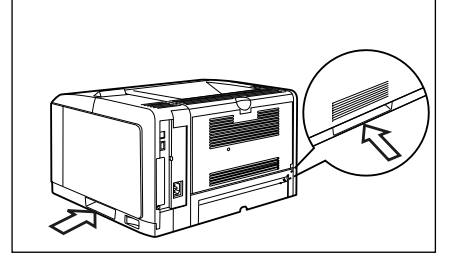

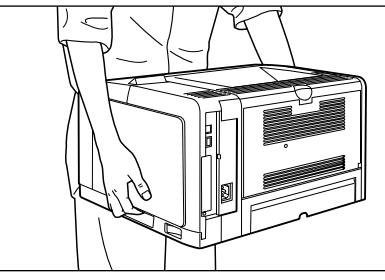

梱包材を取り外し、ペーパーフィーダを取り付ける

ペーパーフィーダは、プリンタ本体の底面に取り付けます。 \* 梱包材は予告なく位置・形状が変更されたり、追加や削除されることがあります。

1 給紙カセットを止めているテープを 取り外します。

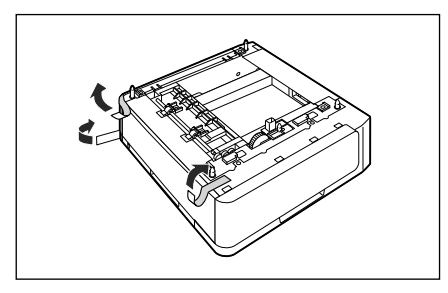

**2** ペーパーフィーダから、給紙カセットを引き出します。

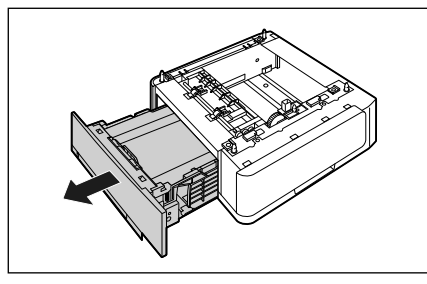

3 給紙カセット内部の梱包材を止めているテープ(4箇所)を取り外します。

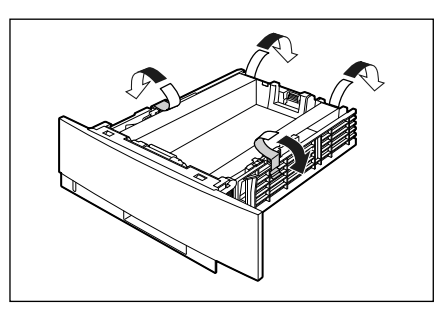

4 給紙カセットに付いている梱包材を 取り外します。

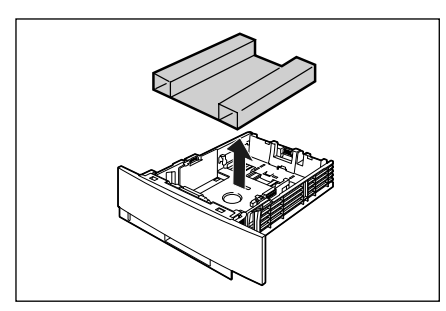

### 5 ペーパーフィーダを設置場所に置き ます。

ペーパーフィーダを持ち運ぶときは、両手で左右の 運搬用取っ手を持って運んでください。

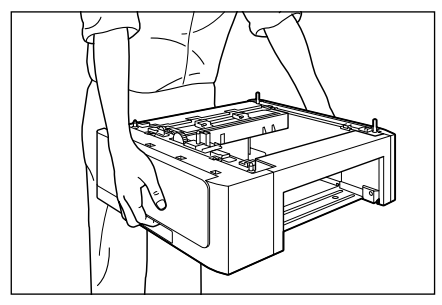

6 プリンタ本体をペーパーフィーダの 両側面や前面に合わせてゆっくりと 載せます。

> プリンタ本体を載せるときは、位置決めピン(A)や コネクタ(B)も合わせてください。

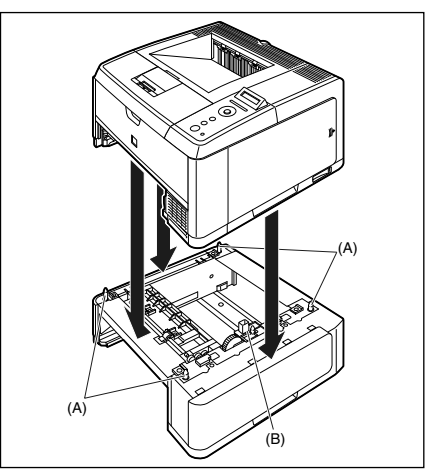

- 7 給紙カセットをプリンタ本体、ペー パーフィーダにセットします。
- 8 USB ケーブル以外のインタフェー スケーブルや電源コードを接続しま す。
- 9 アース線を専用のアース線端子へ、 電源プラグを電源コンセントへ接続 します。
- 10 USBケーブルを接続します。

#### 🔘 Point 🔘

ペーパーフィーダの設置後、はじめて給紙カ セットに用紙をセットするときは、必ずプリ ンタの電源を一度入れてから行ってください。

# **RAM/ROM**

拡張 RAM、コントロール ROM は、プリンタ右側のメインボードに取り付けて使用します。取り付けたあと、必要に応じて RAM や ROM を設定します。

# RAM/ROM を取り付ける

RAM と ROM は、次の手順でプリンタ本体のメインボードに取り付けます。取り付け作業には、プラスドライバが必要です。あらかじめネジに合ったサイズのものをご用意ください。

- 3 プリンタ背面の右カバーを止めてい 1 プリンタとコンピュータの電源をオ フにし①、USB ケーブルを抜き②、 るネジを取り外します。 電源プラグを電源コンセントから抜 いて③、アース線を専用のアース線 端子から取り外します④。 1 OFF (1) 00( 4 右カバーを取り外します。 右カバーを矢印の方向にスライドさせます①。
- **2** すべてのインタフェースケーブルや電源コードを取り外します。

オプショ

取扱説明書 CD-ROMについて

規制について

右カバーを取り外します②。

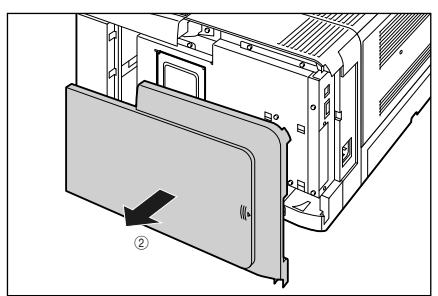

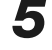

5 スロットカバーを取り外します。

スロットカバーを開けます①。

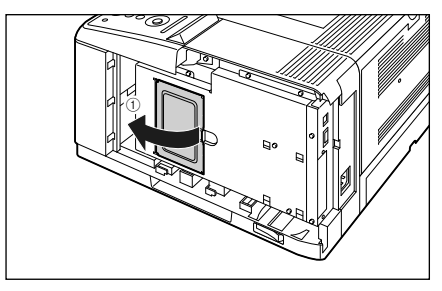

スロットカバーを少し持ち上げて②、矢印の方向に スロットカバーを取り外します③。

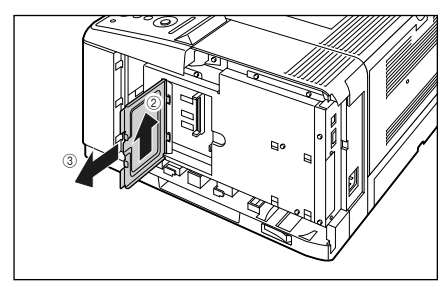

RAM や ROM の取り付ける位置は以下のとおりで す。取り付け位置を確認してから RAM や ROM を 取り付けてください。

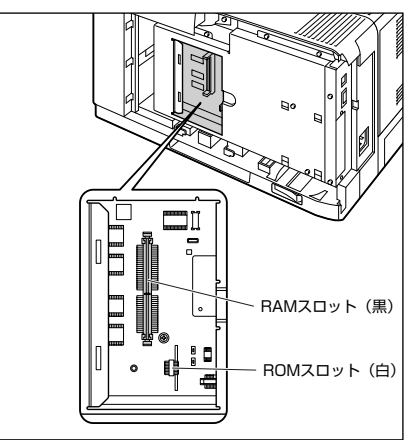

**6** RAM や ROM を取り付けます。

● RAM を取り付ける場合

a 黒色の RAM スロットへ図のように切り欠 きに合わせて差し込み①、奥までしっかり と押し込みます②。

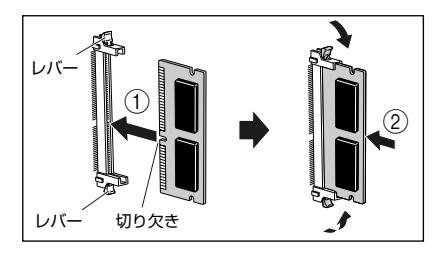

#### ● ROM を取り付ける場合

**a** ROM の突起とコネクタの溝を合わせて、 奥までしっかりと押し込みます。

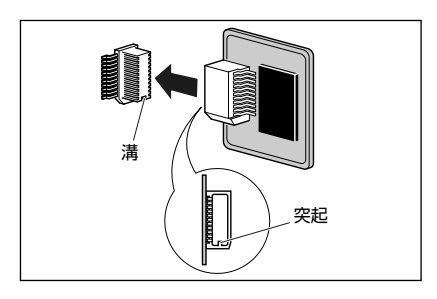

7 スロットカバーを取り付けて①、閉 めます②。

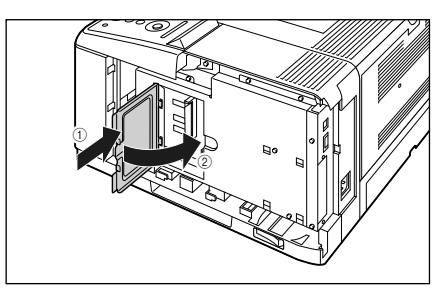

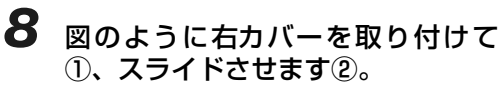

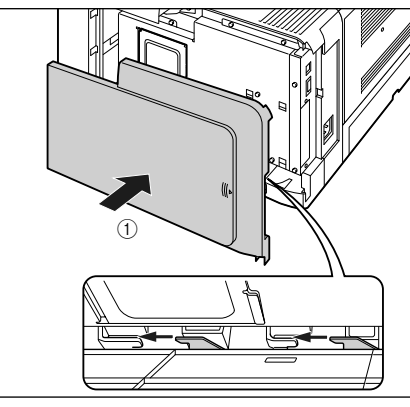

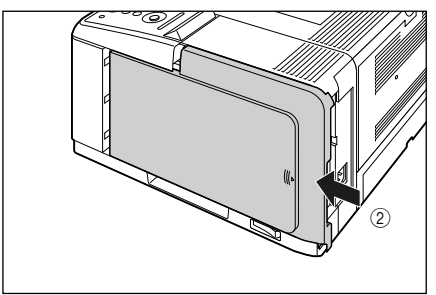

# RAM/ROM の設定について

RAM や ROM を取り付けたあとは、必要に応じて次の設定を行ってください。 拡張 RAM → 必要に応じてメニューの印字調整グループの設定を行ってください。 コントロール ROM → メニュー機能で設定します。

9 右カバーをネジで固定します。

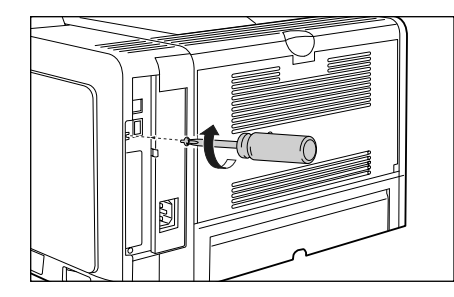

- 10 USB ケーブル以外のインタフェー スケーブルや電源コードを接続しま す。
- 11 アース線を専用のアース線端子へ、 電源プラグを電源コンセントへ接続 します。
- 12 USB ケーブルを接続します。

CD-ROME JL

規制について

RAM/ROM

# お役立ち情報

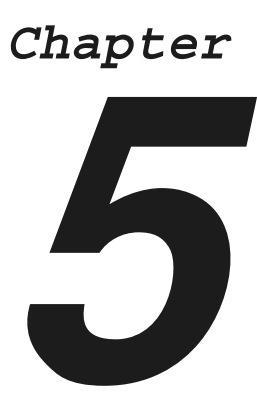

| 保守サービスのご案内.5-2キヤノン保守契約制度とは.5-2キヤノンサービスパックとは.5-3補修用性能部品.5-3 |  |
|------------------------------------------------------------|--|
| 無償保証について5-4                                                |  |
| シリアルナンバーの表示位置について5-5                                       |  |
| ソフトウェアのバージョンアップについて                                        |  |
| <b>消耗品の一覧5-7</b><br>消耗品                                    |  |
| 設置場所について5-8<br>設置環境                                        |  |

第5章 お役立ち情報

取扱説明書 CD-ROMについて

規制について

第1章 プリンタの操作

第2章 ニンテナンス

第3章 トラブルの対処法

オプションの設

# 保守サービスのご案内

#### ●ご購入製品をいつまでもベストの状態でご使用いただくために

このたびはレーザビームプリンタをご購入いただき誠にありがとうございます。さて、毎日ご愛用いただくレーザビームプリンタの保守サービスとして、「キヤノン保守契約制度」と「キヤノンサービスパック」を用意しています。これらはキヤノン製品を、いつも最高の状態で快適に、ご使用いただけますように充実した内容となっており、キヤノン認定の「サービスエンジニア」が責任をもって機能の維持管理等、万全の処置を行います。お客様と、キヤノンをしっかりとつなぐ保守サービスで、キヤノン製品を未永くご愛用賜りますようお願い申しあげます。

# キヤノン保守契約制度とは

キヤノン製品をご購入後、定められた無償修理保証期間中に万一発生したトラブルは無償でサービスを 実施します。保守契約制度とは、この無償保証期間の経過後の保守サービスを所定の料金で実施するシ ステムです。(製品により無償修理保証期間が異なります。また、一部無償修理保証期間を設けていな い製品もあります。)

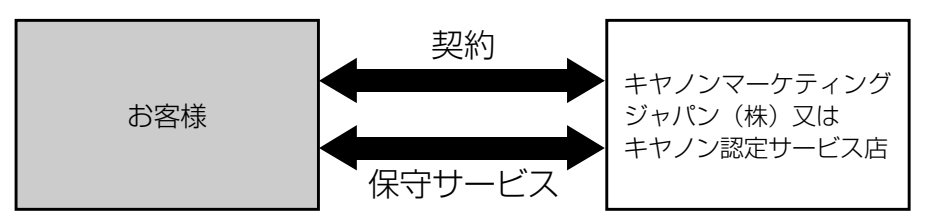

### キヤノン保守契約制度のメリット

#### ●都度の修理料金は不要

保守契約料金には、訪問料、技術料、部品代が含まれています。 万一のトラブル時も予期せぬ出費が発生することがありません。

#### ●保守点検の実施

お客様のご要望により、機器の保守点検を追加できます。(別途、有料となります。)

# キヤノンサービスパックとは

キヤノン製品を長期間にわたって、安心してご使用いただくための保守サービスを、お手軽にご購入できるようパッケージ化した新しいタイプのサービス商品です。対象のキヤノン製品をご購入後、3年間、4年間、5年間のタイプを用意しています。(無償修理保証期間を含みます)

### キヤノンサービスパックのメリット

#### ●簡単登録

従来の保守契約とは違い、面倒な手続きは一切不要。キヤノンサービスパックを購入後、登録カード をご送付いただくだけで手続きは完了します。

#### ●電話一本

万一のトラブルが発生したときは、キヤノンサービスコールセンターにお電話にてお客様 ID とトラブルの内容をお知らせいただくだけで、迅速に対応します。

#### ●固定料金

キヤノンサービスパックのご購入料金が、期間中のサービス料金に相当します。予期せぬ出費が防げ るため、予算計画も立てやすくなります。

# キャノンサービスパックのサービス範囲 故障時の修理・調整: 故障が発生した場合、その修理・調整をおこないます。 修理料: 修理時に発生する訪問料金・技術料・部品代はキヤノンサービスパック料金 に含まれます。(消耗品およびキヤノン指定の部品は対象外となります) 保守期間: 対象製品購入後、3年間、4年間、5年間です。(保証期間を含みます)

なお、天災、火災、第三者の改造等に起因するトラブルや消耗品代、キヤノン指定の部品代は、「キ ヤノン保守契約制度」と「キヤノンサービスパック」ともに対象外となります。

「キヤノン保守契約制度」と「キヤノンサービスパック」に関するお申し込み、お問合せはお買い上げの 販売店もしくはキヤノンマーケティングジャパン(株)までお願いいたします。

キヤノンサービスパックの登録有効期間は、本体ご購入後90日以内となります。

# 補修用性能部品

本機の補修用性能部品の最低保有期間は、本機製造打ち切り後7年間です。

第3章 トラブルの対処法

取扱説明書 CD-ROMについて

規制について

第1章 レンタの操作

# 無償保証について

- •本製品の無償保証期間は、お買い上げ日より1年間です。
- •無償保証の保守サービスをお受けになるためには、本製品に同梱の保証書が必要です。あらかじめ保 証書の記載内容をご確認の上、大切に保管してください。

# シリアルナンバーの表示位置について

本プリンタの保守サービスをお受けになるときは、シリアルナンバー (Serial No.) が必要になります。 本プリンタのシリアルナンバーは、下図の位置に表示されています。

#### ●本体背面

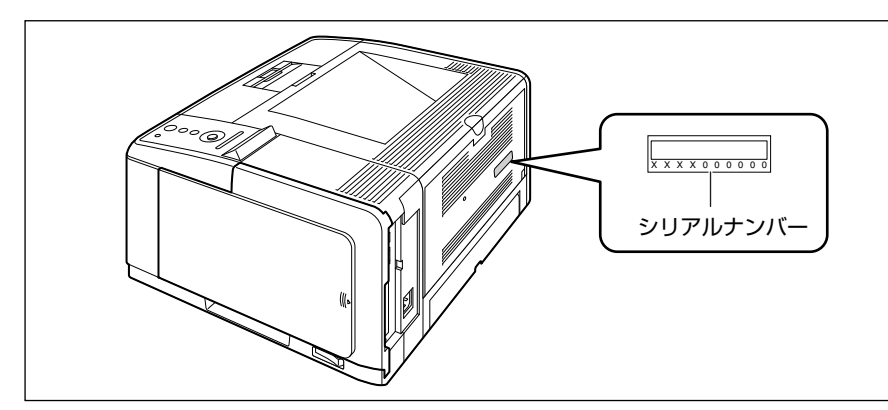

●プリンタ内部

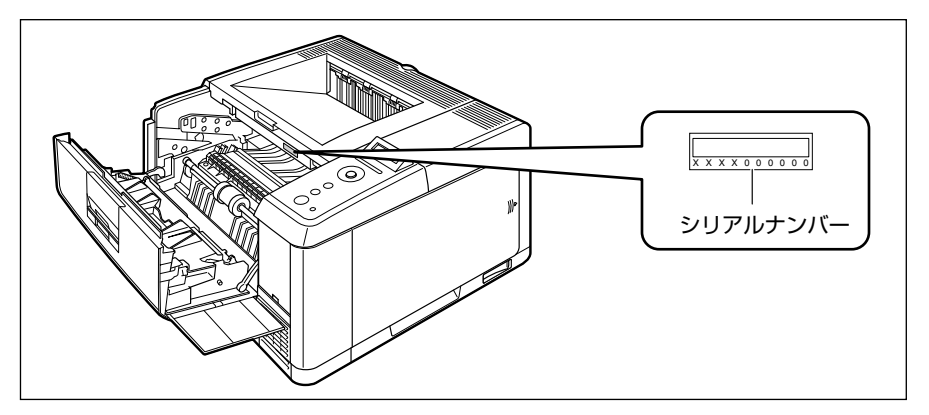

●梱包箱外側

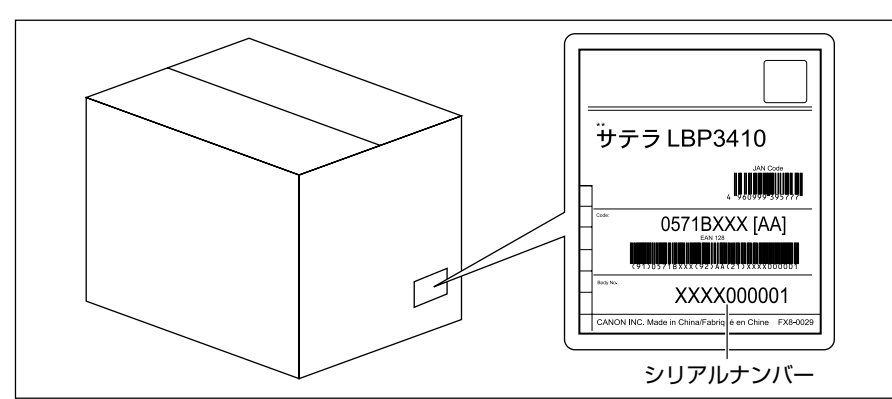

取扱説明書 CD-ROMについて

規制について

# ソフトウェアのバージョンアップについて

プリンタドライバなどのソフトウェアに関しては、今後、機能アップなどのためのバージョンアップが 行われることがあります。バージョンアップ情報およびソフトウェアの入手窓口は次のとおりです。ソ フトウェアのご使用にあたっては、各使用許諾契約の内容について了解いただいたものとさせていただ きます。

# 情報の入手方法

インターネットを利用して、バージョンアップなど、製品に関する情報を引き出すことができます。通 信料金はお客様のご負担になります。

#### ●キヤノンホームページ (http://canon.jp/)

商品のご紹介や各種イベント情報など、さまざまな情報をご覧いただけます。

# ソフトウェアの入手方法

ダウンロードにより、プリンタドライバなどの最新のソフトウェアを入手することができます。通信料 金はお客様のご負担になります。

●キヤノンホームページ (http://canon.jp/)

キヤノンホームページにアクセス後、ダウンロードをクリックしてください。

# 消耗品の一覧

# 消耗品

本プリンタでは、消耗品として以下のものが用意されています。消耗品は、本プリンタをお買い求めの 販売店などでお買い求めください。

消耗品は、以下の表の記載を目安に交換してください。ただし、プリンタの設置環境や印刷する用紙サ イズにより、記載の寿命より早く交換が必要になる場合があります。

| 消耗品                                                                        | 交換の目安                                                                                                    |                   | 用途                                                           |
|----------------------------------------------------------------------------|----------------------------------------------------------------------------------------------------|-------------------|--------------------------------------------------------------|
| トナーカートリッジ<br>・<br>・<br>・<br>・<br>・<br>・<br>・<br>・<br>・<br>・<br>・<br>・<br>・ | <ul> <li>Canon Cartridge 510<br/>(キヤノン トナーカートリッジ<br/>約6000ページ</li> <li>Canon Cartridge 510 II<br/>(キヤノン トナーカートリッジ<br/>約12000ページ</li> </ul> | 510):<br>510 II): | 印刷するデータを現像して<br>転写するための部品です。<br>(→トナーカートリッジを交<br>換する:P.2-28) |

取扱説明書 CD-ROMIこついて

規制について

の操作

Ē

ĸ

三の対処法

Ϊ I I

# 設置場所について

本プリンタを安全かつ快適にご使用いただくために、「設置環境」に記載されている「温度/湿度条件」、 「電源条件」、「設置条件」を満たした場所に設置してください。

設置環境

本プリンタの設置場所は、次の環境条件を考慮の上、お選びください。

温度/湿度条件

温度、湿度が次の範囲内の場所でご使用ください。

- 周囲温度:10~32.5℃
- 周囲湿度: 20~80%RH(結露のないこと)

#### ●超音波加湿器をご使用のお客様へ

超音波加湿器をご使用の際に、水道水や井戸水をご使用になりますと、水中の不純物が大気中に放出 され、プリンタの内部に付着して画像不良の原因となります。ご使用の際には、純水など不純物を含 まない水のご使用をおすすめします。

#### 電源条件

本プリンタの最大消費電力は 946W\*以下です(AC100V ± 10%、50/60Hz ± 2Hz)。電気的な ノイズや許容範囲を超える電源電圧の降下は、本プリンタだけでなく、パソコン本体の誤作動やデータ 消失の原因になることがあります。

\*この値は起動時の瞬間的なピークを除いた値です。

電源を接続するときは、次の事項をお守りください。

- ・必ず15A以上の電源コンセントに、プリンタの電源を接続してください。
- アース線を接続してください。

お使いの電源について不明な点があれば、ご契約の電力会社またはお近くの電気店などにご相談ください。

### 設置条件

本プリンタは、次のような場所に設置してください。

- 十分なスペースが確保できる場所
- ・風通しがよい場所
- 平坦で水平な場所
- 本プリンタおよびオプション品の質量に耐えられる十分な強度のある場所

# 設置スペース

本プリンタの周囲には、次のような空間を確保し、本プリンタの質量に耐えられる場所を選んで設置し てください。周囲に必要な寸法、足の位置は次のようになっています。

### 周囲に必要なスペース

●標準状態

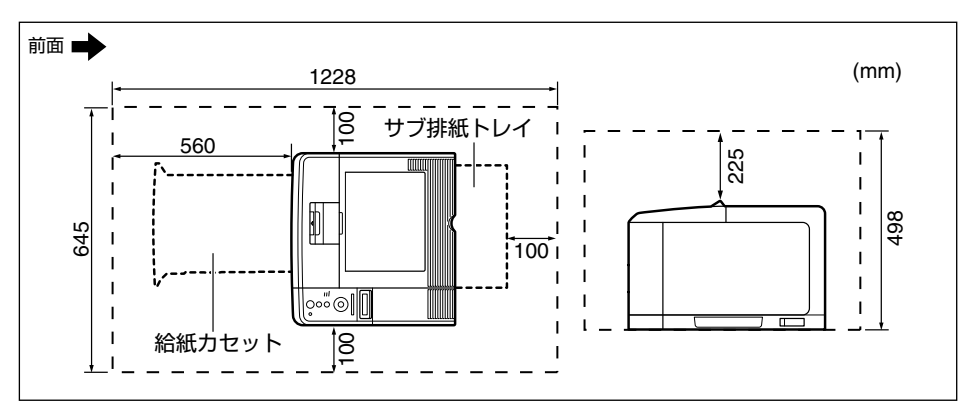

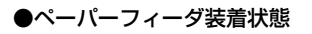

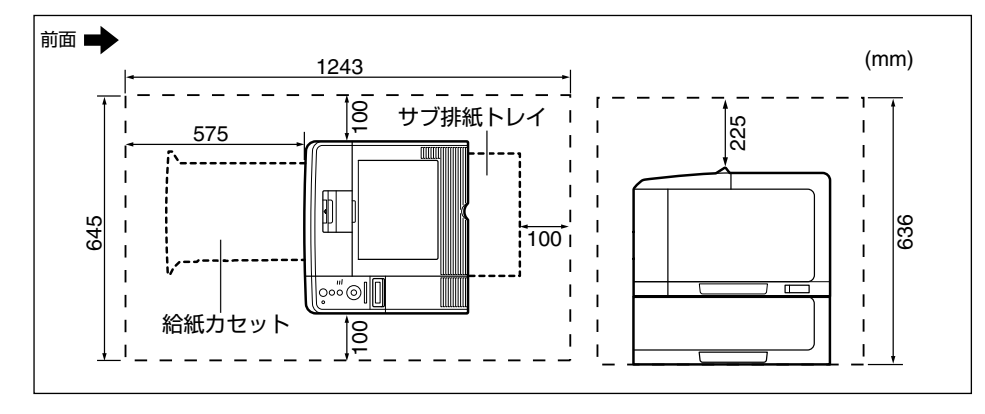

タの操作

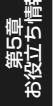

# 足の位置

#### ●プリンタ本体

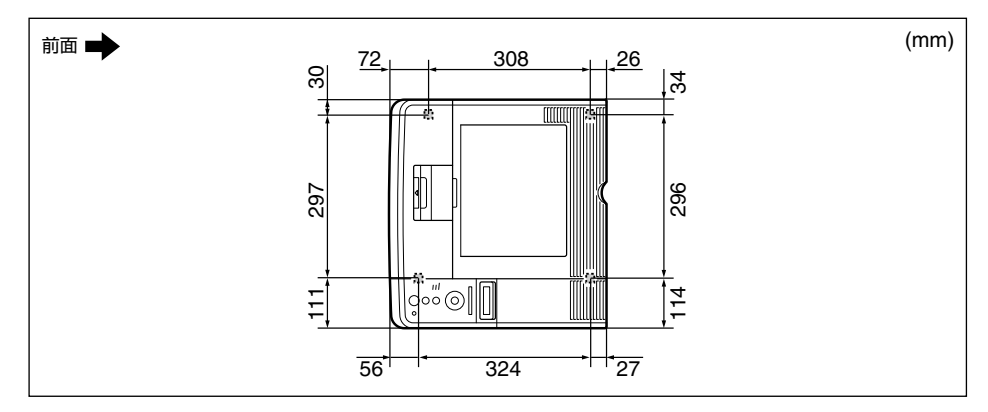

#### ●ペーパーフィーダユニット PF-36

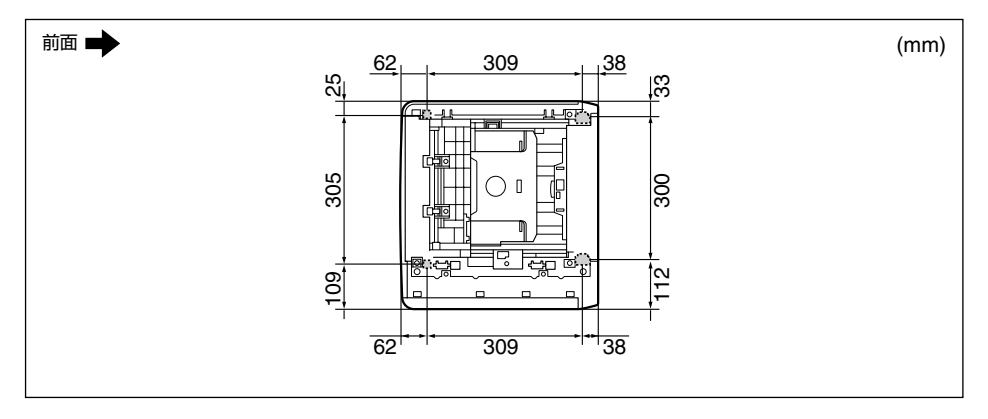

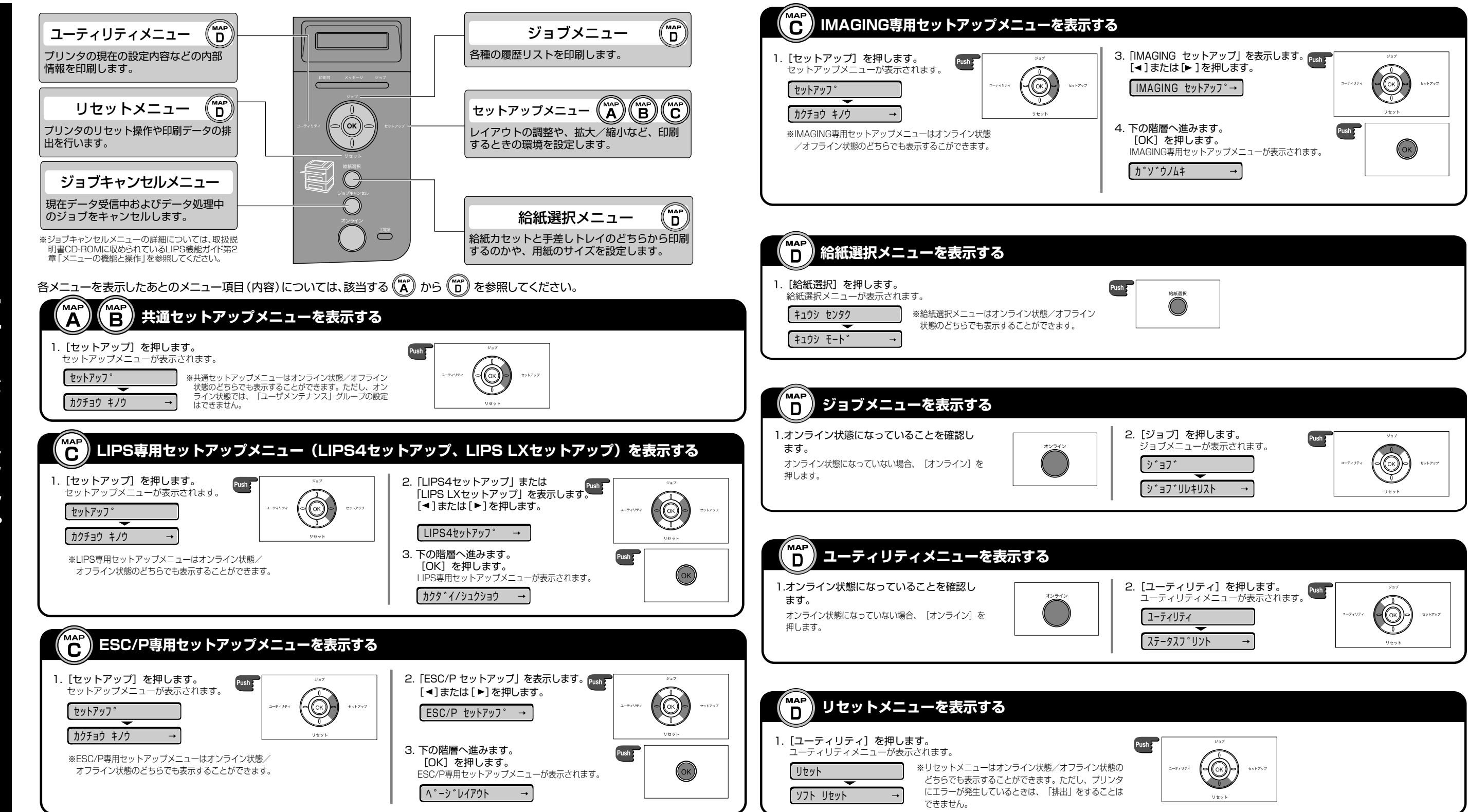

メニュールートマップでは、本プリンタで設定できる各機能のメニューが一目で理解できるように記載してあります。 各メニューの設定項目や内容を知りたいときにご活用ください。 詳しくは、取扱説明書CD-ROMに収められている「LIPS機能ガイド」を参照してください。

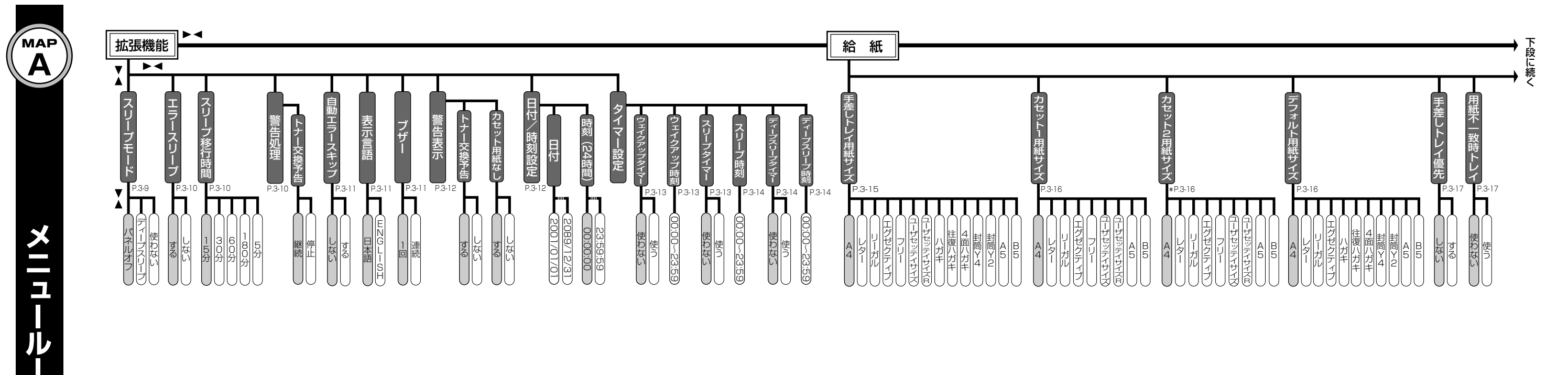

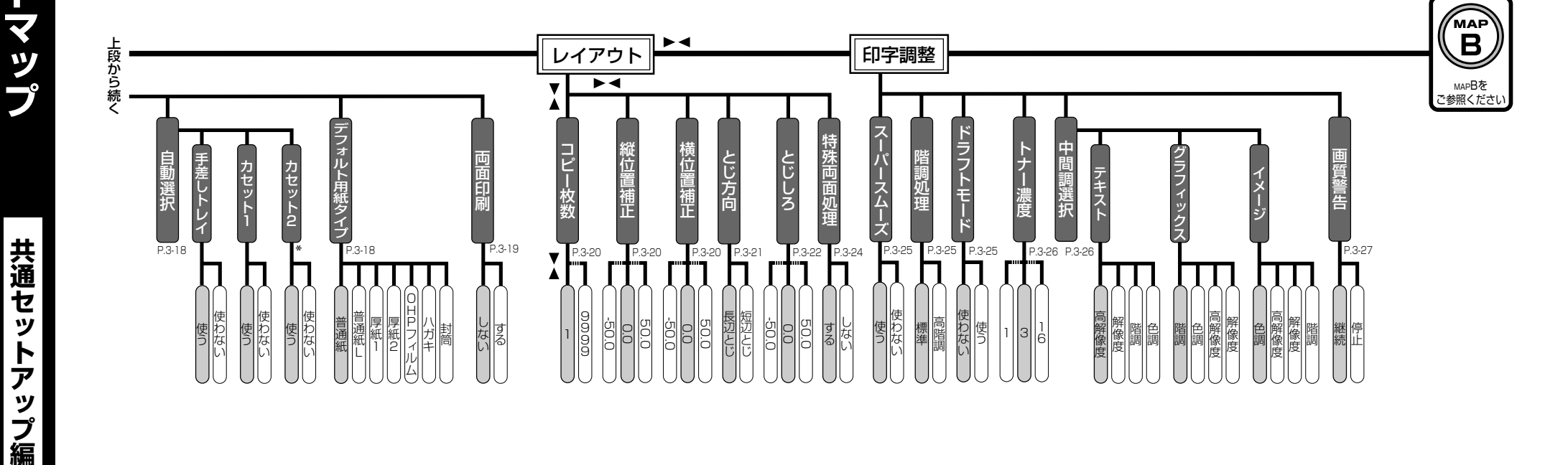

パネルオフ

### ルートマップの見かた

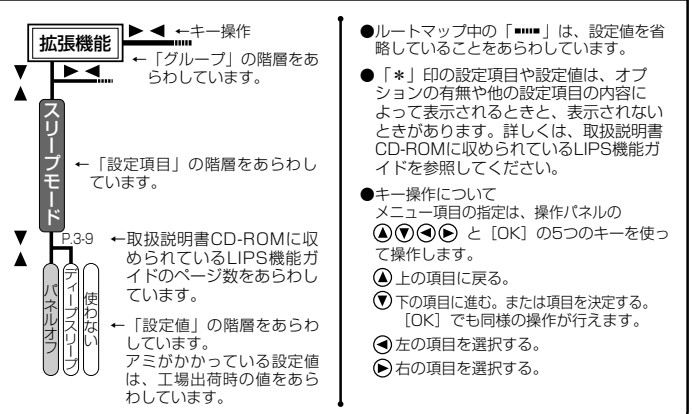

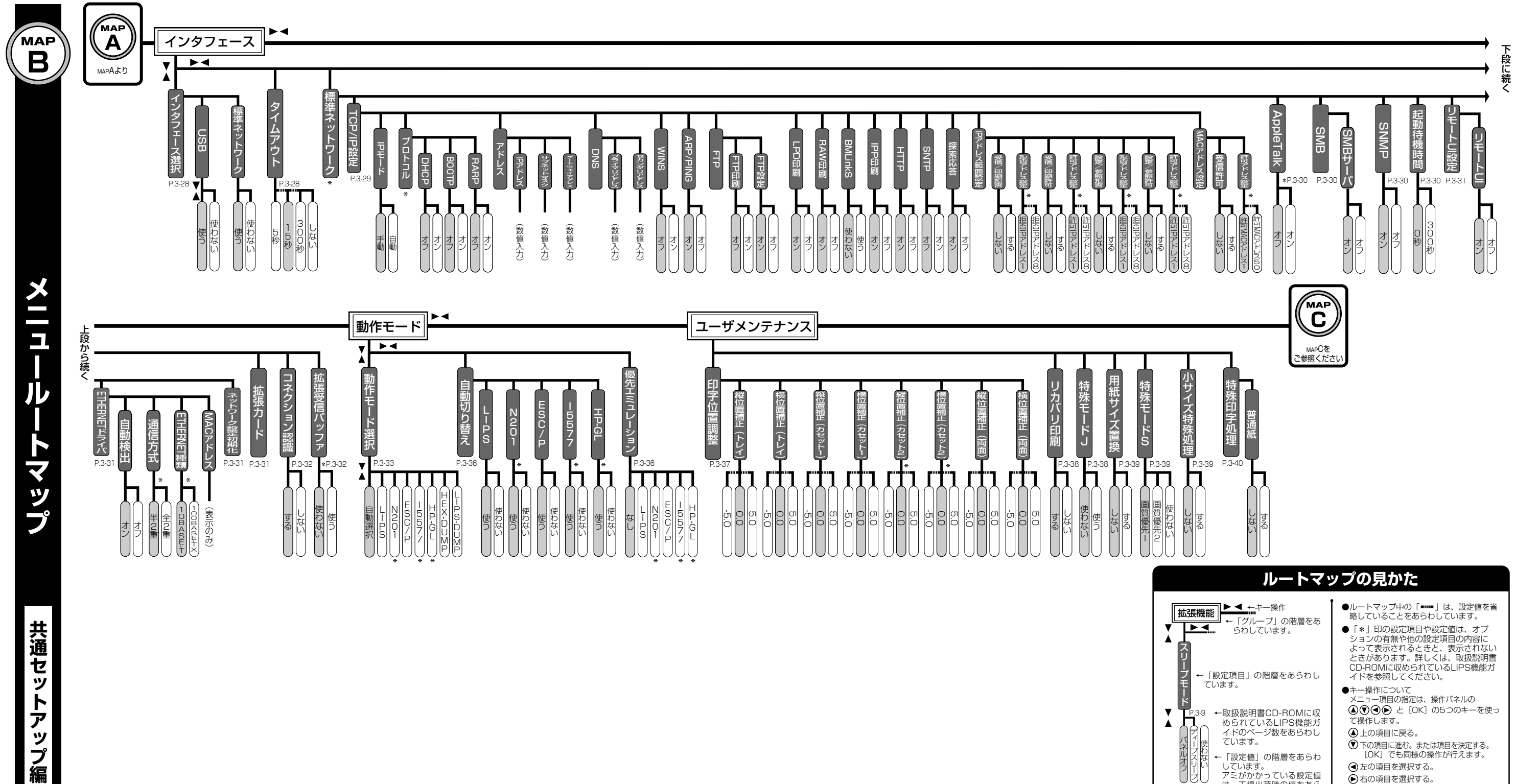

|                                                                                    | <ul> <li>ルートマップ中の「■□■」は、設定値を省<br/>略していることをあらわしています。</li> <li>「*」印の設定項目や設定値は、オプ<br/>ションの有無や他の設定項目の内容に<br/>よって表示されるときと、表示されない</li> </ul> |
|------------------------------------------------------------------------------------|----------------------------------------------------------------------------------------------------|
| リ<br>ー<br>プ ←「設定項目」の階層をあらわし<br>モ ています。<br>ー                                        | ときがあります。詳しくは、取扱説明書<br>CD-ROMに収められているLIPS機能ガ<br>イドを参照してください。<br>●キー操作について                                                               |
| <ul> <li>▶ - 取扱説明書CD-ROMに収<br/>められているLIPS機能ガ<br/>イドのページ数をあらわし<br/>ています。</li> </ul> | メニュー項目の指定は、操作バネルの<br>④ ⑦ ④ ● と [OK] の5つのキーを使っ<br>て操作します。<br>● 上の項目に戻る。<br>⑨ 下の項目に遅む。または項目を決定する。                                        |
| ルビス H ← 「設定値」の階層をあらわ<br>しています。<br>アミがかかっている設定値<br>は、工場出荷時の値をあら<br>わしています。          | [OK] でも同様の操作が行えます。<br>④ 左の項目を選択する。<br>● 右の項目を選択する。                                                                                     |

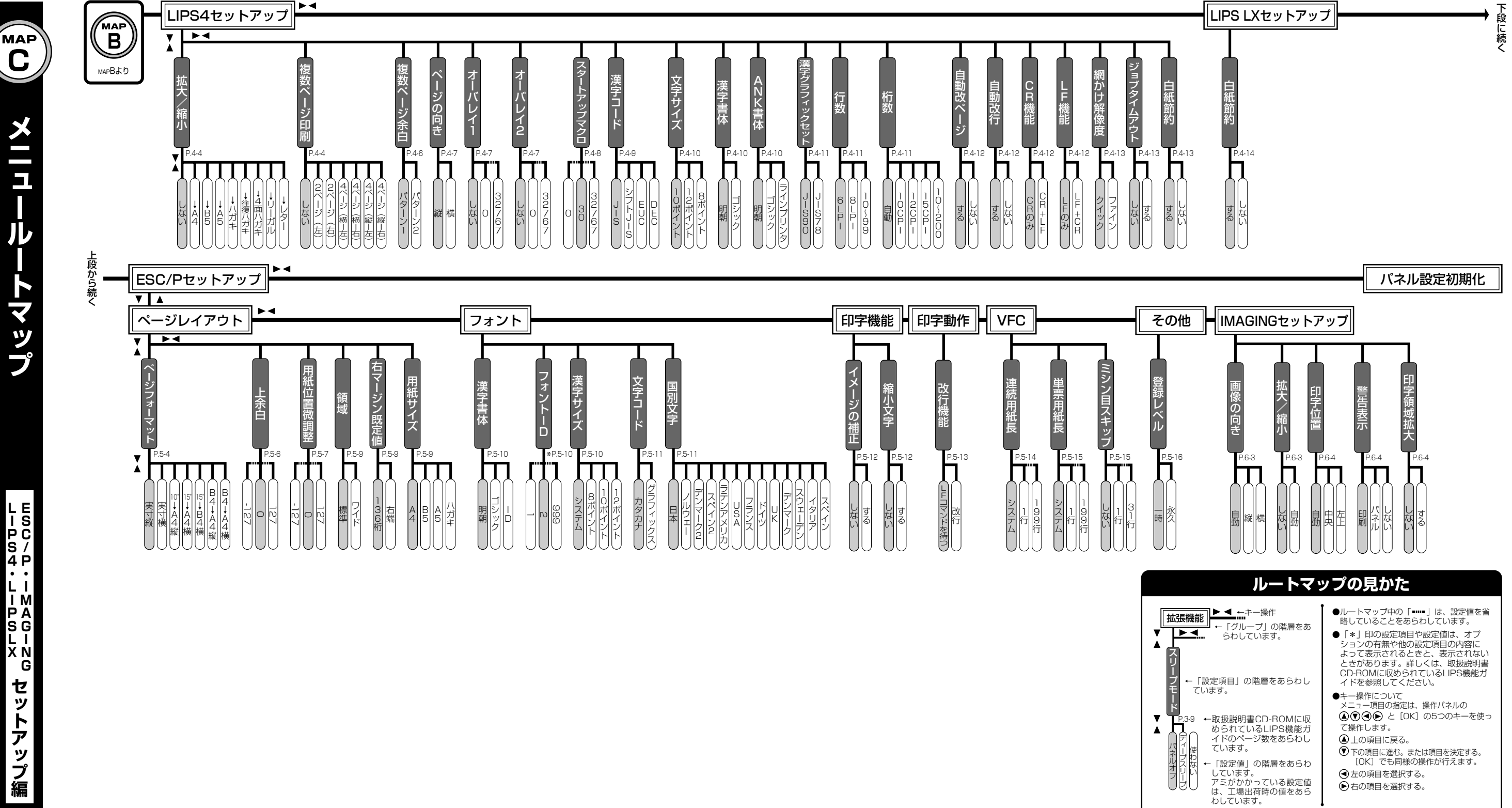

Ε

マップ

С

その他のメニュー編

メニュールートマップ

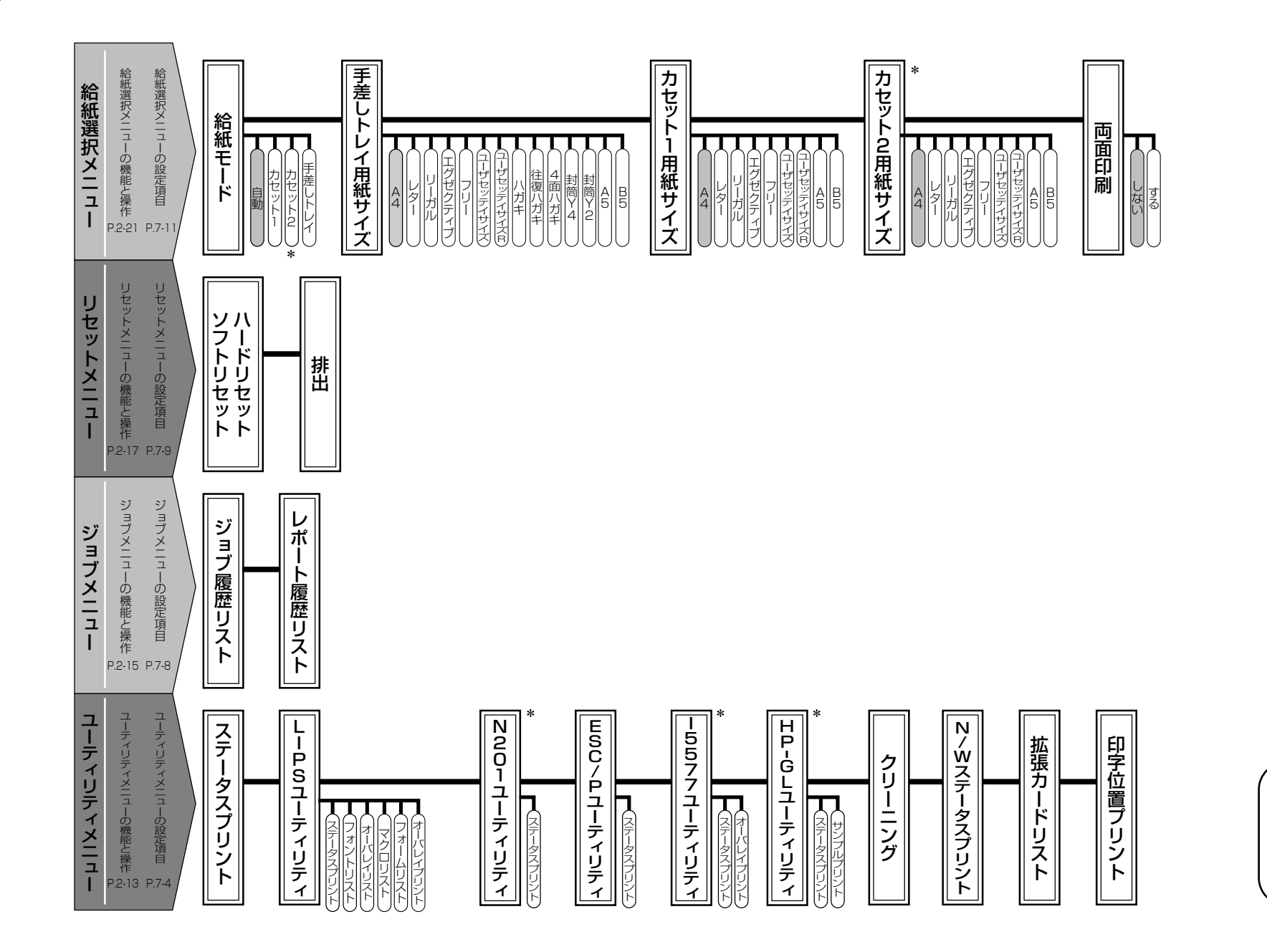

●「\*」印の設定項目や設定値は、オプションの 有無や他の設定項目の内容によって表示される ときと、表示されないときがあります。詳しくは、 取扱説明書CD-ROMに収められているLIPS機 能ガイドを参照してください。

### ●●● サテラ ご購入者アンケートご協力のお願い ●●●

この度は、キヤノンサテラシリーズをお買い上げいただきまして、誠にありがとうございます。みな さまのご意見を今後の製品開発の参考とさせていただきたく、アンケートへのご協力をお願い申し上 げます。

本プリンタに付属の User Software CD-ROM と取扱説明書 CD-ROM のトップ画面に、キヤノン ホームページのアンケートページへアクセスするボタンがあります。大変お手数ではございますが、 そこからアクセス後、質問事項にご回答ください。ご回答いただきました内容はより良いサービスと 今後の製品開発の貴重な資料として活用し、それ以外の目的に使用することはありません。

※ アンケートにご回答いただく際には、商品名称と本体機番を入力していただく必要があります。

# 例)商品名称本体機番LBP3410LRCA000001(保証シートおよび前カバー内側、梱包箱外側に記載されています。)

# お問い合わせ先について

プリンタドライバのバージョンアップやプリンタが故障したときなど、何らかのお問い合わせが必要になったときは、目的に応じて以下のお問い合わせ先にご連絡ください。

## お買い上げいただいた販売店

- ・消耗品やオプション品のご購入について
- ・故障時の修理について

# キヤノンホームページ

- ・プリンタドライバのバージョンアップ情報およびダウンロード
- ・トラブル発生時の解決方法
- · 商品のご紹介や各種イベント情報など

# http://canon.jp/

# お客様相談センター

- ・技術的なご質問や本プリンタの取り扱い方法について
- ・消耗品やオプション品をご購入する際に不明な点がある場合
- ・故障時の修理について不明な点がある場合

# お客様相談センター (全国共通番号) 050-555-90061

[受付時間] <平日>9:00~20:00 <土日祝日>10:00~17:00 (1/1~3は休ませていただきます)

※ 上記番号をご利用いただけない方は043-211-9627をご利用ください。

※ IP電話をご利用の場合、プロバイダーのサービスによってつながらない場合があります。

※ 受付時間は予告なく変更する場合があります。あらかじめご了承ください。

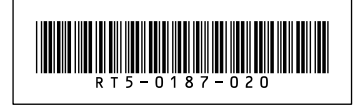